# D&S Schichteinsatz- und Urlaubsplaner 1.0

| Eebruar 2015   | 1  | 2  | 3  | 4  | 5  | 6  |
|----------------|----|----|----|----|----|----|
| rebruar, 2015  | So | Мо | Di | Mi | Do | Fr |
| Mitarbeiter 1  |    | S  | S  | S  | S  | S  |
| Mitarbeiter 2  |    | S  | s  | S  | S  | S  |
| Mitarbeiter 3  |    | K  | K  | K  | K  | K  |
| Mitarbeiter 4  |    | S  | S  | S  | S  | S  |
| Mitarbeiter 5  |    | S  | S  | S  | S  | S  |
| Mitarbeiter 6  |    | Ν  | N  | N  | N  | Ν  |
| Mitarbeiter 7  |    | N  | Ν  | N  | N  | Ν  |
| Mitarbeiter 8  |    | U  | υ  | U  | U  | υ  |
| Mitarbeiter 9  |    | N  | Ν  | N  | N  | Ν  |
| Mitarbeiter 10 |    | N  | N  | N  | N  | Ν  |
| Mitarbeiter 11 |    |    |    | F  | F  | F  |
| Mitarbeiter 12 |    | F  | F  | F  | F  | F  |
| Mitarbeiter 13 |    | F  | F  | F  | Fb | Fb |

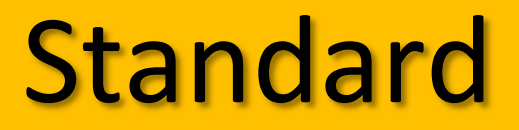

Version vom 11-11-2015

# Handbuch

© Dittmar & Schomann GbR www.online-arbeitszeitberatung.de info@online-arbeitszeitberatung.de

**2**0441 - 390 22377

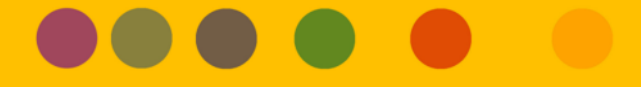

## Inhaltsverzeichnis

| 1. | D&  | S Schichteinsatz- und Urlaubsplaner 1.0 – Zweck und Funktionsumfang               | 3              |
|----|-----|-----------------------------------------------------------------------------------|----------------|
| 2. | Arb | peiten mit dem Programm                                                           | 4              |
|    | a.  | Systemvoraussetzungen                                                             | 4              |
|    | b.  | Installation des Programms                                                        | 4              |
|    | C.  | Notwenige Sicherheitseinstellungen in Excel                                       | 5              |
|    | d.  | Empfehlungen zur Datensicherung                                                   | 6              |
|    | e.  | Empfehlungen zum Drucken                                                          | 6              |
|    | f.  | Tipps und Tricks                                                                  | 6              |
|    | g.  | Programmstart                                                                     | 7              |
| 3. | Üb  | erblick - Oberflächen und Datenübertragung                                        | 8              |
| 4. | Zug | gangsdaten verwalten - Startseite                                                 | 9              |
| 5. | Sch | icht-Einsatz-Plan neu erstellen - Ersteinrichtung                                 | 10             |
|    | a.  | Muster-Schicht-Einsatzplan öffnen oder Spezialplan einlesen. Fehler! Textmarke ni | cht definiert. |
|    | b.  | Untergruppen aufheben                                                             |                |
|    | с.  | Anzahl Mitarbeiter pro Schichtgruppe festlegen                                    | 13             |
|    | d.  | Namen der Mitarbeiter in Schichtgruppe eintragen                                  |                |
|    | e.  | Weitere Fehlzeiten eintragen                                                      | 13             |
|    | f.  | Datenblatt Mitarbeiter einrichten                                                 | 14             |
|    | g.  | Oberfläche Urlaub / Fehltage einrichten                                           |                |
|    | h.  | Schichttyp / Einstellungen einrichten                                             | 19             |
|    | i.  | Schichttypen, Pausen und Fehlzeiten - Einstellung betrieblicher Regelungen        |                |
|    | J.  | Plan speichern                                                                    |                |
| 6. | Mit | t dem Schichteinsatz- und Urlaubsplaner arbeiten - Grundlagen                     | 29             |
|    | a.  | Plan öffnen                                                                       | 29             |
|    | b.  | Einstellung Monat und Jahr                                                        | 29             |
|    | с.  | Schichten eintragen, kopieren und entfernen                                       |                |
|    | d.  | Abwesenheiten auf der Ebene Schicht-Einsatz-Planung eintragen und entfernen       |                |
|    | e.  | Abwesenheiten auf der Ebene Urlaub/Fehltage eintragen und entfernen               |                |
|    | f.  | Zentrale Urlaubsplanung                                                           |                |
|    | g.  | Hinterlegte tägliche Arbeitszeiten ändern                                         |                |
|    | h.  | Besetzungstabelle und Anzeige der geplanten Qualifikationen                       |                |
|    | i.  | Monatsplan drucken                                                                |                |
|    | J.  | Wochenplan erstellen, bearbeiten und drucken                                      |                |
|    | k.  | Jahresplan erstellen und drucken                                                  | 35             |
| 7. | Mit | t dem Schichteinsatz- und Urlaubsplaner arbeiten - Anwendungsfälle                | 36             |
|    | a.  | Mitarbeiter ersetzen, hinzufügen, entfernen, reduzieren und tauschen              |                |
|    | b.  | Einführung eines neuen Schichtplans – was ist zu tun?                             |                |
|    | с.  | Änderung von Schichtzeiten durch Übergabe-, Waschzeiten, bezahlte Pausen          |                |
|    | d.  | Jahreswechsel – was ist zu tun?                                                   | 41             |

## 1. D&S Schichteinsatz- und Urlaubsplaner 1.0 – Zweck und Funktionsumfang

#### a. Für welchen Zweck kann das Programm sinnvoll eingesetzt werden?

Der D&S Schichteinsatz- und Urlaubsplaner 1.0 ist eine mit Visual Basic programmierte Excel Anwendung zur (tagtäglichen) Schichteinsatz- und Urlaubsplanung für bis zu 100 Mitarbeitern pro verwalteter Abteilung.

Zu Testzwecken kann eine Demo-Version über die Website www.online-arbeitszeitberatung.de unter Angabe des Firmennamens angefordert werden

## b. Funktionsumfang

- Schichteinsatzplanung der Mitarbeiter (Schichteinsatz, Urlaub, Krankheit...) auf Monatsbasis mit qualifikationsbezogener Schichtbesetzungsauszählung und Stunden- und Arbeitstageberechnung der Mitarbeiter.
- Problemloses Einlesen aller gängigen Schichtrhythmen auch bei Einführung eines neuen Schichtplans
- Einrichtung und Steuerung unterschiedlicher Kontenmodelle (Ampelkonto usw.)
- Editierbare Schichtzeiten, z.B. zum Eintrag von Überstunden
- Umfangreiche Eingabemöglichkeiten und Berechnungen im Datenblatt Mitarbeiter, z.B. Qualifikationen, Altersfreizeit, vertragliche Arbeitszeit, Urlaub, Sonderurlaub usw.
- Jahresurlaubsplanung und in einem übersichtlichen Jahreskalender und Übertragung in die monatliche Schichteinsatzplanung
- Erstellung editierbarer Wochenpläne mit Arbeitsplatz- bzw. Maschinenzuweisung
- Erstellung mitarbeiterbezogener Jahresschichtpläne mit auswählbarer Feriendarstellung nach Bundesland
- Umfangreiche Druckmöglichkeiten

## c. Ordner D&S Testdateien Handbuch und D&S Muster-Schicht-Einsatzpläne

Zusätzlich zur Programmdatei, dem Handbuch im pdf-Format werden die Ordner *D&S Testdateien Handbuch* und *D&S Muster-Schicht-Einsatzpläne* dem Nutzer bereitgestellt. Bei der Beschreibung der Funktionalitäten wird im Text auf bestimmte Testdateien verwiesen, auf die man als Nutzer des Handbuches zugreifen und für Testzwecke nutzen kann. Im Ordner *D&S Muster-Schicht-Einsatzpläne* befinden sich ca. 20 gängige Schichtmodelle, die zur Erstellung einer eigenen Schichteinsatzplanung heran gezogen werden können (siehe Seite 11: Muster-Schicht-Einsatzplan öffnen oder Spezialplan einlesen).

#### 2. Arbeiten mit dem Programm

#### a. Systemvoraussetzungen

Der D&S Schichteinsatz- und Urlaubsplaner 1.0 ist eine mit Visual Basic programmierte Excelanwendung lauffähig unter Microsoft Excel 2007, 2010 und 2013 sowie den Betriebssystemen Windows 7 und 8.

Das Programm kann sowohl auf einem Einzelplatzrechner als auch auf einem Netzwerk-Server (z.B. Citrix) installiert werden. Im Netzwerk gilt die Lizenz dann pro Benutzer-Login.

Minimale Systemvoraussetzungen:

- Windows 7, Office 2007
- Prozessortyp mit 1 GHz
- 1 GB Arbeitsspeicher (ram)
- Freier Festplattenspeicher 12 mb
- Bildschirmauflösung 1024 \* 768 Pixel ٠

Empfohlene Systemvoraussetzungen:

- Windows 7, Office 2010
- Prozessortyp mit 2 GHz
- 2 GB Arbeitsspeicher (ram)
- Freier Festplattenspeicher 12 mb
- Bildschirmauflösung 1280 \* 1024

#### b. Installation des Programms

Speichern Sie das Programm (die Exceldatei) und den Ordner Jahres-Musterpläne an einen beliebigen Ort. Nach dem ersten Programmstart muss das Programm frei geschaltet werden. Für jeden einzelnen PC bzw. Benutzerlogin im Netzwerk wird von der Dittmar & Schomann GbR ein spezieller Freischaltcode anhand der System-ID erstellt.

|                        | Programm freischalten                             |
|------------------------|---------------------------------------------------|
|                        | Tragen Sie hier Ihre Daten zur Freischaltung ein. |
|                        | Firma / Betrieb:                                  |
| System-ID 🗙            | Benutzername: Mustermann                          |
|                        | Version:                                          |
| Ihre System-ID lautet: | Freischaltcode: 123456789                         |
| 480629                 | Lizenzhedingungen ansehen                         |
|                        | ✓ Lizenzbedingung akzeptieren                     |
| Weiter Abbrechen       | Freischalten Abbrechen                            |
|                        |                                                   |
| Dittmar & Schomann GbR | Beratung Forschung Software                       |

#### c. Notwenige Sicherheitseinstellungen in Excel

I. Grundsätzlich empfohlene Einstellungen für Makros

#### Wählen Sie bei Office 2007 folgende Auswahl:

Schaltfläche Office  $\rightarrow$  Excel-Optionen  $\rightarrow$  Vertrauensstellungscenter  $\rightarrow$  Einstellungen für das Vertrauensstellungscenter  $\rightarrow$  Einstellungen für Makros  $\rightarrow$  Alle Makros mit Benachrichtigung deaktivieren

#### Wählen Sie bei Office 2010 und 2013 folgende Auswahl:

Datei  $\rightarrow$  Optionen  $\rightarrow$  Sicherheitscenter  $\rightarrow$  Einstellungen für das Sicherheitscenter  $\rightarrow$  Einstellungen für Makros  $\rightarrow$  Alle Makros mit Benachrichtigung deaktivieren

| Vertrauensstellungscenter                 |                                                                                                    | ?× |
|-------------------------------------------|----------------------------------------------------------------------------------------------------|----|
| Vertrauenswürdige Herausgeber             | Einstellungen für Makros                                                                                                    |    |
| Vertrauenswürdige Speicherorte<br>Add-Ins | Für Makros in Dokumenten, die sich nicht an einem vertrauenswürdigen Speicherort befinden:<br>Alle Makros ohne Benachrichtigung deaktivieren |    |
| ActiveX-Einstellungen                     | <ul> <li>Alle Makros mit Benachrichtigung deaktivieren</li> <li>Alle Makros außer digital signierten Makros deaktivieren</li> </ul>          |    |
| Einstellungen für Makros                  | Alle Makros aktivieren (nicht empfohlen; potenziell gefährlicher Code kann ausgeführt werden)                                                |    |

#### II. Makros für den D&S Schichteinsatz und Urlaubsplaner aktivieren

Wenn Ihre Sicherheitseinstellungen für Makros wie im vorherigen Abschnitt (2.c.1) beschrieben eingestellt sind, bekommen Sie nach Aufruf des Programms die Sicherheitswarnung "Makros wurden deaktiviert". Damit das Programm läuft, müssen Sie bei der Sicherheitswarnung Makro die Auswahl treffen "Diesen Inhalt aktivieren".

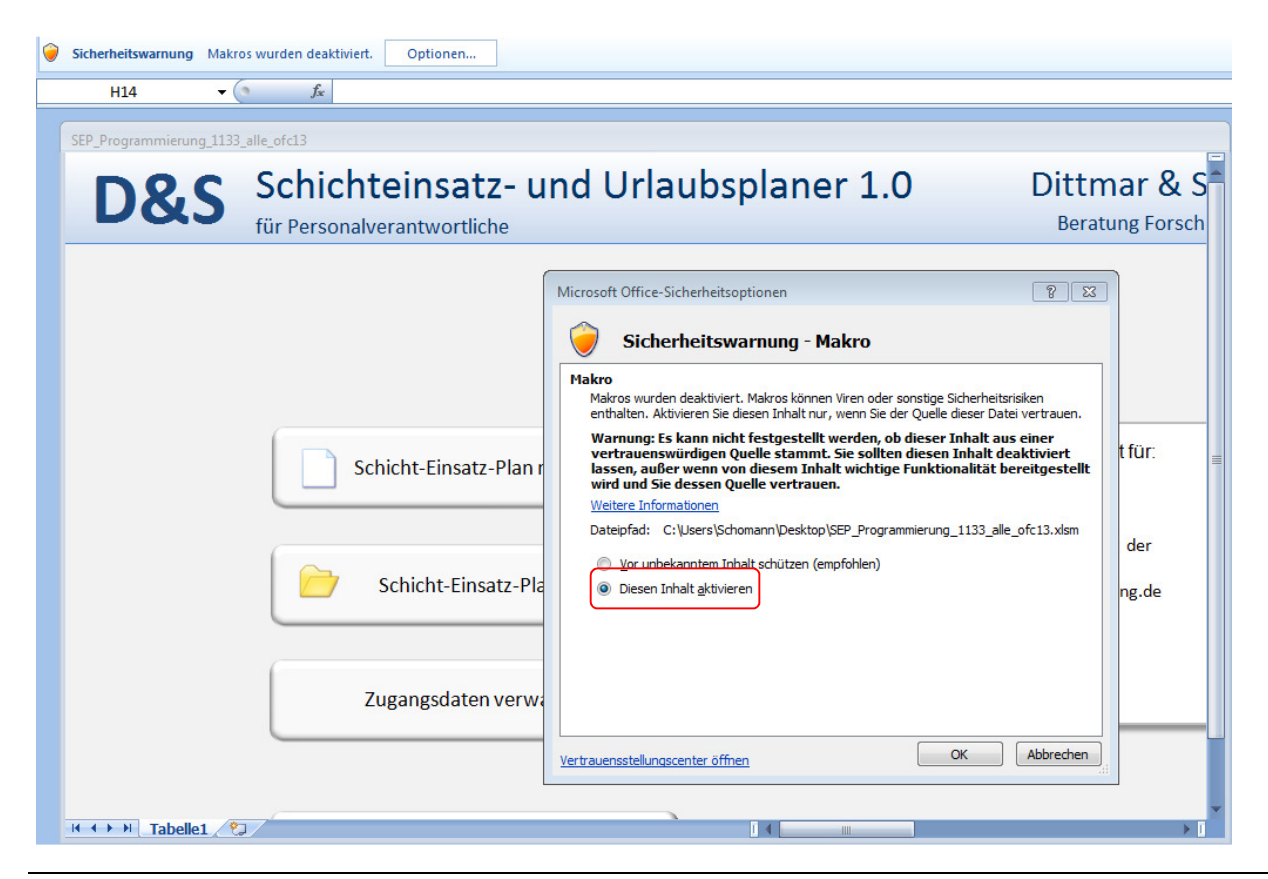

Dittmar & Schomann GbR

#### d. Empfehlungen zur Datensicherung

Das Speichern ganzer Arbeitsmappen über die Excel Funktionen "Speichern" oder "Speichern unter" ist nicht möglich. Speichern Sie alle Analysen und Schichtpläne separat als einzelne Dateien über die jeweils extra zur Verfügung gestellte Speicherfunktion "Plan speichern".

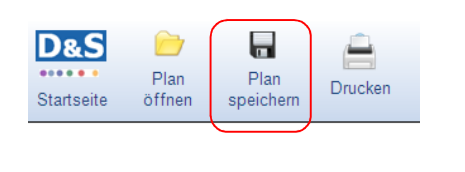

**Empfehlung tägliche Sicherungskopie:** Wir empfehlen jeden Tag eine Sicherungskopie mit eigenem Dateinamen abzuspeichern, z.B. *DatumAbteilung.SEP*. So ist zumindest immer der Datenbestand vom Vortag verfügbar, falls mal eine Speicherdatei beschädigt ist!

Zum schnellen Speichern nutzen Sie die Schaltfläche 🖬 oben rechts neben Dateiname.

Die erstellten Schicht-Einsatz-Pläne werden als Dateien mit folgender Endung abgespeichert: \*.SEP

## e. Empfehlungen zum Drucken

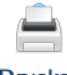

Drucken

Das Auswahlfenster Drucken wird über die Hauptmenüleiste aufgerufen

Wählen Sie einen Drucker aus. Tipp: Wenn Sie pdf-Dokumente erstellen möchten, installieren Sie zunächst einen pdf-writer.

| Drucken                                                                                                 | ? 🗙                       |
|----------------------------------------------------------------------------------------------------|---------------------------|
| Drucker<br>Name: @ FreePDF XP                                                                           | Eigenschaften             |
| Status: Leerlauf<br>Typ: Apple Color LW 12/660 PS<br>Ort: FreePDFXP1:<br>Kommentar:                     | Drucker suchen            |
| Druckbereich                                                                                            | Ausgabe in Datei umleiten |
|                                                                                                    | Angahl der Exemplare: 1   |
| Drucken<br>Markjerung Gesamte Arbeitsmappe<br>O Ausgewählte Blätter Tabelle<br>Druckbereiche ignorieren | Sortieren                 |
| Vorschau                                                                                                | OK Schließen              |

## f. Tipps und Tricks

I. Multifunktionsleiste minimieren – mehr Platz für das Programm auf dem Bildschirm

Zur Minimierung der Multifunktionsleiste machen Sie einen Rechtsklick in die Menüleiste und wählen den Menüpunkt Multifunktionsleiste minimieren (bei Office 2010 Menüband minimieren).

|                                 | D u S Schich | htplaner 868 2007 IGBCE plan ers                                                 | tellen.xls [Kompatibilitätsmodus] - I                     | Microsoft E | xcel          |
|---------------------------------|--------------|----------------------------------------------------------------------------------|-----------------------------------------------------------|-------------|---------------|
| Calibri • 11 • A A              |              | Symbolleiste für den Schnellzugriff an<br>Symbolleiste für den Schnellzugriff um | ipassen<br>iter der <u>M</u> ultifunktionsleiste anzeigen | 2           | ata Einfüge   |
| Einfügen<br>v<br>Zwischenablage | Ausrichtung  | Zahl                                                                             | Formatierung * formatieren *<br>Formatvorlagen            | tvorlagen   | Format Zellen |

## II. Popups

Popups mit inhaltlichen Erläuterungen gibt es in jeder Zelle mit einem kleinen roten Dreieck (rechts oben in der Zelle). Um das Popup anzuzeigen, fahren Sie mit dem Mauszeiger über die Zelle.

| Eir<br>Pla | nsatz-<br>anung    | Drucken       | Tabelle<br>Qualifikation |                    |                            |                  |    | Datenblatt Mitarbeiter                                                             |               |
|------------|--------------------|---------------|--------------------------|--------------------|----------------------------|------------------|----|------------------------------------------------------------------------------------|---------------|
|            |                    |               |                          | A                  | Kommentar<br>uswertung von | 01.01.2015       |    | bis 31.12.2015 AFZ einbl                                                           | enden         |
|            |                    |               |                          |                    |                            | <b>•</b>         | 7. | Arbeitszeiten                                                                      | ]             |
|            | Schicht-<br>gruppe | Mitarbeiter   |                          | Quali-<br>fikation | Zusatz<br>Qualifikation    | Vertragi.<br>WAZ | 24 | Vertragliche Wochenarbeitszeit<br>Hier wird die vertragliche Wochenarbeitszeit der | inden<br>iOLL |
|            |                    |               | 12                       |                    |                            | 0                |    | Mitarbeiter in Std. / Monat eingetragen.                                           | 0             |
|            | Α                  | Mitarbeiter 1 |                          |                    |                            |                  |    |                                                                                    |               |
|            | Α                  | Mitarbeiter 2 |                          |                    |                            |                  |    | Beispiele:                                                                         |               |
|            | A                  | Mitarbeiter 3 |                          |                    |                            |                  |    | Vollzeit: 39 Stunden                                                               |               |
|            | Α                  | Mitarbeiter 4 |                          |                    |                            |                  |    | Teilzeit: 19,5 Stunden                                                             |               |
|            | В                  | Mitarbeiter 5 |                          |                    |                            |                  |    |                                                                                    |               |

#### g. Programmstart

- 1. Die Excel Datei D&S Schichteinsatz und Urlaubsplaner 1.0 wie gewohnt aufrufen
- 2. Makros ggfls. aktivieren
- 3. Im Fenster Zugangsberechtigung den Benutzernamen markieren, das dazugehörige Kennwort eingeben (hier admin) und den Button Weiter betätigen.

| Zugangsberechtigung                                                         | ×   |
|-----------------------------------------------------------------------------|-----|
| Bitte wählen Sie einen Benutzernamen<br>geben das dazugehörige Kennwort ein | und |
| Administrator                                                               | •   |
| Kennwort: *****                                                             |     |
| Weiter Abbrechen                                                            |     |

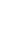

D&S Schichteinsatz- und Urlaubsplaner 1.0 – Handbuch

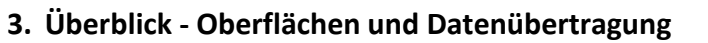

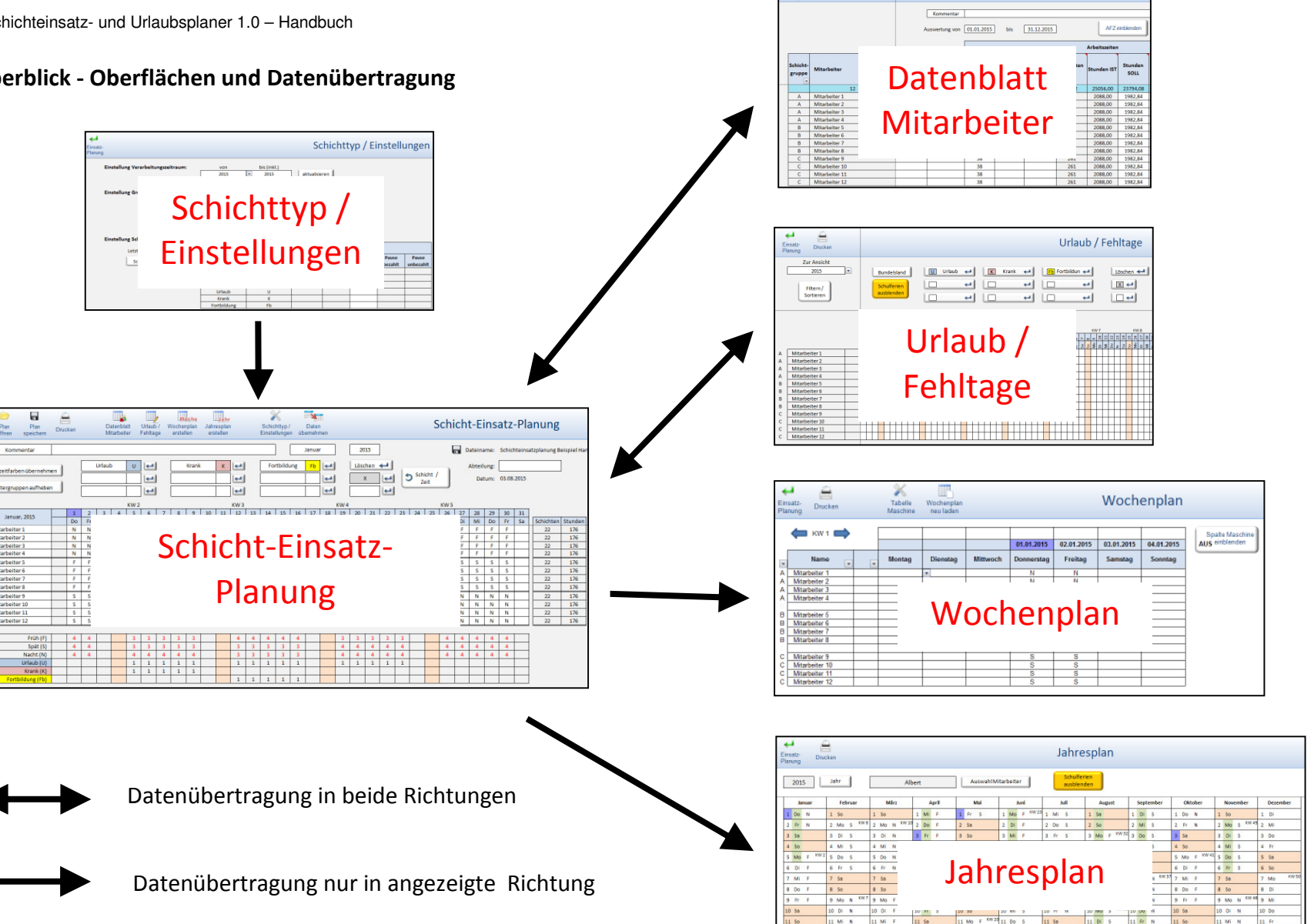

Datenblatt Mitarbeiter

D&S

## 4. Zugangsdaten verwalten - Startseite

Das Programm wird standardmäßig ausgeliefert mit der Zugangsberechtigung Benutzername "Administrator" und dem Kennwort "admin".

Bei der Erstellung neuer Zugangsberechtigungen können Sie festlegen, ob der neue Nutzer die Berechtigung "Nur lesen" oder "Vollzugriff" erhalten soll.

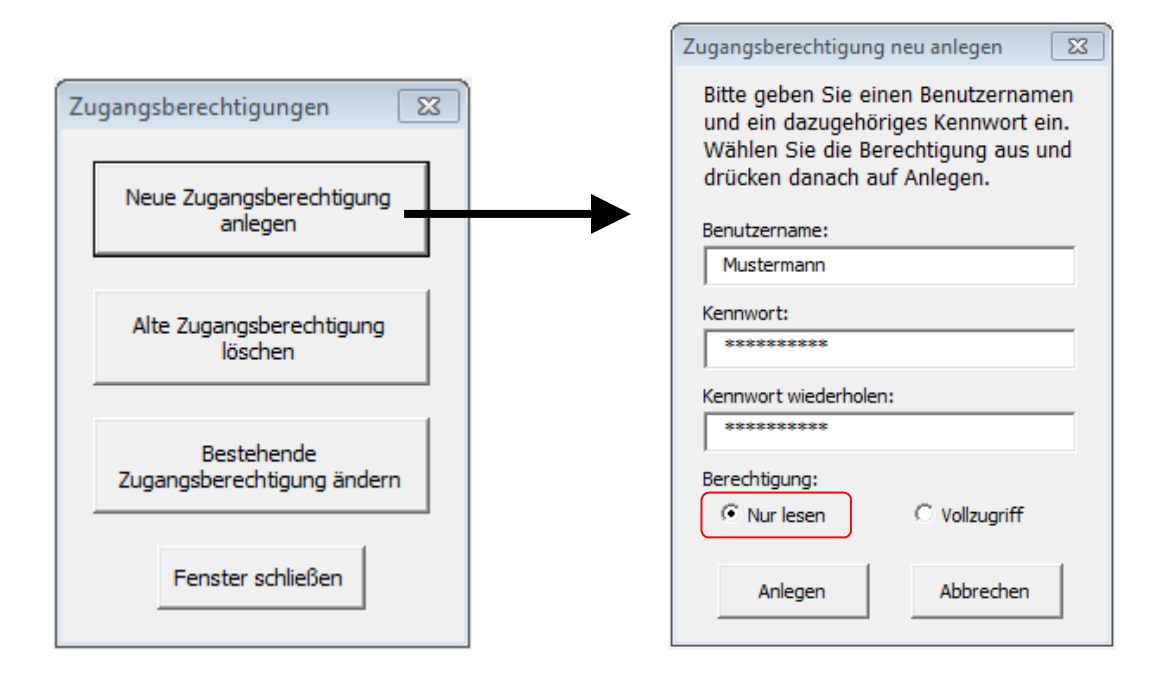

Bestehende Zugangsberechtigungen können gelöscht oder auch geändert werden.

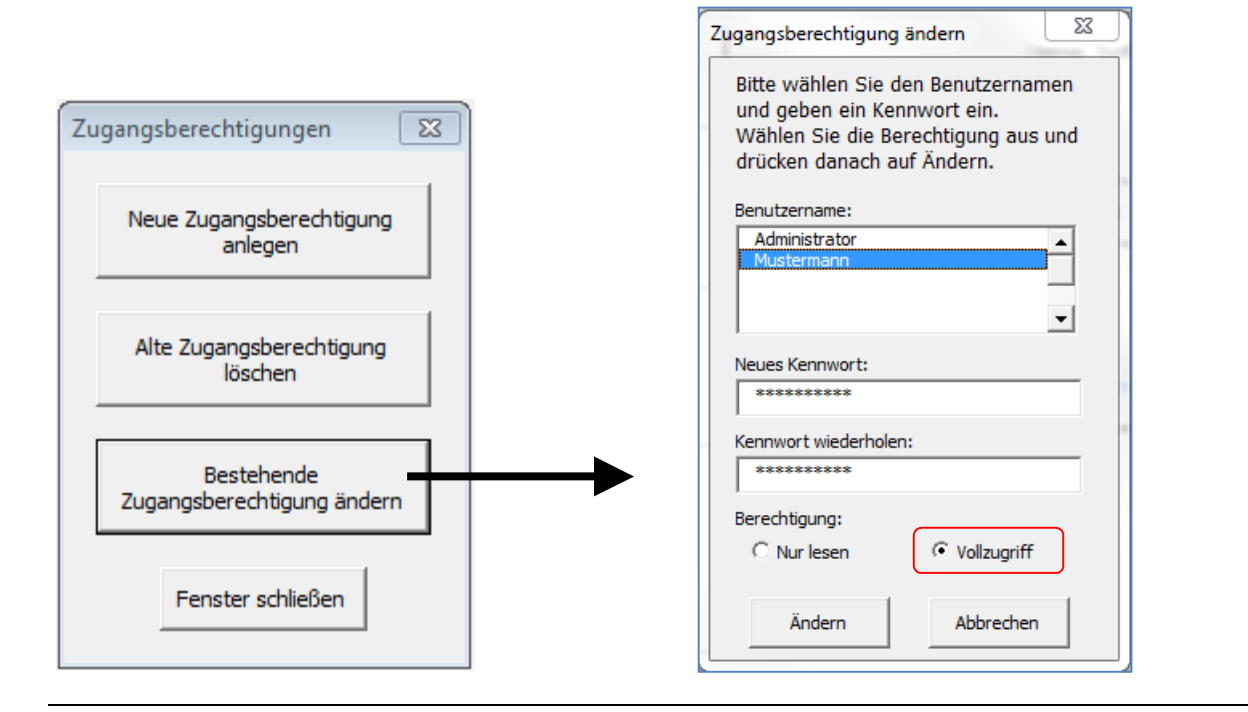

## 5. Schicht-Einsatz-Plan neu erstellen - Ersteinrichtung

Grundsätzlich gibt es zwei Möglichkeiten zur Erstellung eines neuen Schicht-Einsatz-Plans. Dabei kommt darauf an, ob als grundlegender Rhythmus ein 1) **Standardschichtplan** mit 2-, 3-, 4- und 5 Schichtgruppen oder 2) ein **Spezialschichtplan** zum Einsatz kommen soll.

1. Werden Standardschichtpläne gebraucht, gelangt man über den Button Schicht-Einsatz-Plan öffnen direkt zum Ordner *D&S Muster-Schicht-Einsatzpläne*. Die Musterpläne sind im pdf-Dokument Muster-Schicht-Einsatzpläne beschrieben.

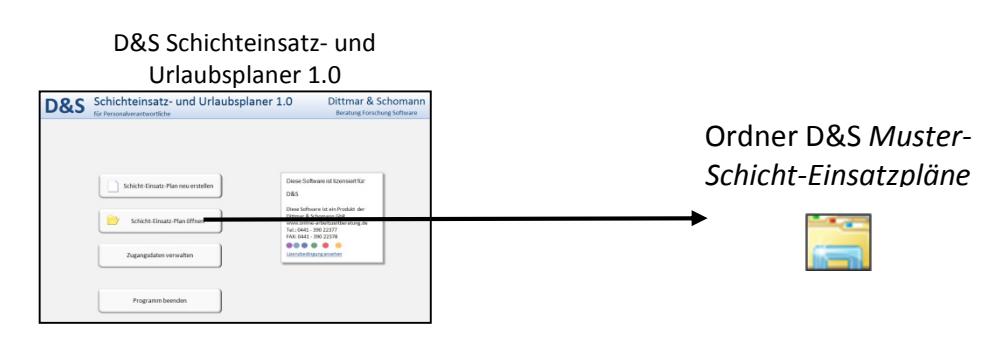

2. Soll ein Spezialschichtplan als Grundlage zum Einsatz kommen, braucht man einen Grundplan in Form eines Jahresschichtplans für Schichtgruppen. Dieser Grundplan wird mit dem Programm *D&S Schicht-und Personalplaner 1.2* erstellt und hat die Endung \*.jsp.

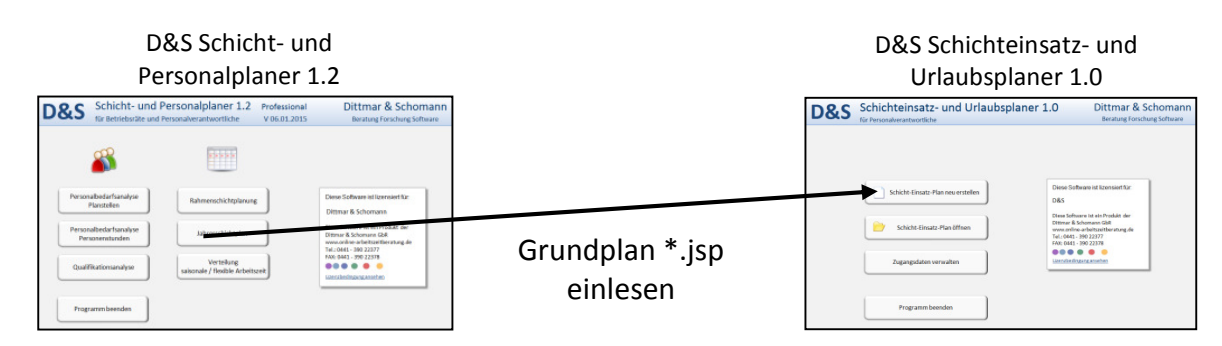

## Tipps zur Erstellung eines Grundrhythmus mit dem Schicht- und Personalplaner 1.2:

Im *D&S Schicht-Einsatz-Planer 1.0* gibt es <u>nicht</u> die Möglichkeit weitere Schichtgruppen bei der Schichteinsatzplanung hinzu zufügen. Die Anzahl der Gruppen / Teams wird durch den im *D&S Schicht-und Personalplaner 1.2* erstellten Grundplan festgelegt. Es macht daher Sinn z.B. im 3-Schichtbetrieb immer eine separate Schichtgruppe vorzuhalten (im unteren Beispiel Gruppe D), z.B. für Mitarbeiter, die parallel zum Schichtbetrieb laufen.

|          |                     |           |    |             |    |                | Gr     | un    | dp | lar | ۱D         | &   | 5 S                | chi       | ch               | t- ı       | une        | d P             | er | soi                | nal     | pla    | ane       | er :         | 1.2                      |              |     |        |        |        |         |       |        |
|----------|---------------------|-----------|----|-------------|----|----------------|--------|-------|----|-----|------------|-----|--------------------|-----------|------------------|------------|------------|-----------------|----|--------------------|---------|--------|-----------|--------------|--------------------------|--------------|-----|--------|--------|--------|---------|-------|--------|
| artseite | Rahmer<br>schichtpl | n-<br>Ian | P  | lan<br>inen | sp | Plan<br>eichei | m      | Druck | en | Rü  | ck-<br>gig | W   | fieder-<br>rstelle | F<br>n bi | eierta<br>earbei | ge<br>iten | Anal<br>Mo | )<br>yse<br>nat | An | 0<br>alyse<br>Jahr | E<br>be | Entge  | lt<br>ien | Jahr<br>expo | Exce<br>espla<br>ortiere | el<br>n<br>n | Ja  | hre    | ess    | ch     | ich     | ntp   | lan    |
| •        | Kommentar           | r         |    |             |    |                |        |       |    |     |            |     |                    |           |                  |            |            |                 |    |                    |         |        |           |              | atein                    | ame:         | Jah | resscl | hichtp | olan n | nit D ( | Grupp | ie.JSP |
|          | Startjahr           | 1         | 20 | 15          |    | Ana            | zeigej | ahr   | 20 | 15  | •          | Arb | eitsw              | ocher     | n pro            | Jahr       | 52         | ,18             |    | Wöc                | hentl   | iche A | Arbeit    | szeit        |                          |              |     |        |        |        |         |       |        |
|          |                     | 1         |    |             |    |                | KW 2   |       |    |     |            |     |                    | KW 3      |                  |            |            |                 |    |                    | KW 4    |        |           |              |                          |              |     | KW 5   |        |        |         |       |        |
|          | lanuar, 2015        | 5         | 1  | 2           | 3  | 4              | 5      | 6     | 7  | 8   | 9          | 10  | 11                 | 12        | 13               | 14         | 15         | 16              | 17 | 18                 | 19      | 20     | 21        | 22           | 23                       | 24           | 25  | 26     | 27     | 28     | 29      | 30    | 31     |
|          |                     |           | Do | Fr          | Sa | So             | Мо     | Di    | Mi | Do  | Fr         | Sa  | So                 | Мо        | Di               | Mi         | Do         | Fr              | Sa | So                 | Мо      | Di     | Mi        | Do           | Fr                       | Sa           | So  | Мо     | Di     | Mi     | Do      | Fr    | Sa     |
|          | Α                   |           | F  | F           |    |                | Ν      | N     | Ν  | Ν   | Ν          |     |                    | S         | S                | S          | S          | S               |    |                    | F       | F      | F         | F            | F                        |              |     | N      | Ν      | Ν      | N       | N     |        |
|          | В                   |           | Ν  | Ν           |    |                | S      | S     | S  | S   | S          |     |                    | F         | F                | F          | F          | F               |    |                    | Ν       | N      | Ν         | Ν            | N                        |              |     | S      | S      | S      | S       | S     |        |
|          | С                   |           | S  | S           |    |                | F      | F     | F  | F   | F          |     |                    | Ν         | N                | Ν          | N          | Ν               |    |                    | S       | S      | S         | S            | S                        |              |     | F      | F      | F      | F       | F     |        |
|          |                     |           |    |             |    |                |        |       |    |     |            |     |                    |           |                  |            |            |                 |    |                    |         |        |           |              |                          |              |     |        |        |        |         |       |        |
|          | D 🔻                 |           | Т  | Т           |    |                | Т      | Т     | Т  | Т   | Т          |     |                    | Т         | Т                | Т          | Т          | Т               |    |                    | Т       | Т      | Т         | Т            | Т                        |              |     | Т      | Т      | Т      | Т       | Т     |        |
|          |                     |           |    |             |    |                |        |       |    |     |            |     |                    |           |                  |            |            |                 |    |                    |         |        |           |              |                          |              |     |        |        |        |         |       |        |

## a. Muster-Schicht-Einsatzplan öffnen oder Spezialplan einlesen

#### Muster-Schicht-Einsatzplan öffnen

- Nach dem Start des Programms D&S Schichteinsatz- und Urlaubsplaner 1.0 (siehe Seite 7) erscheint die Startoberfläche.
- 2. Durch Betätigen des Buttons Schicht-Einsatz-Plan öffnen öffnet sich das Excel-Fenster

- Schicht-Einsatz-Plan öffnen
- 3. Auswahl eines geeigneten Musterschichteinsatzplans, z.B. den Plan:

Muster\_Schicht-Einsatz-Plan 3-Schicht\_ Nacht-Spät-Früh\_So-Fr.sep

(Ordner D&S Muster-Schicht- Einsatzpläne)

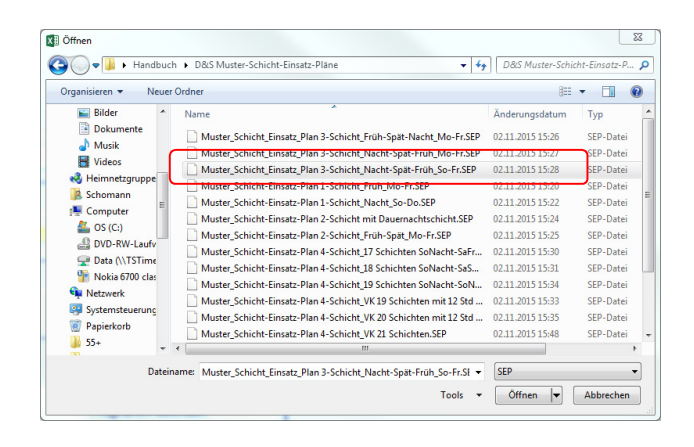

## Neuen Grundplan (Spezialschichtplan) einlesen - JSP öffnen

Wenn kein passender Musterplan gegeben ist, muss zunächst mit Hilfe des Programms *D&S Schicht- und Personalplaner 1.2* ein Spezialplan in Form eines Jahresschichtplans erstellt werden. Dieser Jahresschichtplan kann dann im *D&S Schichteinsatz- und Urlaubsplaner 1.0* eingelesen werden.

1. Durch Betätigen des Buttons Schicht-Einsatz-Plan neu erstellen Schicht-Einsatz-Plan neu erstellen auf der Startseite öffnet sich das bekannte Excel-Fenster Öffnen 23 0ffnen 😋 🔵 🗢 📕 🕨 Handbuch 🕨 D&S Testdateien Handbuch - 4 D&S Testdateien Handbuch d... 🔎 iii 🔹 🚺 🔞 Organisieren 👻 Neuer Ordner 🝓 Heimnetzgr ngsdatum 2. Auswahl eines geeigneten Jahres-Тур Schomann Jahresschichtplan 3-SchichtJSP 22.09.2015 14:14 JSP-Datei schichtplans, z.B. den Musterplan 📕 Computer Jahresschichtplan UGJSP Netzwerk 26.08.2015 08:15 Systemsteu Jahresschichtplan 3-Schicht.JSP) Papierkorb D&S Testdateie (Ordner D&S Testdateien Handbuch) Fachtagung IGM Flexi-neue Konze Handbuch alt alt - -Dateiname: Jahresschichtplan 3-SchichtJS - JSP -Tools 🔻 Öffnen 💌 Abbrechen

## b. Untergruppen aufheben

Untergruppen aufheben

Spezielle Grundpläne (*Jahresschichtplan UG.JSP* im Ordner *D&S Testdateien Handbuch*) unterteilen die Schichtgruppen noch weiter in Untergruppen. Durch Betätigen des Buttons Untergruppen aufheben ergibt sich eine optimierte Darstellung der übergeordneten Schichtgruppen A, B und C.

| D<br>••• | &S | Plan Plan<br>e öffnen speiche               | Drucken |
|----------|----|---------------------------------------------|---------|
|          |    | Kommentar                                   |         |
|          | Ĺ  | Fehlzeitfarben überne<br>Untergruppen aufhe | ehmen   |
|          |    | Januar, 2015                                | 1<br>Do |
| A1       | 1  | A1                                          |         |
| A2       | 1  | A2                                          | S       |
| 43       | 1  | A3                                          | S       |
| A4       | 1  | A4                                          | S       |
| B1       | 1  | B1                                          | N       |
| B2       | 1  | B2                                          | N       |
| B3       | 1  | B3                                          |         |
| B4       | 1  | B4                                          | N       |
| C1       | 1  | C1                                          | F       |
| C2       | 1  | C2                                          | F       |
| C3       | 1  | C3                                          | F       |
| C4       | 1  | C4                                          |         |

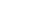

## c. Anzahl Mitarbeiter pro Schichtgruppe festlegen

1. Eintrag z.B. von 5 Mitarbeitern in der Schichtgruppe A. Zum Auslösen unbedingt in eine andere Zelle klicken!

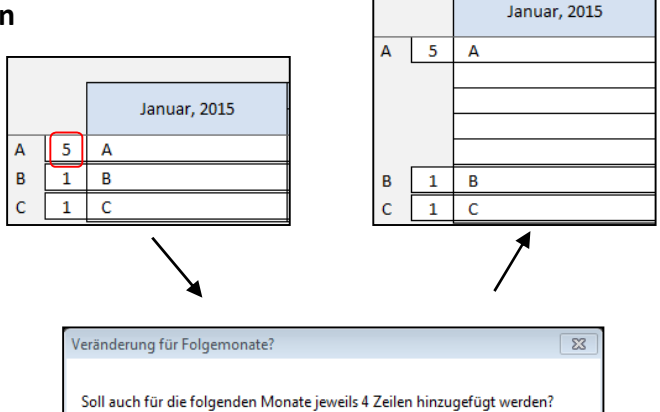

 Durch Betätigen des Buttons Ja werden die vier zusätzlichen Zeilen fortlaufend (10 Jahre) zugefügt. Bei Nein werden die 4 Zeilen nur für den angezeigten Monat hinzugefügt.

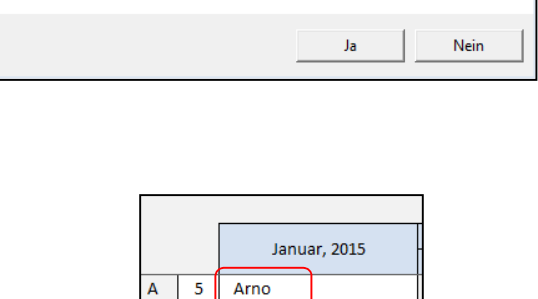

d. Namen der Mitarbeiter in Schichtgruppe eintragen

- 1. Eintrag eines Mitarbeiters in der Schichtgruppe A. Zum Auslösen unbedingt in eine andere Zelle klicken!
- Durch Betätigen des Buttons Ja wird der eingetragene Name fortlaufend (10 Jahre) eingetragen. Bei Nein wird der Name nur für den angezeigten Monat eingetragen.

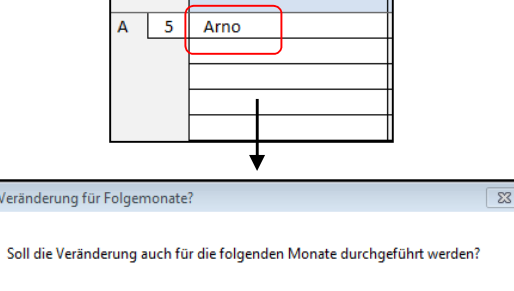

#### e. Weitere Fehlzeiten eintragen

9 1. Eintrag einer weiteren Fehlzeit, Start Einfüg z.B. Bildungsurlaub und Eingabe des X Ausschneider Calibr Kürzels BU. F K U 🍼 Format üb *f*∗ BU . D&S 2. Auswahl einer Farbe aus der Excel Farbauswahl. Urlaub Plan Plan Datenblatt Drucker Fehltage öffnen speichern Startseite Kommentar Urlaub U |+--Fehlzeitfarben übernehmen Hinweis: Bildungsurlaub -1 Damit nachträglich geänderte Farben von Untergruppen aufheben Fehlzeiten im Schicht-Einsatz-Plan wirksam

werden, muss der Button Fehlzeitenfarben übernehmen betätigt werden.

Idee: Wenn der Schichttyp Rufbereitschaft grundsätzlich nicht angelegt ist, kann an dieser Stelle der Eintrag *Rufbereitschaft RB* erfolgen.

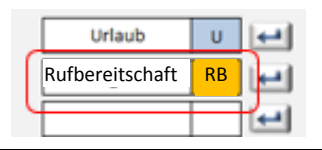

Nein

## f. Datenblatt Mitarbeiter einrichten

Öffnen der Oberfläche Datenblatt Mitarbeiter in der Symbolfunktionsleiste:

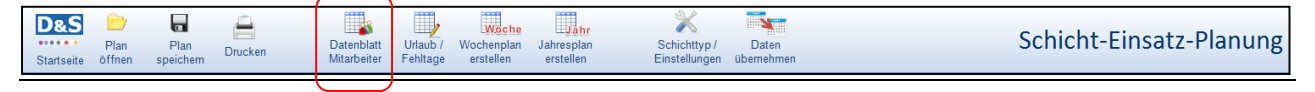

## Oberfläche Datenblatt Mitarbeiter

| ¢<br>Eins<br>Plar | atz-<br>iung      | Dru | cken      | Tabelle<br>Qualifikation |                    |                            | ****             |                                   |                       |                   |                                       |                                | Dater                                | nblatt                         | Mitar            | beiter        |
|-------------------|-------------------|-----|-----------|--------------------------|--------------------|----------------------------|------------------|-----------------------------------|-----------------------|-------------------|---------------------------------------|--------------------------------|--------------------------------------|--------------------------------|------------------|---------------|
|                   |                   |     |           |                          | A                  | Kommentar<br>uswertung von | 01.01.2015       | bis                               | 31.12.2015            | ]                 | AFZ                                   | ausblenden                     | )                                    |                                |                  |               |
|                   |                   |     |           |                          |                    |                            |                  |                                   |                       |                   |                                       |                                |                                      |                                | 3                | Arbeitszeiten |
| :                 | Schicht<br>gruppe | M   | i arbeite | r<br>V                   | Quali-<br>fikation | Zusatz<br>Qualifikation    | Vertragi.<br>WAZ | Zusätzliche<br>Zeit je<br>Schicht | Stunden je<br>Fehltag | Startdatum<br>AFZ | Anspruch<br>AFZ<br>Stunden<br>(Woche) | Anspruch<br>AFZ Tage<br>(Jahr) | Anspruch<br>AFZ<br>Stunden<br>gesamt | Anspruch<br>AFZ Tage<br>gesamt | Schichten<br>IST | Stunden IST   |
|                   |                   |     |           | 16                       |                    |                            | 0                | 0                                 |                       |                   | 0                                     | 0                              | 0                                    | 0                              | 4061             | 32488,00      |
|                   | Α                 | Ar  | r o       |                          |                    |                            |                  |                                   |                       |                   |                                       |                                |                                      |                                | 238              | 1904,00       |
|                   | Α                 | Al  | bert      |                          |                    |                            |                  |                                   |                       |                   |                                       |                                |                                      |                                | 238              | 1904,00       |
|                   | Α                 | Ac  | le        |                          |                    |                            |                  |                                   |                       |                   |                                       |                                |                                      |                                | 238              | 1904,00       |
|                   | Α                 | Ar  | in        |                          |                    |                            |                  | -                                 |                       |                   |                                       |                                |                                      |                                | 238              | 1904,00       |
|                   | Α                 | Ar  | ne        |                          |                    |                            |                  |                                   |                       |                   |                                       |                                |                                      |                                | 238              | 1904,00       |

## I. Drucken Datenblatt MA als pdf

1. Nach Betätigung des Buttons Drucken pdf-Writer (z.B. Adobe oder FreePDF) auswählen, die Buttons Eigenschaften und Erweitert betätigen.

| Drucken                                                                           | 8 23                                                         |           |
|-----------------------------------------------------------------------------------|--------------------------------------------------------------|-----------|
| Drucker Nage: @FreePDF Status: Leenauf Typ: FreePDF.yP Ort: FreePDF.YP Kommentar: | Eperschaften      Eucker sucher      Ausgabe in Date unleten | a E Stabe |
| Druckbereich<br>Alles<br>Seiten <u>V</u> on: <u>x</u> Bjs: <u>x</u>               | Exemplare<br>Angahi der Exemplare: 1                         |           |
| Drucken O Markjerung O Gesamte Arbeitsmappe O Ausgewählte Blätter Tabelle         | ja is sertieren                                              |           |
| Drugkbereiche ignorieren Vorschau                                                 | OK Schleßen                                                  | Erweitert |

2. Zur Optimierung der Druckergebnisse werden für den FreePDF-Druck folgende Einstellungen empfohlen:

> Druckqualität: 600 dpi Skalierung: 55 %

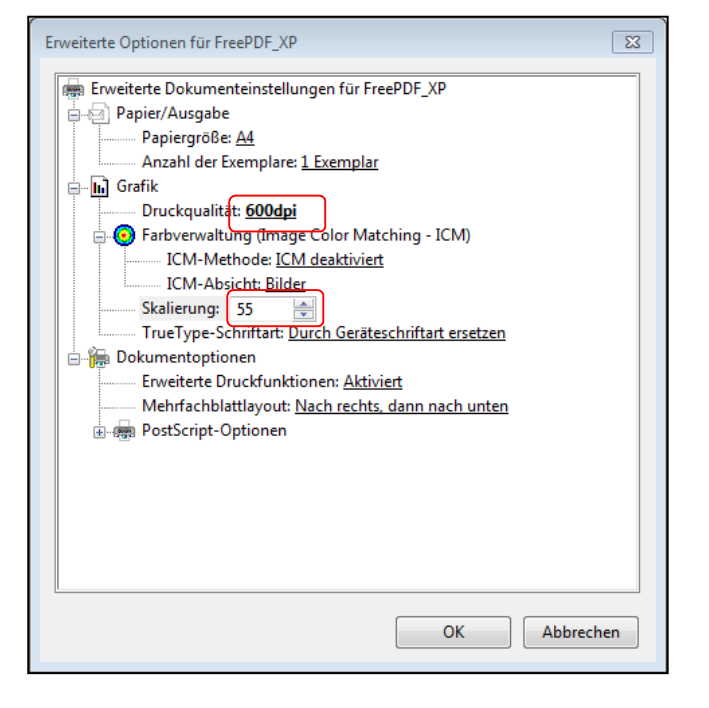

#### II. Tabelle Qualifikationen

Öffnen der Oberfläche Urlaub / Fehltage in der Symbolfunktionsleiste:

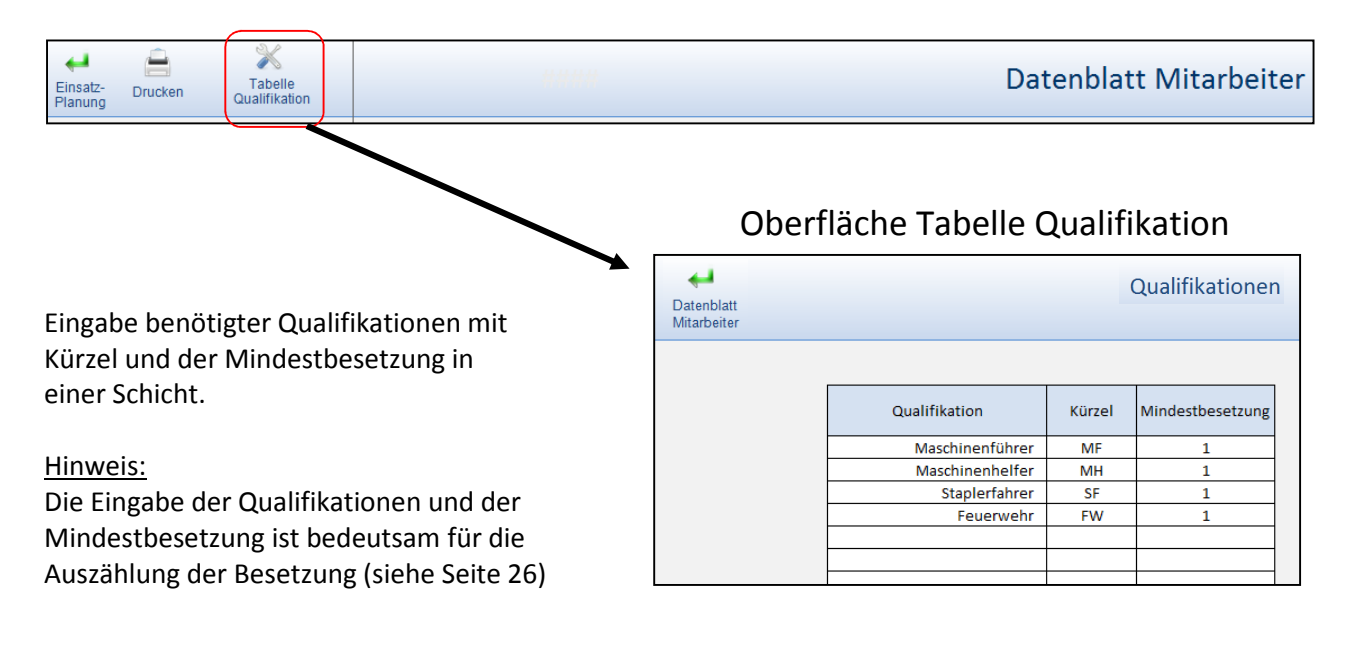

#### III. Auswertungszeitraum

Alle Berechnungen der Parameter im Datenblatt Mitarbeiter beziehen sich immer auf den eingestellten Auswertungszeitraum

| Auswertung von | 01.01.2015 | bis | 31.12.2015 |
|----------------|------------|-----|------------|
|                |            |     |            |

#### Erläuterungen zu den einzelnen Tabellenspalten mit Eingabeoption im Datenblatt Mitarbeiter:

## IV. Qualifikation und Zusatzqualifikation

Zuweisung *einer* Qualifikation und *einer* Zusatzqualifikation an die Mitarbeiter im Datenblatt MA. Das Dropdown-Menü öffnet sich bei Anklicken der Zelle und der Pfeiltaste.

## Hinweis:

Die Besetzungsauszählung auf der Oberfläche Schicht-Einsatz-Planung kann so nach unterschiedlichen Qualifikationen erfolgen.

| Mitarbeiter | Quali-<br>fikation | Zusatz<br>Qualifikation | Vert<br>W | ragl.<br>AZ |
|-------------|--------------------|-------------------------|-----------|-------------|
| 16          |                    |                         |           | 0           |
| Arno        | MF                 | FW                      | -         |             |
| Albert      | MH                 | ME                      | ^         |             |
| Adele       | MH                 | MH                      | =         |             |
| Armin       | MH                 | SF                      |           |             |
| Anne        | SF                 |                         |           |             |
| Bernd       |                    | ]                       | -         |             |
| Bertha      |                    |                         |           |             |

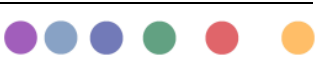

## V. Vertragliche Wochenarbeitszeit (Vertragl. WAZ in Stunden dezimal)

Hier wird die vertragliche Wochenarbeitszeit der Mitarbeiter in Std. / Monat eingetragen.

<u>Beispiele:</u> Vollzeit: 39 Stunden, Teilzeit: 19,5 Stunden

## VI. Zusätzliche Zeit je Schicht (in Minuten)

Hier können zusätzliche Zeiten je Schicht für einzelne Mitarbeiter eingetragen werden.

<u>Beispiele:</u> Zusätzliche 15 Minuten Übergabezeit für Schichtführer Wasch- und Umkleidezeiten für bestimmte Mitarbeiter

## VII. Stunden je Fehltag

Hier kann für einzelne Mitarbeiter eine abweichend von der Grundeinstellung (vgl. Oberfläche Schichttyp/Einstellungen) andere Stundenanzahl für Fehlzeiten wie z.B. Urlaub usw. eingetragen werden.

Beispiel:

Bei einem Teilzeitmitarbeiter mit einer 20 Stunden/Woche und regelmäßigen Verteilung auf 5 Arbeitstage (MO-FR) müssten hier 4 Stunden je Fehltag eingetragen werden.

#### VIII. Startdatum AFZ

Hier kann das Startdatum eingetragen werden, ab wann eine betriebliche oder tarifliche Regelung zur Altersfreizeit für einen Mitarbeiter wirksam werden soll.

**Beispiele:** 

Mit Beginn eines Jahres oder mit Erreichen eines bestimmten Lebensalters (Geburtstag).

Hinweis:

Sollte der Eintrag nach dem 01.01. liegen, wird der Anspruch AFZ- Tage bzw. Stunden gesamt in dem Jahr anteilig berechnet!

#### IX. Anspruch AFZ Stunden (Woche)

Hier kann der Anspruch auf Altersfreizeit in Stunden pro Woche eingetragen werden.

Beispiele tarifliche Regelung Chemie: Vollkonti: 3,5 Stunden pro Woche Teilkonti: 2,5 Stunden pro Woche

## X. Anspruch AFZ Tage (Jahr)

Hier kann der Anspruch auf Altersfreizeit in Tagen pro Jahr eingetragen werden.

#### XI. Stunden SOLL

Hier muss das (Jahres-) Stunden SOLL für jeden Mitarbeiter eingetragen werden.

Hinweis:

Die automatische Berechnung und der Eintrag der SOLL-Jahresarbeitszeit in Stunden im Feld Stunden SOLL ist nicht sinnvoll, da seitens der Betriebe häufig mit verschiedenen Eingangsgrößen gerechnet wird. Ein Beispiel ist die unterschiedliche gewählte Anzahl Wochen pro Jahr: 52,0 / 52,18 / 52,2

Beispiel Berechnung Stunden Soll bei einem Auswertungszeitraum von einem Jahr und einer vertraglichen Wochenarbeitszeit von 40 Stunden:

52,18 X 40 = 2087,2

#### XII. Korrektur Stunden (in Stunden dezimal)

Hier kann ein positiver (z.B. 20,0) oder ein negativer (z.B. -20,0) Wert eingetragen werden. Der eingetragene Wert wird dem Feld *Stunden Saldo* dazu addiert oder abgezogen.

#### XIII. Reststunden Vorjahr (in Stunden dezimal)

Hier können restliche Stunden aus dem Vorjahr eingetragen werden. Der eingetragene Wert (+ oder -) wird dem Feld *Stunden Saldo* dazu addiert oder abgezogen.

#### XIV. Sonderurlaub / Sonstiges (in Tagen)

Hier kann die Anzahl an Sonderurlaub oder Sonstiges in Tagen eingetragen werden. Der eingetragene Wert wird zum Feld *Urlaub gesamt* dazu addiert.

#### XV. Resturlaub Vorjahr (in Tagen)

Hier kann die Anzahl Tage des Resturlaubs aus dem Vorjahr eingetragen werden. Der eingetragene Wert wird zum Feld *Urlaub gesamt* dazu addiert.

#### XVI. Tarifurlaub (in Tagen)

Hier kann die Anzahl Tage des tariflichen bzw. vereinbarten Urlaubs eingetragen werden. Der eingetragene Wert wird zum Feld *Urlaub gesamt* dazu addiert.

## g. Oberfläche Urlaub / Fehltage einrichten

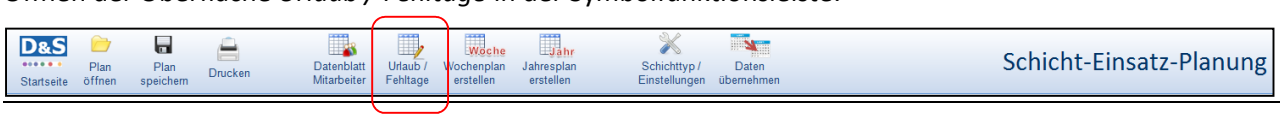

Öffnen der Oberfläche Urlaub / Fehltage in der Symbolfunktionsleiste:

## Oberfläche Urlaub / Fehltage

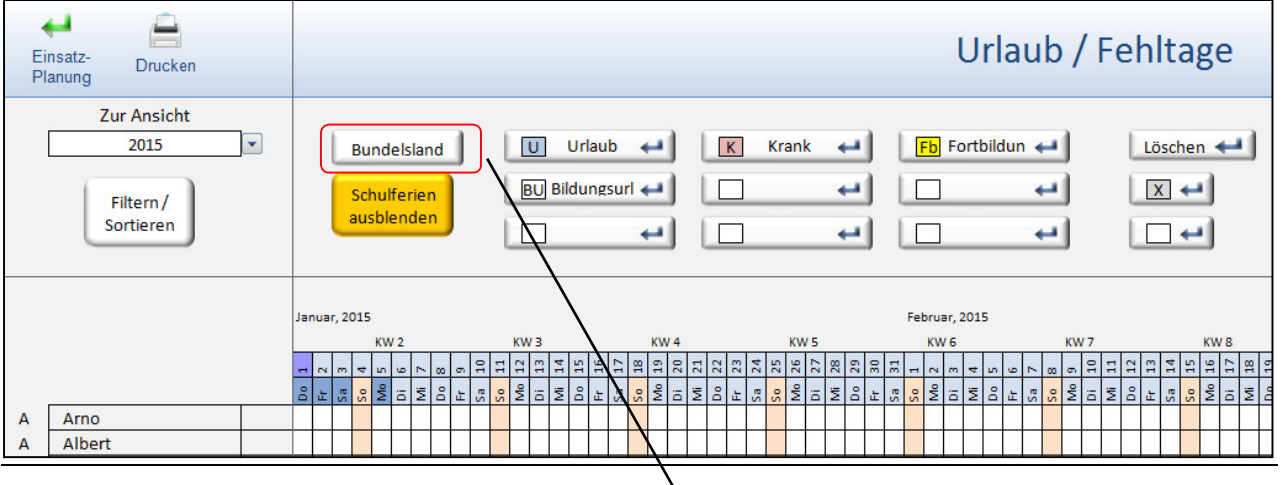

Hier können die Schulferien für das entsprechende Bundesland eingestellt werden.

Mit dem Button Schulferien einblenden / ausblenden können die Schulferien angezeigt bzw. nicht angezeigt werden.

#### Hinweis:

Es werden nur die Jahre angezeigt, die auch im eingestellten Verarbeitungszeitraum (siehe nächster Punkt Schichttyp / Einstellungen) eingetragen sind.

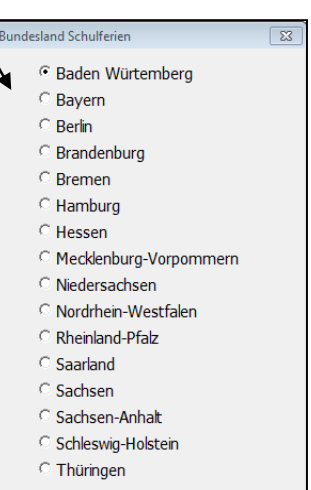

Abbrechen

Hinweis zum Druck der Oberfläche Urlaub / Fehltage: Zur Optimierung der Druckergebnisse werden für den FreePDF-Druck folgende Einstellungen empfohlen:

Druckqualität: 600 dpi Skalierung: 55 %

Vgl. Seite 14: Drucken Datenblatt Mitarbeiter

| Erweiterte Optionen für FreePDF_XP                                                                                                    | x |
|----------------------------------------------------------------------------------------------------|---|
| Eventerte Dokumenteinistellungen für FreePDF_XD     Pepter/Auguste     Pepter/Auguste     Pepter/August |   |
| OK Abbrechen                                                                                                    |   |

Übernehmen

## h. Schichttyp / Einstellungen einrichten

Öffnen der Oberfläche Schichttyp / Einstellungen in der Symbolfunktionsleiste:

| Oberfläche Schichttyp / Einstellungen  Constant for the second second se | en            |
|----------------------------------------------------------------------------------------------------|---------------|
| Einstellung Verarbeitungszeitraum:<br>Einstellung Grenzen Arbeitszeitkonto:<br>Einstellung Grenzen Arbeitszeitkonto:<br>Binstellung Grenzen Arbeitszeitkonto:<br>Crüner Bereich                                                                                                    | en            |
| Einstellung Verarbeitungszeitraum:     von     bis (inkl.)       2015     2015     aktualisieren         Einstellung Grenzen Arbeitszeitkonto:     Plus-     Stunden       ab     80,00     -80,00       ab     40,00     -40,00                                                                                                    |               |
| Einstellung Grenzen Arbeitszeitkonto:<br>Plus- Stunden Minus-Stunden<br>ab 80,00 -80,00<br>ab 40,00 -40,00<br>Grüner Bereich                                                                                                    |               |
|                                                                                                    |               |
| Einstellung Schichttypen:                                                                                                    |               |
| Schichttypen bearbeiten Bezeichnung Kurzform Start Ende Zeit bezahlt Pause bezahlt unbez                                                                                                    | use<br>ezahlt |
| Früh F 6:00 14:00 8                                                                                                    |               |
| Spät S 14:00 22:00 8                                                                                                    |               |
| Nacht N 22:00 6:00 8                                                                                                    |               |
| Urlaub U                                                                                                    |               |
| Krank K                                                                                                    |               |
| Fortbildung Fb                                                                                                    |               |

#### I. Einstellung Verarbeitungszeitraum

Der eingestellte Verarbeitungszeitraum legt fest, welche Jahre in der *Schicht-Einsatz-Planung* und somit auch auf den Oberflächen *Datenblatt Mitarbeiter* sowie *Urlaub / Fehlzeit* dargestellt und verarbeitet werden sollen.

Über das Dropdown-Menü kann momentan ein maximaler Verarbeitungszeitraum von 2015 bis 2024 eingestellt werden. Damit eine neue Jahreseinstellung wirksam wird, muss unbedingt der Button aktualisieren betätigt werden.

#### <u>Tipp:</u>

Die empfohlene Einstellung sollte möglichst nur das aktuelle <u>und</u> das nächste Jahr enthalten. Jedes weitere Jahr verringert die Geschwindigkeit des Programms, da bei einigen Prozeduren immer der gesamte eingestellte Verarbeitungszeitraum durchgerechnet werden muss. Wenn Vorjahre aus dem Verarbeitungszeitraum entfernt werden, sollte

| von   | bis (inkl.)                                          | _     |               |
|-------|------------------------------------------------------|-------|---------------|
| 2015  | 2015                                                 | -     | aktualisieren |
| Plus- | 2017<br>2018<br>2019<br>2020<br>2021<br>2022<br>2023 | * III |               |
| 80.00 | 2024                                                 | -     |               |

| Abfrage sp | eichern 🔀                                                                                                    |
|------------|----------------------------------------------------------------------------------------------------|
| 1          | Falls Sie diese Datei noch nicht gespeichert haben, gehen<br>unwiederruflich Daten verloren.<br>Wollen Sie diese Datei jetzt speichern? |
|            | Ja Nein Abbrechen                                                                                                    |

immer eine Sicherungsdatei des "alten" Verarbeitungszeitraums erstellt werden.

#### II. Einstellung Grenzen Arbeitszeitkonto

#### Standardeinstellung: Ampelkonto

Die Werte können nach Bedarf angepasst werden. Das Minus-Zeichen ist zur Kennzeichnung negativer Zahlen zwingend erforderlich

#### Einstellung: Einstufen-Konto

Es können auch Konten mit nur jeweils einer Grenze im Plus- und Minusbereich eingestellt werden. Die Füllfarbe für einen Bereich bzw. die Zelle wird über das Excel-Dropdown-Menü Füllfarbe gewählt.

Einstellung: keine Kontogrenzen / farbliche Kennzeichnung Damit im *Datenblatt Mitarbeiter* keine Bewertung und farbliche Markierung erfolgt, müssen in allen Zellen die Grenzwerte und Farben gelöscht werden.

## III. Einstellung Schichttypen und Fehlzeiten

Die Merkmale (Bezeichnung, Kurzform,..., Pause unbez.) der grundlegenden Schichttypen (hier Früh, Spät, Nacht) sind in den Muster Schicht-Einsatz-Plänen vordefiniert oder werden über den Grundplan \*.jsp (siehe Seite 11) mit eingelesen. Eine spätere Anpassung der Startund Endezeit, z.B. wg. Einführung einer Übergabezeit oder einer bezahlten Pause, muss dann im Fenster Schichttypen bearbeiten erfolgen.

<u>Hinweis:</u> Die Einstellung von Schichttypen bis zum Datum der letzten Änderung bleiben bestehen.

Die Merkmale der eingetragenen Fehlzeiten auf der Oberfläche *Schicht-Einsatz-Planung* können im Fenster *Schichttypen bearbeiten* ebenfalls angepasst werden.

| \  |             |          | Sch   | ichttypen |              |                  |                  |
|----|-------------|----------|-------|-----------|--------------|------------------|------------------|
| 1  | Bezeichnung | Kurzform | Start | Ende      | Zeit bezahlt | Pause<br>bezahlt | Pause<br>unbezah |
| 21 | Früh        | F        | 6:00  | 14:00     | 8            |                  |                  |
| ¥  | Spät        | S        | 14:00 | 22:00     | 8            |                  |                  |
|    | Nacht       | N        | 22:00 | 6:00      | 8            |                  |                  |
|    | Urlaub      | U        |       |           |              |                  |                  |
|    | Krank       | к        |       |           |              |                  |                  |
|    | Fortbildung | Fb       |       |           |              |                  |                  |

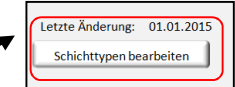

| Schichttypen bearbeiter |                |                |             |             |              |          |
|-------------------------|----------------|----------------|-------------|-------------|--------------|----------|
| Hinweis: Die Einstellu  | ing von Schich | nttypen bis zi | um neuen Är | nderungsdat | um bleiben b | estehen! |
| Änderung ab Datum:      | 01.01.2        | 015            |             |             |              |          |
|                         |                |                |             | Zeit        | Pause        | Pause    |
| Densister and           | Kurzform       | Start          | Ende        | bezahlt     | bezahlt      | unbezahl |
| bezeichnung             |                | o ton t        | En lore     |             |              |          |
| Früh                    | F              | 06:00          | 14:00       | 8           |              |          |

Fb

|                | Plus-   | Minus-  |
|----------------|---------|---------|
|                | Stunden | Stunden |
| ab             | 80,00   | -80,00  |
| ab             | 40,00   | -40,00  |
| Grüner Bereich |         |         |

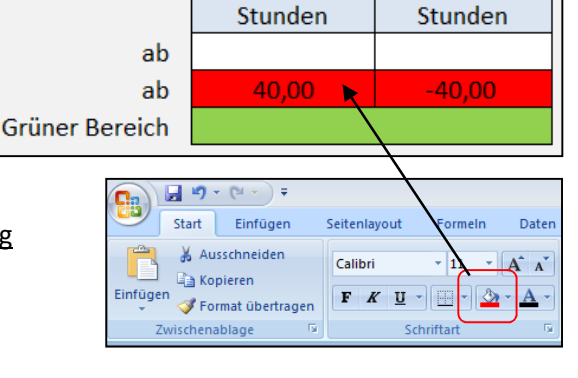

Plus-

20

Minus-

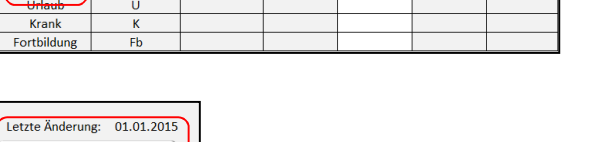

## Fenster Schichttypen bearbeiten

Fortbildung

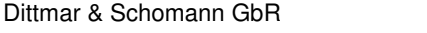

## i. Schichten, Pausen und Fehlzeiten - Einstellung unterschiedlicher betrieblicher Regelungen

Bei der zeitlichen Bewertung von Schichten, Pausen und Fehlzeiten (Urlaub, Krankheit, Fortbildung...) gibt es unterschiedliche betriebliche Regelungen. Entsprechende Einstellungen erfolgen im Fenster *Schichttypen bearbeiten* (siehe Seite 20) oder speziell für einzelne Personen im *Datenblatt Mitarbeiter*.

#### Fenster Schichttypen bearbeiten

| Hinweis: Die Finstellu        | ing von Schich | ttypen his z | um neuen Är | nderungsdati    | ım bleiben k     | nesteheni          |
|-------------------------------|----------------|--------------|-------------|-----------------|------------------|--------------------|
| Änderung ab Datum: 01.01.2015 |                |              |             |                 |                  |                    |
| Bezeichnung                   | Kurzform       | Start        | Ende        | Zeit<br>bezahlt | Pause<br>bezahlt | Pause<br>unbezahlt |
| Früh                          | F              | 06:00        | 14:00       | 8               |                  |                    |
| Spät                          | S              | 14:00        | 22:00       | 8               |                  |                    |
| Nacht                         | N              | 22:00        | 06:00       | 8               |                  |                    |
| Urlaub                        | U              |              |             |                 |                  |                    |
| Krank                         | К              |              |             |                 |                  |                    |
| Fortbildung                   | Fb             |              |             |                 |                  |                    |

| Fei                   | Fenster Datenblatt Mitarbeiter |                  |                                   |                       |                  |             |  |  |
|-----------------------|--------------------------------|------------------|-----------------------------------|-----------------------|------------------|-------------|--|--|
| Datenblatt Mitarbeite |                                |                  |                                   |                       |                  | beiter      |  |  |
| Kommentar             |                                |                  |                                   |                       |                  |             |  |  |
| Au                    | iswertung von                  | 01.01.2015       | 1.01.2015 bis 31.12.2015 AFZ      |                       |                  |             |  |  |
|                       |                                |                  | Arbeitszeiter                     |                       |                  |             |  |  |
| Quali-<br>fikation    | Zusatz<br>Qualifikation        | Vertragi.<br>WAZ | Zusätzliche<br>Zeit je<br>Schicht | Stunden je<br>Fehltag | Schichten<br>IST | Stunden IST |  |  |
|                       |                                | 38               | 0                                 |                       | 3915             | 31316,40    |  |  |
|                       |                                | 38               |                                   |                       | 261              | 2086,80     |  |  |
|                       |                                | 38               |                                   |                       | 261              | 2086,80     |  |  |
|                       |                                | 38               |                                   |                       | 261              | 2086,80     |  |  |
|                       |                                | 38               |                                   |                       | 261              | 2088,00     |  |  |
|                       |                                | 38               |                                   |                       | 261              | 2088,00     |  |  |
|                       |                                | 38               |                                   |                       | 261              | 2088,00     |  |  |
|                       |                                | 38               |                                   |                       | 261              | 2088,00     |  |  |

Im Folgenden werden die unterschiedlichen Regelungen aufgeführt und gezeigt, welche Eingaben zur Umsetzung im D&S Schichteinsatz- und Urlaubsplaner 1.0 erfolgen müssen. Zu Übungszwecken kann die Muster-Datei *Schichteinsatzplanung Beispiel Handbuch.SEP* (Ordner Testdateien Handbuch) verwendet werden.

## **Beispiel 1:**

Schichtlänge: 8 Stunden; Wochenarbeitszeit 37,5 Stunden Zeit bezahlt pro Schicht = Schichtdauer abzgl. Pause unbezahlt Fehltag = Zeit bezahlt der jeweiligen Schicht

Eingaben auf Oberfläche Schichttyp / Einstellungen:

|             | Schichttypen |       |       |              |                  |                    |  |  |  |
|-------------|--------------|-------|-------|--------------|------------------|--------------------|--|--|--|
| Bezeichnung | Kurzform     | Start | Ende  | Zeit bezahlt | Pause<br>bezahlt | Pause<br>unbezahlt |  |  |  |
| Früh        | F            | 6:00  | 14:00 | 7,5          |                  | 30                 |  |  |  |
| Spät        | S            | 14:00 | 22:00 | 7,5          |                  | 30                 |  |  |  |
| Nacht       | N            | 22:00 | 6:00  | 7,5          |                  | 30                 |  |  |  |
| Urlaub      | U            |       |       |              |                  |                    |  |  |  |
| Krank       | К            |       |       |              |                  |                    |  |  |  |
| Fortbildung | Fb           |       |       |              |                  |                    |  |  |  |

Bewertung Schichten und Fehlzeiten:

| 5  | 6  | 7  | 8  | 9  | 10 | 11 |  |
|----|----|----|----|----|----|----|--|
| Мо | Di | Mi | Do | Fr | Sa | So |  |
| U  | U  | U  | F  | F  |    |    |  |
| К  | К  | K  | F  | F  |    |    |  |
| Fb | Fb | Fb | F  | F  |    |    |  |
| F  | F  | F  | F  | F  |    |    |  |
| F  | F  | F  | F  | F  |    |    |  |

| 5   | 6   | 7   | 8   | 9   | 10 | 11 |
|-----|-----|-----|-----|-----|----|----|
| Мо  | Di  | Mi  | Do  | Fr  | Sa | So |
| 7,5 | 7,5 | 7,5 | 7,5 | 7,5 |    |    |
| 7,5 | 7,5 | 7,5 | 7,5 | 7,5 |    |    |
| 7,5 | 7,5 | 7,5 | 7,5 | 7,5 |    |    |
| 7,5 | 7,5 | 7,5 | 7,5 | 7,5 |    |    |
| 7,5 | 7,5 | 7,5 | 7,5 | 7,5 |    |    |

#### Beispiel 2:

Schichtlänge: 8 Stunden; Wochenarbeitszeit 37,5 Stunden Zeit bezahlt pro Schicht = Schichtdauer inkl. Pause bezahlt Fehltag = Zeit bezahlt der jeweiligen Schicht abzgl. Pause

Eingaben auf Oberfläche Schichttyp / Einstellungen:

|             | Schichttypen |       |       |              |                  |                    |  |  |  |
|-------------|--------------|-------|-------|--------------|------------------|--------------------|--|--|--|
| Bezeichnung | Kurzform     | Start | Ende  | Zeit bezahlt | Pause<br>bezahlt | Pause<br>unbezahlt |  |  |  |
| Früh        | F            | 6:00  | 14:00 | 8            | 30               |                    |  |  |  |
| Spät        | S            | 14:00 | 22:00 | 8            | 30               |                    |  |  |  |
| Nacht       | N            | 22:00 | 6:00  | 8            | 30               |                    |  |  |  |
| Urlaub      | U            |       |       |              |                  |                    |  |  |  |
| Krank       | К            |       |       |              |                  |                    |  |  |  |
| Fortbildung | Fb           |       |       |              |                  |                    |  |  |  |

Bewertung Schichten und Fehlzeiten:

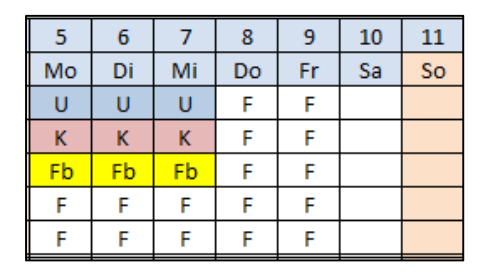

|   | 5   | 6   | 7   | 8  | 9  | 10 | 11 |
|---|-----|-----|-----|----|----|----|----|
|   | Мо  | Di  | Mi  | Do | Fr | Sa | So |
|   | 7,5 | 7,5 | 7,5 | 8  | 8  |    |    |
| • | 7,5 | 7,5 | 7,5 | 8  | 8  |    |    |
|   | 7,5 | 7,5 | 7,5 | 8  | 8  |    |    |
|   | 8   | 8   | 8   | 8  | 8  |    |    |
|   | 8   | 8   | 8   | 8  | 8  |    |    |
|   |     |     |     |    |    |    |    |

#### Beispiel 3:

Schichtlänge: 8 Stunden; Wochenarbeitszeit 37,5 Stunden

*Zeit bezahlt* pro Schicht = Schichtdauer inkl. Anteil *Pause bezahlt* abzgl. Anteil *Pause unbezahlt* Fehltag = *Zeit bezahlt* abzgl. Pausenzeiten (= Summe aus *Pause bezahlt* und *Pause unbezahlt*!)

Eingaben auf Oberfläche Schichttyp / Einstellungen:

|             | Schichttypen |       |       |              |                  |                    |  |  |  |  |
|-------------|--------------|-------|-------|--------------|------------------|--------------------|--|--|--|--|
| Bezeichnung | Kurzform     | Start | Ende  | Zeit bezahlt | Pause<br>bezahlt | Pause<br>unbezahlt |  |  |  |  |
| Früh        | F            | 6:00  | 14:00 | 7,75         | 15               | 15                 |  |  |  |  |
| Spät        | S            | 14:00 | 22:00 | 7,75         | 15               | 15                 |  |  |  |  |
| Nacht       | N            | 22:00 | 6:00  | 7,75         | 15               | 15                 |  |  |  |  |
| Urlaub      | U            |       |       |              |                  |                    |  |  |  |  |
| Krank       | К            |       |       |              |                  |                    |  |  |  |  |
| Fortbildung | Fb           |       |       |              |                  |                    |  |  |  |  |

Bewertung Schichten und Fehlzeiten:

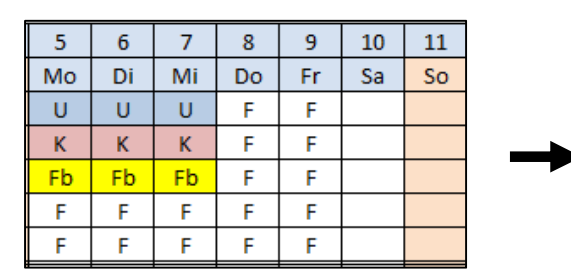

| Мо   | Di   | Mi   | Do   | Fr   | Sa | So |
|------|------|------|------|------|----|----|
| 7,5  | 7,5  | 7,5  | 7,75 | 7,75 |    |    |
| 7,5  | 7,5  | 7,5  | 7,75 | 7,75 |    |    |
| 7,5  | 7,5  | 7,5  | 7,75 | 7,75 |    |    |
| 7,75 | 7,75 | 7,75 | 7,75 | 7,75 |    |    |
| 7,75 | 7,75 | 7,75 | 7,75 | 7,75 |    |    |

#### **Beispiel 4:**

Schichtlänge: 8 Stunden; Wochenarbeitszeit 38 Stunden Zeit bezahlt pro Schicht = 7,6 Stunden; Fehltag = 7,6 Stunden

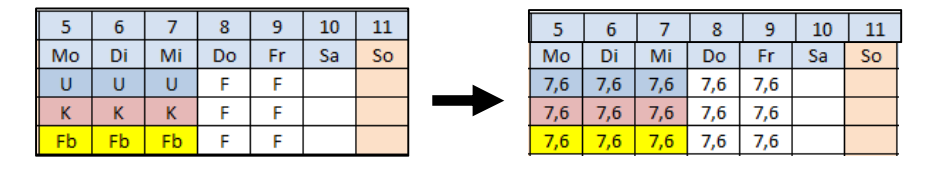

#### Unterschiedliche Eingabemöglichkeiten auf Oberfläche Schichttyp / Einstellungen:

Bei den Schichten nur die Zeit bezahlt eintragen. Für die Fehltage gilt dann das Ausfallprinzip!

|             | Schichttypen |       |       |              |                  |                    |  |  |  |  |
|-------------|--------------|-------|-------|--------------|------------------|--------------------|--|--|--|--|
| Bezeichnung | Kurzform     | Start | Ende  | Zeit bezahlt | Pause<br>bezahlt | Pause<br>unbezahlt |  |  |  |  |
| Früh        | F            | 6:00  | 14:00 | 7,6          |                  |                    |  |  |  |  |
| Spät        | S            | 14:00 | 22:00 | 7,6          |                  |                    |  |  |  |  |
| Nacht       | N            | 22:00 | 6:00  | 7,6          |                  |                    |  |  |  |  |
| Urlaub      | U            |       |       |              |                  |                    |  |  |  |  |
| Krank       | К            |       |       |              |                  |                    |  |  |  |  |
| Fortbildung | Fb           |       |       |              |                  |                    |  |  |  |  |

Bei den Schichten nur die Pause unbezahlt eintragen. Für die Fehltage werden nur diese abgezogen.

|             | Schichttypen |       |       |              |                  |                    |  |  |  |  |
|-------------|--------------|-------|-------|--------------|------------------|--------------------|--|--|--|--|
| Bezeichnung | Kurzform     | Start | Ende  | Zeit bezahlt | Pause<br>bezahlt | Pause<br>unbezahlt |  |  |  |  |
| Früh        | F            | 6:00  | 14:00 | 7,6          |                  | 24                 |  |  |  |  |
| Spät        | S            | 14:00 | 22:00 | 7,6          |                  | 24                 |  |  |  |  |
| Nacht       | N            | 22:00 | 6:00  | 7,6          |                  | 24                 |  |  |  |  |
| Urlaub      | U            |       |       |              |                  |                    |  |  |  |  |
| Krank       | К            |       |       |              |                  |                    |  |  |  |  |
| Fortbildung | Fb           |       |       |              |                  |                    |  |  |  |  |

Bei den Schichten beide Pausenanteile eintragen. Für die Fehltage muss dann die 7,6 zwingend eingetragen werden. Bei Nicht-Eintrag würden die Fehlzeiten sonst mit 7,5 berechnet werden!

|             | Schichttypen |       |       |              |                  |                    |  |  |  |  |
|-------------|--------------|-------|-------|--------------|------------------|--------------------|--|--|--|--|
| Bezeichnung | Kurzform     | Start | Ende  | Zeit bezahlt | Pause<br>bezahlt | Pause<br>unbezahlt |  |  |  |  |
| Früh        | F            | 6:00  | 14:00 | 7,6          | 6                | 24                 |  |  |  |  |
| Spät        | S            | 14:00 | 22:00 | 7,6          | 6                | 24                 |  |  |  |  |
| Nacht       | N            | 22:00 | 6:00  | 7,6          | 6                | 24                 |  |  |  |  |
| Urlaub      | U            |       |       | 7,6          |                  |                    |  |  |  |  |
| Krank       | К            |       |       | 7,6          |                  |                    |  |  |  |  |
| Fortbildung | Fb           |       |       | 7,6          |                  |                    |  |  |  |  |

Bei den Schichten eine Übergabezeit / Waschzeit hinzufügen (im Beispiel 6 Minuten).

| Bezeichnung | Kurzform | Start | Ende  | Zeit bezahlt | Pause<br>bezahlt | Pause<br>unbezahlt |
|-------------|----------|-------|-------|--------------|------------------|--------------------|
| Früh        | F        | 6:00  | 14:06 | 7,6          |                  | 30                 |
| Spät        | S        | 14:00 | 22:06 | 7,6          |                  | 30                 |
| Nacht       | N        | 22:00 | 6:06  | 7,6          |                  | 30                 |
| Urlaub      | U        |       |       |              |                  |                    |
| Krank       | К        |       |       |              |                  |                    |
| Fortbildung | Fb       |       |       |              |                  |                    |

## **Beispiel 5:**

*Zeit bezahlt* pro Schicht = Schichtdauer inkl. *Pause bezahlt*; tarifl. WAZ = 37,5 Stunden Fehltag = *Zeit bezahlt* inkl. Pause

Eingaben auf Oberfläche Schichttyp / Einstellungen:

|             |          | Schichtty | pen   |              |                  |   |
|-------------|----------|-----------|-------|--------------|------------------|---|
| Bezeichnung | Kurzform | Start     | Ende  | Zeit bezahlt | Pause<br>bezahlt | ι |
| Früh        | F        | 6:00      | 14:00 | 8            | 30               |   |
| Spät        | S        | 14:00     | 22:00 | 8            | 30               |   |
| Nacht       | N        | 22:00     | 6:00  | 8            | 30               |   |
| Urlaub      | U        |           |       |              | Р                |   |
| Krank       | К        |           |       |              | Р                |   |
| Fortbildung | Fb       |           |       |              | Р                |   |

Bewertung Schichten und Fehlzeiten:

| 5  | 6  | 7  | 8  | 9  | 10 | 11 |
|----|----|----|----|----|----|----|
| Мо | Di | Mi | Do | Fr | Sa | So |
| U  | U  | U  | F  | F  |    |    |
| K  | K  | K  | F  | F  |    |    |
| Fb | Fb | Fb | F  | F  |    |    |
| F  | F  | F  | F  | F  |    |    |
| F  | F  | F  | F  | F  |    |    |

| 5  | 6  | 7  | 8  | 9  | 10 |
|----|----|----|----|----|----|
| Мо | Di | Mi | Do | Fr | Sa |
| 8  | 8  | 8  | 8  | 8  |    |
| 8  | 8  | 8  | 8  | 8  |    |
| 8  | 8  | 8  | 8  | 8  |    |
| 8  | 8  | 8  | 8  | 8  |    |
| 8  | 8  | 8  | 8  | 8  |    |
|    |    |    |    |    |    |

Beispiel 6 - Durchschnittsprinzip bei unterschiedlichen Schichten:

Zeit bezahlt pro Schicht = Schichtdauer abzgl. unbezahlter Pause Fehltag = **Durchschnittswert** (muss selbstständig errechnet und eingetragen werden!)

Eingaben auf Oberfläche Schichttyp / Einstellungen:

|             | Schichttypen |                                                                                   |       |       |  |    |  |  |  |  |  |  |  |  |
|-------------|--------------|-----------------------------------------------------------------------------------|-------|-------|--|----|--|--|--|--|--|--|--|--|
| Bezeichnung | Kurzform     | Kurzform         Start         Ende         Zeit bezahlt         Pause<br>bezahlt |       |       |  |    |  |  |  |  |  |  |  |  |
| Früh        | F            | 6:00                                                                              | 14:00 | 7,5   |  | 30 |  |  |  |  |  |  |  |  |
| Spät        | S            | 14:00                                                                             | 22:00 | 7,5   |  | 30 |  |  |  |  |  |  |  |  |
| Nacht       | N            | 22:00                                                                             | 6:00  | 7,5   |  | 30 |  |  |  |  |  |  |  |  |
| F12         | F12          | 6:00                                                                              | 18:00 | 11,25 |  | 45 |  |  |  |  |  |  |  |  |
| N12         | N12          | 18:00                                                                             | 6:00  | 11,25 |  | 45 |  |  |  |  |  |  |  |  |
| Urlaub      | U            |                                                                                   |       | 7,875 |  |    |  |  |  |  |  |  |  |  |
| Krank       | К            |                                                                                   |       | 7,875 |  |    |  |  |  |  |  |  |  |  |
| Fortbildung | Fb           |                                                                                   |       | 7,875 |  |    |  |  |  |  |  |  |  |  |

Bewertung Schichten und Fehlzeiten:

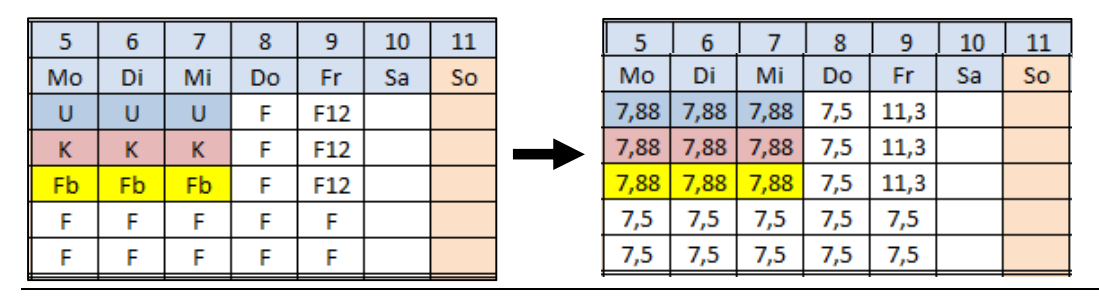

Dittmar & Schomann GbR

Eingabe des Buchstabens **P**, d.h. Pause wird auch am Fehltag gut geschrieben. Das gilt auch bei unterschiedlich\_langen Schichten\_wie in Beispiel 6! <u>Hinweis</u>: 1 U-Tag genommen wird mit 1,067 Tagen bewertet (tarifl\_7 5h ( tatsächlich 8h)

1 U-Tag genommen wird mit 1,067 Tagen bewertet (tarifl. 7,5h / tatsächlich 8h) Bei anderen betrieblichen Regelungen bitte um Kontaktaufnahme!

11

a So

## Beispiel 7 – Mitarbeiter mit erhöhter Wochenarbeitszeit (z.B. Schichtführer):

Ein Mitarbeiter (im Beispiel Arno) bekommt eine *Zusätzliche Zeit je Schicht* (hier 30 Minuten) gut geschrieben, die er auch bei einem Fehltag bekommt. Er hat im Gegensatz zu den anderen Kollegen (37,5 Std,) die vereinbarte 40 Stundenwoche!

Schichttypen Pause Pause Bezeichnung Kurzform Start Ende Zeit bezahlt bezahlt unbezahlt Früh F 6:00 14:00 7,5 30 Spät S 14:00 22:00 7,5 30 Nacht 22:00 6:00 30 Ν 7,5 Urlaub U Krank Κ Fortbildung Fb

Eingaben auf Oberfläche Schichttyp / Einstellungen:

Weitere Eingaben auf Oberfläche Datenblatt Mitarbeiter:

| Schicht-<br>gruppe | Mitarbeiter | Vertragl.<br>WAZ | Zusätzliche<br>Zeit je<br>Schicht | Stunden je<br>Fehltag | Schichten<br>IST | Stunden IST | Stunden<br>SOLL | Schichten<br>Saldo | Stunden<br>Saldo |
|--------------------|-------------|------------------|-----------------------------------|-----------------------|------------------|-------------|-----------------|--------------------|------------------|
|                    | 15          | 29               | 30                                |                       | 3915             | 29493,00    | 9918            | 0                  | 19575            |
| Α                  | Arno        | 40               | 30                                | 8                     | 261              | 2088,00     | 2088            | 0                  | 0                |
| Α                  | Albert      | 37,5             |                                   |                       | 261              | 1957,50     | 1957,5          | 0                  | 0                |
| А                  | Adele       | 37,5             |                                   |                       | 261              | 1957,50     | 1957,5          | 0                  | 0                |
| Α                  | Armin       | 37,5             |                                   |                       | 261              | 1957,50     | 1957,5          | 0                  | 0                |
| Α                  | Anne        | 37,5             |                                   |                       | 261              | 1957,50     | 1957,5          | 0                  | 0                |

## Bewertung Schichten und Fehlzeiten:

| Januar 2015  | 1  | 2  | 3  | 4  | 5  | 6  | 7  | 8  | 9  | 10 | 11 | 5   | 6   | 7   | 8   | 9   | 10 | 11 |
|--------------|----|----|----|----|----|----|----|----|----|----|----|-----|-----|-----|-----|-----|----|----|
| Januar, 2013 | Do | Fr | Sa | So | Мо | Di | Mi | Do | Fr | Sa | So | Мо  | Di  | Mi  | Do  | Fr  | Sa | So |
| Arno         | Ν  | Ν  |    |    | U  | U  | U  | F  | F  |    |    | 8   | 8   | 8   | 8   | 8   |    |    |
| Albert       | Ν  | Ν  |    |    | U  | U  | U  | F  | F  |    |    | 7,5 | 7,5 | 7,5 | 7,5 | 7,5 |    |    |
| Adele        | N  | Ν  |    |    | F  | F  | F  | F  | F  |    |    | 7,5 | 7,5 | 7,5 | 7,5 | 7,5 |    |    |
| Armin        | N  | Ν  |    |    | F  | F  | F  | F  | F  |    |    | 7,5 | 7,5 | 7,5 | 7,5 | 7,5 |    |    |
| Anne         | N  | Ν  |    |    | F  | F  | F  | F  | F  |    |    | 7,5 | 7,5 | 7,5 | 7,5 | 7,5 |    |    |

## Bewertung (Spalten Urlaub genommen) in Tagen und Stunden bei 30 Tagen Tarifurlaub:

| Schicht-<br>gruppe | Mitarbeiter<br>• | Tarifurlaub<br>(Tage) | Urlaub<br>gesamt<br>(Tage) | Urlaub<br>gesamt<br>(Stunden) | Urlaub<br>genommen<br>(Tage) | Urlaub<br>genommen<br>(Stunden) | Urlaub<br>verbleibend<br>(Tage) | Urlaub<br>verbleibend<br>(Stunden) |
|--------------------|------------------|-----------------------|----------------------------|-------------------------------|------------------------------|---------------------------------|---------------------------------|------------------------------------|
|                    | 15               | 120                   | 120                        | 915                           | 10                           | 77,5                            | 110                             | 837,5                              |
| Α                  | Arno             | 30                    | 30                         | 240                           | 5                            | 40                              | 25                              | 200                                |
| Α                  | Albert           | 30                    | 30                         | 225                           | 5                            | 37,5                            | 25                              | 187,5                              |

## Beispiel 8 – Teilzeitmitarbeiter mit 4 Stunden pro Wochentag:

Eine Mitarbeiterin arbeitet in Teilzeit (im Beispiel Adele mit 20 Std. Wochenarbeitszeit verteilt auf 5 Tage mit 4 Stunden). Es gibt zwei Möglichkeiten, wie diese Teilzeit im D&S Schichteinsatzund Urlaubsplaner 1.0 abgebildet werden kann:

## Erste Möglichkeit:

Ein Schichttyp mit kurzer Schichtdauer wird im Grundplan mit angelegt.

Eingaben auf Oberfläche Schichttyp / Einstellungen:

| Schichttypen |          |       |       |              |                  |                    |  |  |  |  |  |  |
|--------------|----------|-------|-------|--------------|------------------|--------------------|--|--|--|--|--|--|
| Bezeichnung  | Kurzform | Start | Ende  | Zeit bezahlt | Pause<br>bezahlt | Pause<br>unbezahlt |  |  |  |  |  |  |
| Früh         | F        | 6:00  | 14:00 | 7.5          |                  | 30                 |  |  |  |  |  |  |
| Früh kurz    | Fk       | 6:00  | 10:00 | 4,0          |                  |                    |  |  |  |  |  |  |
| Spät         | S        | 14:00 | 22:00 | 7,5          |                  | 30                 |  |  |  |  |  |  |
| Nacht        | N        | 22:00 | 6:00  | 7,5          |                  | 30                 |  |  |  |  |  |  |
| Urlaub       | U        |       |       |              |                  |                    |  |  |  |  |  |  |
| Krank        | К        |       |       |              |                  |                    |  |  |  |  |  |  |
| Fortbildung  | Fb       |       |       |              |                  |                    |  |  |  |  |  |  |

## Eingaben auf Oberfläche Datenblatt Mitarbeiter:

| Schicht-<br>gruppe | Mitarbeiter<br>• | Vertragl.<br>WAZ | Zusätzliche<br>Zeit je<br>Schicht | Stunden je<br>Fehltag | Schichten<br>IST | Stunden IST | Stunden<br>SOLL |
|--------------------|------------------|------------------|-----------------------------------|-----------------------|------------------|-------------|-----------------|
|                    | 15               | 35               | 0                                 |                       | 3915             | 29364,50    | 8873,6          |
| Α                  | Arno             | 37,5             |                                   |                       | 261              | 1959,50     | 1957,5          |
| Α                  | Albert           | 37,5             |                                   |                       | 261              | 1957,50     | 1957,5          |
| Α                  | Adele            | 20               |                                   |                       | 261              | 1043,60     | 1043,6          |
| Α                  | Armin            | 37,5             |                                   |                       | 261              | 1957,50     | 1957,5          |
| Α                  | Anne             | 37,5             |                                   |                       | 261              | 1957,50     | 1957,5          |

## Bewertung Schichten und Fehlzeiten:

| Januar 2015  | 1  | 2  | 3  | 4  | 5  | 6  | 7  | 8  | 9  | 10 | 11 | ] | 5   | 6   | 7   | 8  | 9  | 10 | 11 |
|--------------|----|----|----|----|----|----|----|----|----|----|----|---|-----|-----|-----|----|----|----|----|
| Januar, 2015 | Do | Fr | Sa | So | Mo | Di | Mi | Do | Fr | Sa | So |   | Мо  | Di  | Mi  | Do | Fr | Sa | So |
| Arno         | N  | N  |    |    | F  | F  | F  | F  | F  |    |    |   | 8   | 8   | 8   | 8  | 8  |    |    |
| Albert       | N  | N  |    |    | U  | U  | U  | F  | F  |    |    |   | 7,5 | 7,5 | 7,5 | 8  | 8  |    |    |
| Adele        | FK | FK |    |    | U  | U  | U  | FK | FK |    |    | 1 | 4   | 4   | 4   | 4  | 4  |    |    |
| Armin        | N  | N  |    |    | F  | F  | F  | F  | F  |    |    | 1 | 8   | 8   | 8   | 8  | 8  |    |    |
| Anne         | N  | N  |    |    | F  | F  | F  | F  | F  |    |    | 1 | 8   | 8   | 8   | 8  | 8  |    |    |

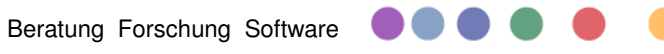

## Zweite Möglichkeit:

Der Schichttyp Früh kurz ist **nicht** angelegt. Dann muss im Monatsplan bei jeder eingetragenen Frühschicht die Schichtzeit per Hand in jeder Zelle auf 4 Stunden geändert werden <u>und</u> im *Datenblatt Mitarbeiter* muss im Feld *Stunden je Fehltag* die 4 Stunden eingetragen werden.

|             |          | Schichtty | pen   |              |                  |                    |
|-------------|----------|-----------|-------|--------------|------------------|--------------------|
| Bezeichnung | Kurzform | Start     | Ende  | Zeit bezahlt | Pause<br>bezahlt | Pause<br>unbezahlt |
| Früh        | F        | 6:00      | 14:00 | 7,5          |                  | 30                 |
| Spät        | S        | 14:00     | 22:00 | 7,5          |                  | 30                 |
| Nacht       | N        | 22:00     | 6:00  | 7,5          |                  | 30                 |
| Urlaub      | U        |           |       |              |                  |                    |
| Krank       | К        |           |       |              |                  |                    |
| Fortbildung | Fb       |           |       |              |                  |                    |

Eingaben auf Oberfläche Schichttyp / Einstellungen:

## Eingaben auf Oberfläche Datenblatt Mitarbeiter:

| Schicht-<br>gruppe | Mitarbeiter<br>• | Vertragl.<br>WAZ | Zusätzliche<br>Zeit je<br>Schicht | Stunden je<br>Fehltag | Schichten<br>IST | Stunden IST | Stunden<br>SOLL |
|--------------------|------------------|------------------|-----------------------------------|-----------------------|------------------|-------------|-----------------|
|                    | 15               | 35               | 0                                 |                       | 3915             | 29364,50    | 8873,6          |
| Α                  | Arno             | 37,5             |                                   |                       | 261              | 1959,50     | 1957,5          |
| Δ                  | Albert           | 37,5             |                                   |                       | 261              | 1957,50     | 1957,5          |
| А                  | Adele            | 20               |                                   | 4                     | 261              | 1957,50     | 1043,6          |
| Α                  | Armin            | 37,5             |                                   |                       | 261              | 1957,50     | 1957,5          |
| Α                  | Anne             | 37,5             |                                   |                       | 261              | 1957,50     | 1957,5          |

## Bewertung Schichten und Fehlzeiten:

| Januar 2015  | 1  | 2  | 3  | 4  | 5  | 6  | 7  | 8  | 9  | 10 | 11 | I | 5   | 6   | 7   | 8   | 9   | 10 | 11 |
|--------------|----|----|----|----|----|----|----|----|----|----|----|---|-----|-----|-----|-----|-----|----|----|
| Janual, 2015 | Do | Fr | Sa | So | Мо | Di | Mi | Do | Fr | Sa | So |   | Мо  | Di  | Mi  | Do  | Fr  | Sa | So |
| Arno         | N  | N  |    |    | F  | F  | F  | F  | F  |    |    |   | 8   | 8   | 8   | 7,5 | 7,5 |    |    |
| Albert       | N  | N  |    |    | U  | U  | U  | F  | F  |    |    |   | 7,5 | 7,5 | 7,5 | 8   | 8   |    |    |
| Adele        | N  | N  |    |    | U  | U  | U  | F  | F  |    |    | I | 4   | 4   | 4   | 4   | 4   |    |    |
| Armin        | N  | N  |    |    | F  | F  | F  | F  | F  |    |    |   | 8   | 8   | 8   | 8   | 8   |    |    |
| Anne         | Ν  | Ν  |    |    | F  | F  | F  | F  | F  |    |    |   | 8   | 8   | 8   | 8   | 8   |    |    |

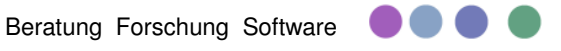

## j. Plan speichern

| Dess<br>Plan<br>Startseite         Plan<br>offnen         Plan<br>speicherm         Diacken         Diacken         Weiche<br>Mitarbeiter         Weiche<br>Fehtlage         Jahresplan<br>erstellen | Schichttyp/ Daten<br>Einstellungen übernehmen Schicht-Einsatz-Pla                                                                                                    | anung          |
|----------------------------------------------------------------------------------------------------|----------------------------------------------------------------------------------------------------|----------------|
|                                                                                                    | Fenster <i>Speichern u</i>                                                                                                    | nter           |
|                                                                                                    | 🕲 Speichern unter                                                                                                    | 🔀<br>icht- и 🔎 |
| <u>Hinweise zum Speichern:</u>                                                                                                    | Organisieren 🔻 Neuer Ordner                                                                                                    | - 0            |
| Der Schicht-Einsatz-Plan wird über den                                                                                                    | Name Änderungsdatum Typ                                                                                                    | Größe          |
| programmeigenen Button Plan speichern                                                                                                    | Favoriten                                                                                                    | 168            |
| abgespeichert. Diese Speicherdatei hat die                                                                                                    | Downloads                                                                                                    |                |
| Endung SEP (Dateiname SEP)                                                                                                    | Image: Second Control           Image: Second Control           Image: Second Contro |                |
|                                                                                                    | 🝊 OneDrive                                                                                                    |                |
| Empfohlung tägliche Sicherungskonie                                                                                                    | A Desktop                                                                                                    |                |
| Empreniung tagilche Sicherungskopie.                                                                                                    | Bilder                                                                                                    |                |
| wir emptenien jeden Tag eine Sicherungskopie                                                                                                    | Dateiname: Testdatei Schichteinsatzplaner.SEP                                                                                                    | -              |
| mit eigenem Dateinamen abzuspeichern,                                                                                                    | Dateityp: SEP-Dateien                                                                                                    |                |
| z.B. DatumAbteilung.SEP. So ist zumindest                                                                                                    | Autoren: Ole Markierungen: Markierung hinzufugen                                                                                                    |                |
| immer der Datenbestand vom Vortag verfügbar,                                                                                                    | Ordner ausblenden Tools                                                                                                    | orechen        |
| falls mal eine Speicherdatei beschädigt ist!                                                                                                    |                                                                                                    | ili            |

Öffnen des Fensters Plan speichern in der Symbolfunktionsleiste:

Empfehlung Nutzung Schnellspeicherung: Wir empfehlen in der täglichen Arbeit mit dem Programm nach Eingaben regelmäßig die Schnellspeichfunktion zu nutzen. Ein möglicher Verlust von Eintragungen lässt sich so einfach vermeiden.

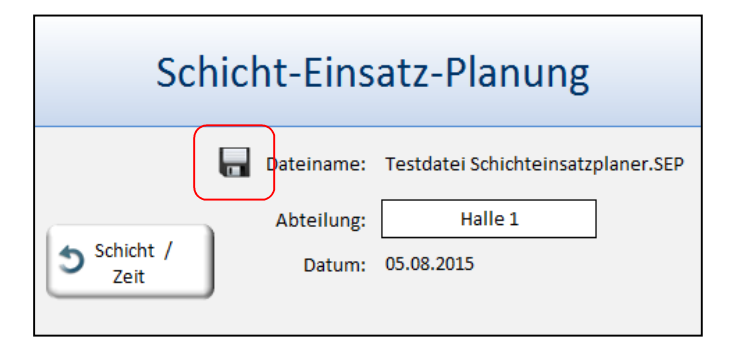

## 6. Mit dem Schichteinsatz- und Urlaubsplaner arbeiten - Grundlagen

Nach der Neuerstellung und Ersteinrichtung eines Schicht-Einsatz-Plans (siehe Kapitel 5) liegt diese Arbeitsdatei abgespeichert mit der Endung \*.SEP vor und kann nun zum täglichen Bearbeiten geöffnet werden. In diesem Kapitel werden die Grundlagen beschrieben, die man für den tagtäglichen Gebrauch wissen muss.

## a. Plan öffnen

## <u>1. Schritt:</u>

Nach dem Start des Programms D&S Schichteinsatz- und Urlaubsplaner erscheint die Startoberfläche. Durch Betätigen des Buttons Schicht-Einsatz-Plan öffnen öffnet sich das Excel-Fenster Öffnen.

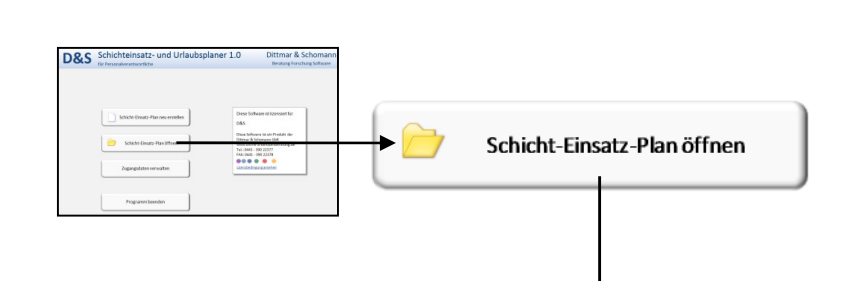

## 2. Schritt:

Auswahl der abgespeicherten SEP-Datei aus dem entsprechenden Ordner und Betätigung des Öffnen Buttons. Zu Übungszwecken kann die Muster-Datei *Schichteinsatzplanung Beispiel Handbuch.SEP* (Ordner *Testdateien Handbuch*) verwendet werden.

|                                                                                                    |       |       |                                                                                                    | _         | <b>↓</b>                           |                        | -       |
|----------------------------------------------------------------------------------------------------|-------|-------|----------------------------------------------------------------------------------------------------|-----------|------------------------------------|------------------------|---------|
| XII Öffnen                                                                                                    |       |       |                                                                                                    |           |                                    |                        | ×       |
| 🚱 🗢 📕 « Scho                                                                                                    | manr  | a ▶ [ | Desktop 🔸 D&S Testdateien Handbuch                                                                         | • 49      | D&S Testdateie                     | n Handbuch a           | ź 🔎     |
| Organisieren 🔻 N                                                                                                    | euer  | Ordne | ır                                                                                                    |           | 8                                  | •                      | 0       |
| 🐔 OneDrive                                                                                                    | ^     | Nar   | me                                                                                                    | Ä         | nderungsdatum                      | Тур                    |         |
| Desktop                                                                                                    |       |       | Schichteinsatzplan_Wechsel 3 auf 4 Schicht _neu.SEP<br>-Schichteinsatzplan_Wechsel 3 auf 4 Schicht_alt.SEP | 22<br>22  | 2.09.2015 11:27<br>2.09.2015 15:50 | SEP-Datei<br>SEP-Datei |         |
| <ul> <li>Bilder</li> <li>Dokumente</li> <li>Musik</li> <li>Videos</li> <li>Heimnetzgruppe</li> <li>Schomann</li> <li>Computer</li> </ul> |       |       | Schichteinsatzplanung Beispiel Handbuch.5EP                                                                | 24        | 2.09.2015 15:52                    | SEP-Datei              |         |
| Netzwerk                                                                                                    | -     | •     | m                                                                                                    |           |                                    |                        | - F     |
| D                                                                                                    | atein | ame:  | Schichteinsatzplanung Beispiel Handbuch.SEP<br>Tool                                                        | ▼<br>Is ▼ | SEP<br>Öffnen 🔽                    | Abbreche               | •<br>en |

## b. Einstellung Monat und Jahr

Die Oberfläche Schicht-Einsatz-Planung stellt zwei Dropdown-Menüs zur Verfügung, um den Monat und das Jahr einzustellen.

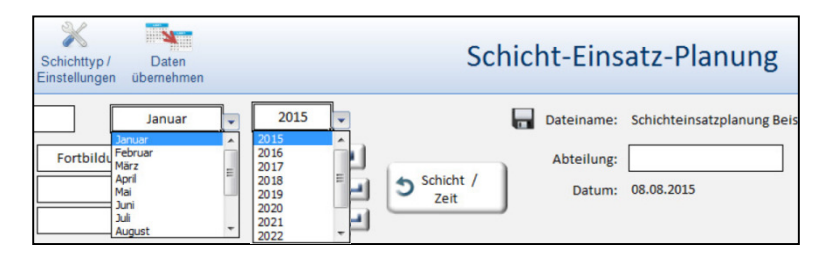

#### Hinweis:

D&S

Liegt das ausgewählte Jahr nicht im eingestellten Verarbeitungszeitraum, erscheint die Meldung *"Aktion nicht möglich"* (siehe Seite 19).

Datent

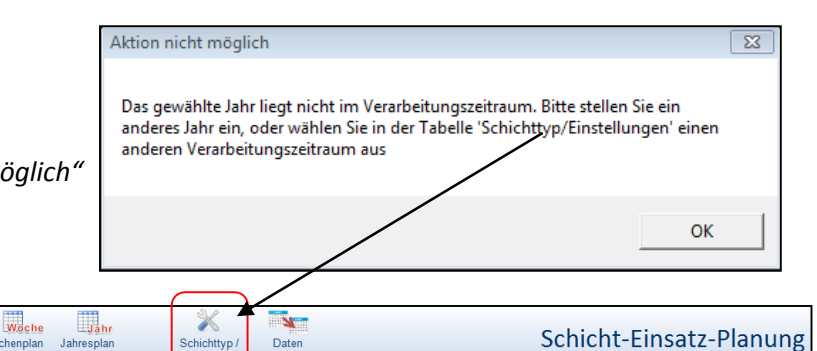

.

Drucker

## c. Schichten eintragen, kopieren und entfernen

Um Schichten einzutragen, zu kopieren oder zu entfernen sind alle gebräuchlichen Excel Funktionen anwendbar:

- Zelle markieren und Zeichen eintragen
- Ganze Zeilen / Spalten markieren kopieren wieder einfügen
- Zellen markieren und die ENTF-Taste betätigen

| KW 2 |    |    |    |    |    |    |
|------|----|----|----|----|----|----|
| 5    | 6  | 7  | 8  | 9  | 10 | 11 |
| Мо   | Di | Mi | Do | Fr | Sa | So |
| F    | F  | F  | F  | F  |    |    |
| F    | F  | F  | F  | F  |    |    |
| F    | F  | F  | F  | F  |    |    |
| F    | F  | F  | F  | F  |    |    |
| F    | F  | F  | F  | F  |    |    |

Hinweis: eine Rückgängigfunktion gibt es beim Schichten eintragen, kopieren und entfernen nicht!

#### d. Abwesenheiten auf der Ebene Schicht-Einsatz-Planung eintragen und entfernen

| <u>Abwesenheiten eintragen:</u>  |    | Jrlaub |    | U    | -  |    |    | Krank |    |    | Urlaub | )  | U           | -  |    |    | Krank | :  |
|----------------------------------|----|--------|----|------|----|----|----|-------|----|----|--------|----|-------------|----|----|----|-------|----|
| 1. Ausgewählte Zellen markieren. |    |        |    |      | ÷  | 2  |    | <     | /  |    |        |    |             | +  |    |    |       | _  |
|                                  |    |        |    | KW 2 |    |    |    |       |    |    |        |    | <b>KW 2</b> |    |    |    |       |    |
| 2 Button 🛀 betätigen             | 2  | 3      | 4  | 5    | 6  | 7  | 8  | 9     | 10 | 2  | 2      | 4  | 5           | 6  | 7  | 8  | 9     | 10 |
| 2. Button betutigen              | Fr | Sa     | So | Mo   | Di | Mi | Do | Fr    | Sa | Fr | Sa     | So | Mo          | Di | Mi | Do | Fr    | Sa |
|                                  | N  |        |    | F    | F  | F  | F  | F     | Į  | N  |        |    | U           | U  | U  | U  | U     |    |
|                                  | Ν  |        |    | F    | F  | F  | F  | F     |    | Ν  |        |    | F           | F  | F  | F  | F     |    |

| Abwesenheiten entfernen:         |         | Jrlaub |    | U         | -       |         |         | Krank |    | к  | -          | [       | For     | tbildu  | ng      | Fb |    |            | Lösc    | hen     | -       |
|----------------------------------|---------|--------|----|-----------|---------|---------|---------|-------|----|----|------------|---------|---------|---------|---------|----|----|------------|---------|---------|---------|
| 1. Ausgewählte Zellen markieren. |         |        |    |           | +       |         |         | _     |    |    | +          | -[      | _       | _       |         |    | +  |            | )       | (       | +       |
|                                  | 2       | 3      | 4  | KW 2<br>5 | 6       | 7       | 8       | 9     | 10 | 11 | KW 3<br>12 | 13      | 14      | 15      | 16      | 17 | 18 | KW 4<br>19 | 20      | 21      | 22      |
| 2. Button 💴 🛀 betätigen.         | Fr<br>N | Sa     | So | Mo<br>U   | Di<br>U | Mi<br>U | Do<br>U | Fr    | Sa | So | Mo<br>S    | Di<br>S | Mi<br>S | Do<br>S | Fr<br>S | Sa | So | Mo<br>N    | Di<br>N | Mi<br>N | Do<br>N |

3. Der Eintrag Urlaub wird entfernt.

Die ursprünglichen Schichten werden wieder eingefügt.

|    | Urlaub | )  | U  | -  | ) |    |    | Krank |          |
|----|--------|----|----|----|---|----|----|-------|----------|
|    |        |    |    |    |   |    |    |       |          |
|    |        |    |    |    |   |    |    |       |          |
| 2  | 3      | 4  | 5  | 6  |   | 7  | 8  | 9     | 10       |
| Fr | Sa     | So | Мо | Di | N | Ni | Do | Fr    | Sa       |
| N  |        |    | F  | F  |   | F  | F  | F     | Į        |
| Ν  |        |    | F  | F  |   | F  | F  | F     | <u> </u> |

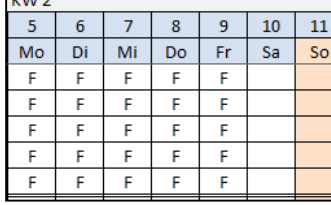

## e. Abwesenheiten auf der Ebene Urlaub/Fehltage eintragen und entfernen

Sämtliche Abwesenheiten können auch auf der Oberfläche Urlaub / Fehltage eingetragen werden. Die Einträge werden automatisch auf die Oberfläche Schicht-Einsatz-Planung übertragen.

Öffnen des Fensters Urlaub / Fehltage in der Symbolfunktionsleiste:

| D&S        |        |           |         |             | <b>.</b> | Woche     | Jahr      | ×             |            | Schicht-Finsatz-Planung  |
|------------|--------|-----------|---------|-------------|----------|-----------|-----------|---------------|------------|--------------------------|
| Startseite | öffnen | speichern | Drucken | Mitarbeiter | Fehltage | erstellen | erstellen | Einstellungen | übernehmen | Schene Einsatz - Handing |

## Abwesenheiten eintragen:

- 1. Ausgewählte Zellen markieren
- 2. Button Urlaub 🛹

| Ei<br>Pl | insatz-<br>anung Drucken                     |                                                                                                    | Urlaub / Fehltage                                                                                                    |
|----------|----------------------------------------------|----------------------------------------------------------------------------------------------------|----------------------------------------------------------------------------------------------------|
|          | Zur Ansicht<br>2015<br>Filtern/<br>Sortieren | Bundelsland Urlaub e Krank e<br>Schulferien<br>ausblenden e e e e e e e e e e e e e e e e e                                                                                                    | Image: Forrbildun ←     Löschen ←       Image: Image: Imag |
|          |                                              | Januar, 2015                                                                                                    | Februar, 2015                                                                                                    |
|          |                                              | KW 2 KW 3 KW 4 KW 5                                                                                                    | KW 5 KW 7 KW 8                                                                                                    |
|          |                                              | 1           2           2           5           6           6           6           7           7           7           7           8           8           9           9           9           11           11           11           11           11           11           11           11           11           11           11           11           11           12           13           14           15           15           11           11           11           12           13           14           15           15           16           17           18           118           118           118           118           118           118           118           118<                                                                                                    | 31<br>1<br>2<br>2<br>3<br>3<br>4<br>4<br>4<br>4<br>4<br>5<br>5<br>5<br>5<br>5<br>5<br>5<br>5<br>6<br>6<br>6<br>6<br>6<br>6<br>6                                                                                                    |
|          |                                              | Million Million Mi | Sa<br>Min<br>Min<br>Min<br>Min<br>Min<br>Min<br>Min<br>Min<br>Min<br>Min                                                                                                    |
| A        | Arno                                         |                                                                                                    |                                                                                                    |
|          | Albert                                       |                                                                                                    |                                                                                                    |

<u>Hinweise</u>:

Hinter den **U**verbergen sich eingetragene Schichten.

Das X bedeutet, dass die Zelle blockiert ist bzw. auf arbeitsfrei gesetzt ist.

Einträge werden automatisch auf die Oberfläche Schicht-Einsatz-Planung übertragen.

|    | ĸw | 13 |    |    |    |    |    | ĸw | / 4 |
|----|----|----|----|----|----|----|----|----|-----|
| 11 | 12 | 13 | 14 | 15 | 16 | 17 | 18 | 19 | 20  |
| So | Мо | ō  | W  | Do | Fr | Sa | So | Mo | ā   |
|    | U  | U  | U  | υ  | U  | x  | x  |    |     |
|    |    |    |    |    |    |    |    |    |     |

| Abwesenheiten entfernen:         | U Urlaub 📣                                                                                                    | K Krank 🛹                                                                                    | Fb Fortbildun |           | Löschen 🛹                        |
|----------------------------------|----------------------------------------------------------------------------------------------------|----------------------------------------------------------------------------------------------|---------------|-----------|----------------------------------|
| 1. Ausgewählte Zellen markieren. |                                                                                                    |                                                                                              |               |           |                                  |
|                                  |                                                                                                    |                                                                                              | Februar, 2015 |           |                                  |
| 2 Rutton Löschen 🛁 botätigon     | KW 3 KW 4                                                                                                    | KW 5                                                                                         | KW 6          | KW 7      | KW 8                             |
| 2. Button betatigen.             | 11<br>11<br>11<br>11<br>11<br>11<br>11<br>11<br>11<br>11<br>11<br>11<br>11                                                                                                    | 21<br>22<br>23<br>25<br>25<br>25<br>25<br>25<br>25<br>25<br>25<br>25<br>25<br>25<br>25<br>25 | 4 8 8 7 F     | 11 10 8   | 13<br>14<br>15<br>17<br>17<br>18 |
|                                  |                                                                                                    |                                                                                              |               | 8 8 5 V 8 | 1 8 8 8 0 N                      |
|                                  |                                                                                                    |                                                                                              |               |           |                                  |
|                                  | <b>Name of the second second sec</b> |                                                                                              |               |           |                                  |

## f. Zentrale Urlaubsplanung

Bei der zentralen Urlaubsplanung reichen die Mitarbeiter ihre Urlaubsanträge bis zu einem bestimmten Zeitpunkt ein und der verantwortliche Planer erstellt dann den Urlaubs- und Vertretungsplan. Der *D&S Schichteinsatz- und Urlaubsplaner 1.0* hilft dabei:

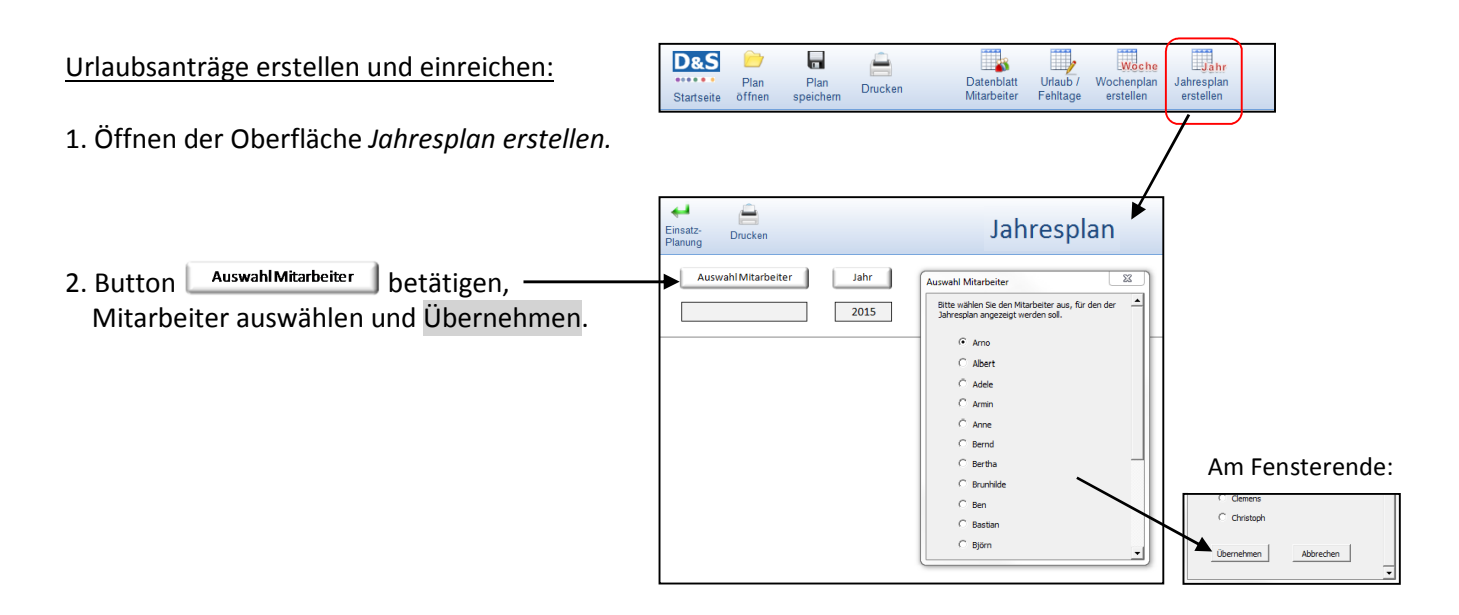

D&S

....

Drucker

 Der Mitarbeiter erhält seinen ausgedruckten Jahresschichtplan, in dem er seinen gewünschten Urlaub einträgt. Der Planer erhält die Anträge bis zum vereinbarten Termin.

| Januar |    |   |      | Fe | brua | ır |      | N | lärz |   |       | 4 | April |   |       |   | Mai |   |       | 1 | luni |   |       |
|--------|----|---|------|----|------|----|------|---|------|---|-------|---|-------|---|-------|---|-----|---|-------|---|------|---|-------|
| 1      | Do | N |      | 1  | So   |    |      | 1 | So   |   |       | 1 | Mi    | F |       | 1 | Fr  | s |       | 1 | Мо   | F | KW 23 |
| 2      | Fr | N |      | 2  | Мо   | s  | KW 6 | 2 | Мо   | Ν | KW 10 | 2 | Do    | F |       | 2 | Sa  |   |       | 2 | Di   | F |       |
| 3      | Sa |   |      | 3  | Di   | s  |      | 3 | Di   | Ν |       | 3 | Fr    | F |       | 3 | So  |   |       | 3 | Mi   | F |       |
| 4      | So |   |      | 4  | Mi   | s  |      | 4 | Mi   | Ν |       | 4 | Sa    |   |       | 4 | Мо  | N | KW 19 | 4 | Do   | F |       |
| 5      | Мо | F | KW 2 | 5  | Do   | s  |      | 5 | Do   | Ν |       | 5 | So    |   |       | 5 | Di  | N |       | 5 | Fr   | F |       |
| 6      | Di | F |      | 6  | Fr   | s  |      | 6 | Fr   | Ν |       | 6 | Мо    | s | KW 15 | 6 | Mi  | Ν |       | 6 | Sa   |   |       |
| 7      | Mi | F |      | 7  | Sa   |    |      | 7 | Sa   |   |       | 7 | Di    | s |       | 7 | Do  | N |       | 7 | So   |   |       |
| 8      | Do | F |      | 8  | So   |    |      | 8 | So   |   |       | 8 | Mi    | S |       | 8 | Fr  | N |       | 8 | Мо   | s | KW 24 |

Jah

Woche

#### Urlaubsanträge zentral in Oberfläche Urlaub / Fehltage eingeben:

- 1. Öffnen der Oberfläche Urlaub / Fehltage.
- 2. Bundesland einstellen und die Schulferien einblenden.
- 3. Urlaubsanträge eingeben.

#### Hinweise:

Am Jahresende werden die verbleibenden Urlaubstage angezeigt.

Einträge werden automatisch auf die Oberfläche *Schicht-Einsatz-Planung* übertragen.

Urlaubsplan drucken (siehe Seite 18)

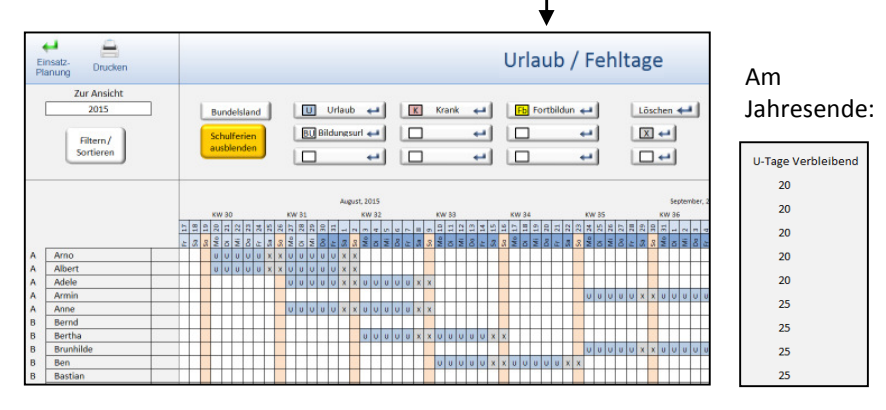

## g. Hinterlegte tägliche Arbeitszeiten ändern

Die täglichen Arbeitszeiten sind durch die definierten Schichttypen festgelegt. In der Schicht-Einsatz-Planung ist die Zeit bezahlt (siehe Oberfläche Schichttyp / Einstellungen) als tägliche Arbeitszeit hinterlegt. Diese hinterlegten Zeiten können verändert werden und werden bei programmseitigen Berechnungen berücksichtigt.

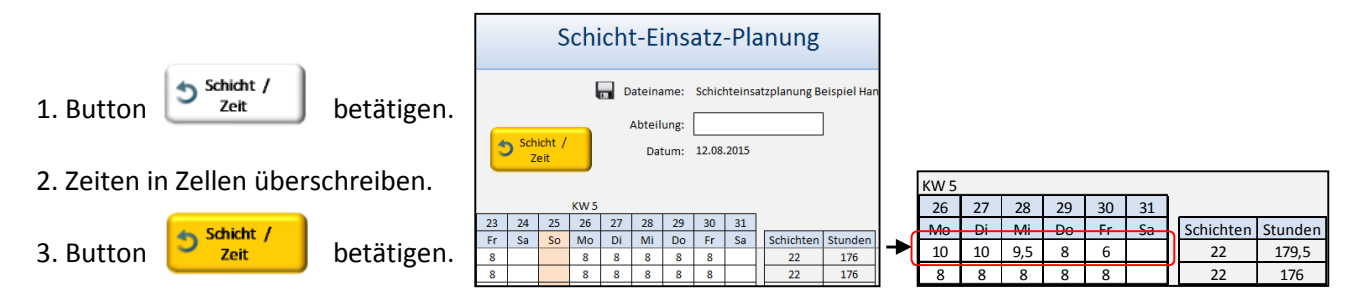

#### h. Besetzungstabelle und Anzeige der geplanten Qualifikationen

#### Einfache Auszählung der Besetzung:

Bei der Auszählung der Besetzung wird die Summe der Mindestbesetzung aus der Tabelle *Qualifikation* (im Beispiel rechts = 6) mit der tatsächlichen Schichtbesetzung verglichen. Unterdeckungen werden rot angezeigt, Überdeckungen grün.

| Tabelle Qualifikation (O | berfläche | Datenblatt MA)   |
|--------------------------|-----------|------------------|
| Qualifikation            | Kürzel    | Mindestbesetzung |
| Maschinenführer          | MF        | 1                |
| Maschinenhelfer          | MH        | 4                |
| Staplerfahrer            | SF        | 1                |
| Feuerwehr                | FW        |                  |
|                          |           |                  |
|                          | Sur       | nme: 6 🗲         |

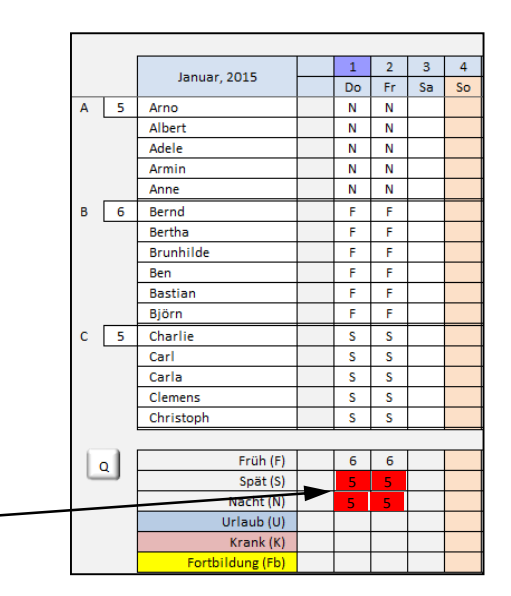

#### Qualifikationsbezogene Auszählung der Besetzung:

 Button Q links neben der Besetzungstabelle betätigen. Das Fenster Auswahl Qualifikation öffnet sich.

| Schicht-<br>gruppe | Mitarbeiter | Quali-<br>fikation |
|--------------------|-------------|--------------------|
|                    | 16          |                    |
| Α                  | Arno        | MF                 |
| Α                  | Albert      | MH                 |
| Α                  | Adele       | MH                 |

| Auswahl Qualifik                                                                                       | ation 🛛 🕅      |  |  |  |  |  |  |  |  |
|----------------------------------------------------------------------------------------------------|----------------|--|--|--|--|--|--|--|--|
| Bitte wählen Sie die Qualifikationen aus,<br>die in der Tabelle zusätzlich angezeigt<br>werden sollen. |                |  |  |  |  |  |  |  |  |
| 🔽 (MF) Ma                                                                                              | aschinenführer |  |  |  |  |  |  |  |  |
| 🥅 (МН) Ма                                                                                              | aschinenhelfer |  |  |  |  |  |  |  |  |
| 🔽 (SF) Sta                                                                                             | plerfahrer     |  |  |  |  |  |  |  |  |
| 🗌 (FW)Fe                                                                                               | uerwehr        |  |  |  |  |  |  |  |  |
|                                                                                                    |                |  |  |  |  |  |  |  |  |
| Auswählen                                                                                              | Abbrechen      |  |  |  |  |  |  |  |  |
|                                                                                                    |                |  |  |  |  |  |  |  |  |

#### Qualifikationsbezogene Auszählung der Besetzung

|      | . 0          |    |   | 0 | _ |
|------|--------------|----|---|---|---|
|      | Früh (F)     |    | 6 | 6 |   |
|      | Früh (F)     | MF | 1 | 1 | Γ |
|      | Früh (F)     | SF | 1 | 1 |   |
|      | Spät (S)     |    | 5 | 5 | ľ |
|      | Spät (S)     | MF | 1 | 1 |   |
|      | Spät (S)     | SF | 1 | 1 |   |
|      | Nacht (N)    |    | 5 | 5 |   |
|      | Nacht (N)    | MF | 1 | 1 |   |
|      | Nacht (N)    | SF | 1 | 1 |   |
|      | Urlaub (U)   |    |   |   |   |
|      | Urlaub (U)   | MF |   |   |   |
|      | Urlaub (U)   | SF |   |   |   |
|      | Krank (K)    |    |   |   |   |
|      | Krank (K)    | MF |   |   |   |
|      | Krank (K)    | SF |   |   |   |
| Fort | bildung (Fb) |    |   |   |   |
| Fort | bildung (Fb) | MF |   |   |   |
| Fort | bildung (Fb) | SF |   |   |   |
|      |              |    |   |   |   |

## i. Monatsplan drucken

Der Schicht-Einsatz-Plan kann monatsweise ausgedruckt und z.B. ausgehängt oder dem Betriebsrat zur Genehmigung vorgelegt werden.

| 1. | Name | der | Abteilung | eintragen |
|----|------|-----|-----------|-----------|
|----|------|-----|-----------|-----------|

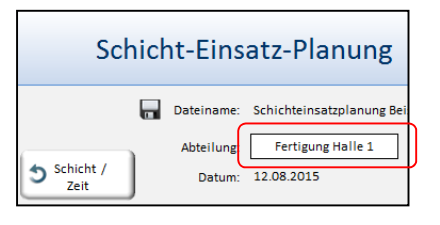

2. Monat einstellen

3. Button Drucken aus der Symbolleiste betätigen.

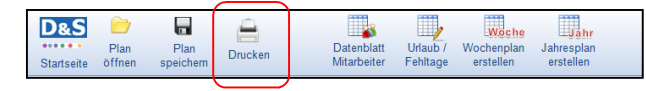

## j. Wochenplan erstellen, bearbeiten und drucken

Bei der Erstellung von Wochenplänen zentralen Urlaubsplanung reichen die Mitarbeiter ihre Urlaubsanträge bis zu einem bestimmten Zeitpunkt ein und der verantwortliche Planer erstellt dann den Urlaubs- und Vertretungsplan. Der D&S Schichteinsatz- und Urlaubsplaner 1.0 hilft dabei:

| Wochenplan erstellen:                                                                                                    | D&S<br>Plan<br>Startseite öffnen                                                                                                    | Plan Druc<br>speichern Druc                                                                                                    | ken D                                                                                                    | Datenblatt Ur<br>Aitarbeiter Fe                                                                              | hitage                                                                                               | che<br>plan<br>en Jahrespla<br>ersteller                                                               | ir<br>an<br>1 |            |
|----------------------------------------------------------------------------------------------------|----------------------------------------------------------------------------------------------------|----------------------------------------------------------------------------------------------------|----------------------------------------------------------------------------------------------------|----------------------------------------------------------------------------------------------------|----------------------------------------------------------------------------------------------------|----------------------------------------------------------------------------------------------------|---------------|------------|
| 1. Öffnen der Oberfläche Wochenplan erstelle                                                                                                    | en.                                                                                                    |                                                                                                    |                                                                                                    |                                                                                                    |                                                                                                    |                                                                                                    |               |            |
|                                                                                                    |                                                                                                    |                                                                                                    |                                                                                                    |                                                                                                    |                                                                                                    |                                                                                                    |               |            |
|                                                                                                    |                                                                                                    |                                                                                                    |                                                                                                    |                                                                                                    |                                                                                                    |                                                                                                    |               |            |
|                                                                                                    |                                                                                                    |                                                                                                    |                                                                                                    |                                                                                                    |                                                                                                    |                                                                                                    |               |            |
| 2. Auswahl der KW über Pfeil-Buttons                                                                                                    |                                                                                                    |                                                                                                    |                                                                                                    |                                                                                                    |                                                                                                    |                                                                                                    |               |            |
|                                                                                                    | ← 🔒                                                                                                    | ×                                                                                                    |                                                                                                    |                                                                                                    |                                                                                                    | ,                                                                                                    | Mach          | onnlon     |
|                                                                                                    | Einsatz-<br>Planung                                                                                                    | Tabelle<br>Maschine                                                                                                    | Wochenplan<br>neu laden                                                                                                    |                                                                                                    |                                                                                                    |                                                                                                    | woch          | enpian     |
| <u>Hinweise</u> :                                                                                                    | 🔪 🌰 KW 2 📫                                                                                                    |                                                                                                    | <b>7</b>                                                                                                    |                                                                                                    |                                                                                                    |                                                                                                    |               |            |
| Alle Zellen im <i>Wochenplan</i> können                                                                                                    |                                                                                                    | 05.01.2015                                                                                                    | 06.01.2015                                                                                                    | 07.01.2015                                                                                                   | 08.01.2015                                                                                           | 09.01.2015                                                                                             | 10.01.2015    | 11.01.2015 |
| •                                                                                                    |                                                                                                    |                                                                                                    |                                                                                                    |                                                                                                    |                                                                                                    |                                                                                                    | Cometog       | Conntog    |
| verändert werden. Eine automatische                                                                                                    | Name                                                                                                    | Vontag                                                                                                    | Dienstag                                                                                                    | Mittwoch                                                                                                    | Donnerstag                                                                                           | Freitag                                                                                                | Samstay       | Sonnay     |
| verändert werden. Eine automatische<br>Übertragung der Veränderungen im                                                                                                    | A Arno<br>A Albert                                                                                                    | MF F<br>MH F                                                                                                    | Dienstag<br>F<br>F                                                                                                    | Mittwoch<br>F<br>F                                                                                           | F<br>F                                                                                               | Freitag<br>F<br>F                                                                                      | Jamstay       | Sonnag     |
| verändert werden. Eine automatische<br>Übertragung der Veränderungen im                                                                                                    | A Arno<br>A Albert<br>A Adele<br>A Armin                                                                                                    | MF F<br>MH F<br>MH F<br>MH F                                                                                                    | Dienstag<br>F<br>F<br>F<br>F                                                                                                    | Mittwoch<br>F<br>F<br>F<br>F                                                                                 | F<br>F<br>F<br>F                                                                                     | Freitag<br>F<br>F<br>F<br>F                                                                            | Jamstay       |            |
| verändert werden. Eine automatische<br>Übertragung der Veränderungen im<br><i>Wochenplan</i> auf die zentrale Oberfläche                                                                                                    | A Arno<br>A Albert<br>A Adele<br>A Armin<br>A Anne                                                                                                    | MF F<br>MH F<br>MH F<br>SF F                                                                                                    | Dienstag<br>F<br>F<br>F<br>F<br>F                                                                                                    | Mittwoch<br>F<br>F<br>F<br>F<br>F                                                                            | F<br>F<br>F<br>F<br>F<br>F                                                                           | Freitag<br>F<br>F<br>F<br>F<br>F                                                                       | Sallistay     |            |
| verändert werden. Eine automatische<br>Übertragung der Veränderungen im<br>Wochenplan auf die zentrale Oberfläche<br>Schicht-Einsatz-Planung findet nicht                                                                                                    | A Arno<br>A Albert<br>A Adele<br>A Arnin<br>A Anne<br>B Bernd                                                                                                    | MF F<br>MH F<br>MH F<br>MH F<br>SF F<br>MF S                                                                                                    | Dienstag<br>F<br>F<br>F<br>F<br>F<br>S                                                                                                    | Mittwoch<br>F<br>F<br>F<br>F<br>S                                                                            | F<br>F<br>F<br>F<br>F<br>S                                                                           | Freitag<br>F<br>F<br>F<br>F<br>F<br>S                                                                  | Jamstay       |            |
| verändert werden. Eine automatische<br>Übertragung der Veränderungen im<br>Wochenplan auf die zentrale Oberfläche<br>Schicht-Einsatz-Planung findet <u>nicht</u><br>statt                                                                                                    | Name         Name           A         Arno         Albert           A         Albert         Adele           A         Arno         Anno           B         Bernd         Bernd           B         Bernhipfe         Bernhipfe                                                                                                    | MF F<br>MH F<br>MH F<br>SF F<br>MH S<br>MH S<br>MH S                                                                                                    | Dienstag<br>F<br>F<br>F<br>F<br>S<br>S<br>S                                                                                                  | Mittwoch<br>F<br>F<br>F<br>F<br>S<br>S<br>S                                                                  | F<br>F<br>F<br>F<br>S<br>S<br>S                                                                      | Freitag<br>F<br>F<br>F<br>F<br>S<br>S<br>S                                                             | Jamstay       |            |
| verändert werden. Eine automatische<br>Übertragung der Veränderungen im<br>Wochenplan auf die zentrale Oberfläche<br>Schicht-Einsatz-Planung findet <u>nicht</u><br>statt!                                                                                                    | Name           A           Arno           A           Albert           A           Adele           A           Amin           A           Bernd           B           Bernd           B           Bernd           B           Brunble           B                                                                                                    | MF F<br>MH F<br>MH F<br>MH F<br>SF F<br>MH S<br>MH S<br>MH S<br>MH S<br>MH S                                                                                                    | Dienstag<br>F<br>F<br>F<br>F<br>S<br>S<br>S<br>S<br>S                                                                                        | Mittwoch<br>F<br>F<br>F<br>F<br>S<br>S<br>S<br>S<br>S                                                        | F<br>F<br>F<br>F<br>S<br>S<br>S<br>S<br>S                                                            | Freitag<br>F<br>F<br>F<br>F<br>S<br>S<br>S<br>S<br>S                                                   |               |            |
| verändert werden. Eine automatische<br>Übertragung der Veränderungen im<br>Wochenplan auf die zentrale Oberfläche<br>Schicht-Einsatz-Planung findet <u>nicht</u><br>statt!                                                                                                    | Name           A           Arno           A           Albert           A           Adele           A           Berd           B           Bernd           B           Bernd           B           Bernd           B           Bernd           B           Bernd           B           Bernd           B           Bernd           B           Bernd           Bernd           Bernd           Bernd           Bernd           Bernd           Bernd           Arrise           Bernd           Bernd           Bernd           Bernd           Bernd           Bernd           Bernd           Bernd           Bernd           Bernd           Bernd           Bernd           Bernd           Bernd           Bernd           Bernd           Bernd           Bernd | MF F<br>MH F<br>MH F<br>MH F<br>SF F<br>MH S<br>MH S<br>MH S<br>MH S<br>MH S<br>SF S                                                                                                    | Dienstag<br>F<br>F<br>F<br>F<br>S<br>S<br>S<br>S<br>S<br>S<br>S<br>S<br>S                                                                    | Mittwoch<br>F<br>F<br>F<br>F<br>S<br>S<br>S<br>S<br>S<br>S<br>S                                              | F<br>F<br>F<br>F<br>S<br>S<br>S<br>S<br>S<br>S<br>S<br>S<br>S<br>S                                   | Freitag<br>F<br>F<br>F<br>F<br>S<br>S<br>S<br>S<br>S<br>S<br>S<br>S                                    |               |            |
| verändert werden. Eine automatische<br>Übertragung der Veränderungen im<br><i>Wochenplan</i> auf die zentrale Oberfläche<br><i>Schicht-Einsatz-Planung</i> findet <u>nicht</u><br>statt!                                                                                                    | Name       A       Arno       A       Albert       A       Adele       A       Armin       A       Bernd       B       Bernd       B       Bernd       B       Brunhilde       B       Befitan       B       B       Bjürn       C       C                                                                                                    | MF F<br>MH F<br>MH F<br>MH F<br>MH S<br>MH S<br>MH S<br>MH S<br>MH S<br>MH S<br>MH S<br>MH S                                                                                                    | Dienstag<br>F<br>F<br>F<br>F<br>S<br>S<br>S<br>S<br>S<br>S<br>S<br>N                                                                         | Mittwoch<br>F<br>F<br>F<br>F<br>S<br>S<br>S<br>S<br>S<br>N                                                   | F<br>F<br>F<br>F<br>S<br>S<br>S<br>S<br>S<br>S<br>S<br>S<br>N                                        | Freitag<br>F<br>F<br>F<br>F<br>S<br>S<br>S<br>S<br>S<br>S<br>N                                         |               |            |
| verändert werden. Eine automatische<br>Übertragung der Veränderungen im<br><i>Wochenplan</i> auf die zentrale Oberfläche<br><i>Schicht-Einsatz-Planung</i> findet <u>nicht</u><br>statt!<br>Um getätigte Veränderungen im                                                                                                    | Name           A           A Aroo           A           Albert           A           Adele           A           Anne           B           Bernd           B           Bernd           B           Buble           B           Bernd           B           Buble           B           B           B           B           B           B           B           B           B           B           B           B           C           Charlie           C           Carl                                                                                                    | MF F<br>MH F<br>MH F<br>MH F<br>MH S<br>MH S<br>MH S<br>MH S<br>MH S<br>MH S<br>MH S<br>MH S                                                                                                    | Dienstag<br>F<br>F<br>F<br>S<br>S<br>S<br>S<br>S<br>N<br>N                                                                                   | Mittwoch<br>F<br>F<br>F<br>F<br>S<br>S<br>S<br>S<br>S<br>S<br>S<br>N<br>N                                    | Ponnerstag<br>F<br>F<br>F<br>S<br>S<br>S<br>S<br>S<br>S<br>S<br>N<br>N                               | Freitag<br>F<br>F<br>F<br>F<br>S<br>S<br>S<br>S<br>S<br>S<br>S<br>S<br>N<br>N                          |               |            |
| verändert werden. Eine automatische<br>Übertragung der Veränderungen im<br><i>Wochenplan</i> auf die zentrale Oberfläche<br><i>Schicht-Einsatz-Planung</i> findet <u>nicht</u><br>statt!<br>Um getätigte Veränderungen im<br><i>Wochenplan</i> rückgängig zu machen,                                                                                  | Name           A           Arno           A           Albert           A           Adele           A           Anne           B           Bernd           B           Bernd           B           Burnlike           B           B           B           B           B           B           B           B           B           B           B           B           B           B           C           Charlie           C           Carla           C           Carla           C                                                                                                    | MF F<br>MH F<br>MH F<br>MH F<br>MH S<br>MH S<br>MH S<br>MH S<br>MH S<br>MH S<br>MH S<br>MH S                                                                                                    | Dienstag           F           F           F           S           S           S           S           N           N           N           N | Mittwoch<br>F<br>F<br>F<br>F<br>S<br>S<br>S<br>S<br>N<br>N<br>N<br>N                                         | Ponnerstag<br>F<br>F<br>F<br>S<br>S<br>S<br>S<br>S<br>S<br>S<br>S<br>N<br>N<br>N<br>N<br>N           | Freitag<br>F<br>F<br>F<br>F<br>S<br>S<br>S<br>S<br>S<br>N<br>N<br>N<br>N                               |               |            |
| verändert werden. Eine automatische<br>Übertragung der Veränderungen im<br><i>Wochenplan</i> auf die zentrale Oberfläche<br><i>Schicht-Einsatz-Planung</i> findet <u>nicht</u><br>statt!<br>Um getätigte Veränderungen im<br><i>Wochenplan</i> rückgängig zu machen,<br>gibt es die Funktion Wochenplan neu laden.                                    | Name       A       Arno       A       Albert       A       Adele       Armin       A       Anne       B       Bernd       B       Bernd       B       Bernd       B       Bernd       B       Brunhige       B       B       B       B       C       Charlie       C       C Carla       C       C Christoph                                                                                                    | MF F<br>MH F<br>SF F<br>MH S<br>MH S<br>MH S<br>MH S<br>MH S<br>MH S<br>MH S<br>MH S                                                                                                    | Dienstag<br>F<br>F<br>F<br>S<br>S<br>S<br>S<br>S<br>N<br>N<br>N<br>N<br>N<br>N<br>N                                                          | Mittwoch<br>F<br>F<br>F<br>S<br>S<br>S<br>S<br>S<br>S<br>S<br>S<br>N<br>N<br>N<br>N<br>N<br>N                | Ponnerstag<br>F<br>F<br>F<br>S<br>S<br>S<br>S<br>S<br>S<br>S<br>S<br>N<br>N<br>N<br>N<br>N<br>N<br>N | Freetag<br>F<br>F<br>F<br>F<br>S<br>S<br>S<br>S<br>S<br>S<br>N<br>N<br>N<br>N<br>N<br>N<br>N           |               |            |
| verändert werden. Eine automatische<br>Übertragung der Veränderungen im<br><i>Wochenplan</i> auf die zentrale Oberfläche<br><i>Schicht-Einsatz-Planung</i> findet <u>nicht</u><br>statt!<br>Um getätigte Veränderungen im<br><i>Wochenplan</i> rückgängig zu machen,<br>gibt es die Funktion Wochenplan neu laden.<br>Dabei werden alle Daten aus der | Name       A       Arno       A       Albert       A       Adele       A       Armin       A       B       Bend       B       Bertha       B       Bertha       B       B       Anne       C       Charlie       C       C Carla       C       C Christoph                                                                                                    | MF F<br>MH F<br>MH F<br>SF F<br>MH S<br>MH S<br>MH S<br>MH S<br>MH S<br>MH S<br>MH S<br>MH S                                                                                                    | Dienstag<br>F<br>F<br>F<br>F<br>S<br>S<br>S<br>S<br>S<br>N<br>N<br>N<br>N<br>N<br>N<br>N<br>N                                                | Mittwoch<br>F<br>F<br>F<br>F<br>F<br>F<br>S<br>S<br>S<br>S<br>S<br>S<br>S<br>N<br>N<br>N<br>N<br>N<br>N<br>N | Donnerstag<br>F<br>F<br>F<br>S<br>S<br>S<br>S<br>S<br>S<br>S<br>S<br>N<br>N<br>N<br>N<br>N<br>N<br>N | Freitag<br>F<br>F<br>F<br>F<br>S<br>S<br>S<br>S<br>S<br>S<br>S<br>S<br>N<br>N<br>N<br>N<br>N<br>N<br>N |               |            |
| verändert werden. Eine automatische<br>Übertragung der Veränderungen im<br><i>Wochenplan</i> auf die zentrale Oberfläche<br><i>Schicht-Einsatz-Planung</i> findet <u>nicht</u><br>statt!<br>Um getätigte Veränderungen im<br><i>Wochenplan</i> rückgängig zu machen,<br>gibt es die Funktion Wochenplan neu laden.<br>Dabei werden alle Daten aus der | Name       A       Arno       A       Albert       A       Adele       Armin       A       Anne       B       Bernd       B       Bernd       B       Brunhige       B       Begin       C       Charlie       C       Carla       C       C Christoph                                                                                                    | Image: Working of the second second | Dienstag       F       F       F       S       S       S       S       S       N       N       N       N       N       N       N             | Mittwoch<br>F<br>F<br>F<br>F<br>S<br>S<br>S<br>S<br>S<br>S<br>S<br>N<br>N<br>N<br>N<br>N<br>N                | Ponnerstag<br>F<br>F<br>F<br>S<br>S<br>S<br>S<br>S<br>S<br>S<br>S<br>N<br>N<br>N<br>N<br>N<br>N<br>N | Freitag<br>F<br>F<br>F<br>F<br>S<br>S<br>S<br>S<br>S<br>S<br>S<br>N<br>N<br>N<br>N<br>N<br>N<br>N      |               |            |

#### Wochenplan mit Maschinen- bzw. Arbeitsplatzzuweisung erstellen:

1. Öffnen der Tabelle Maschine

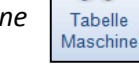

2. Eingabe der Bezeichnung (z.B. Maschine, Arbeitsplatz) und des Kürzels (max. 4 Stellen)

| <b>_</b>   | Tab         | elle Masch | nine |
|------------|-------------|------------|------|
| Wochenplan |             |            |      |
|            |             |            |      |
|            |             |            |      |
|            | Bezeichnung | Kürzel     | ]    |
|            | Maschine 1  | M1         | ]    |
|            | Maschine 2  | M2         |      |
|            | Maschine 3  | M3         |      |
|            | Maschine 4  | M4         |      |
|            | Maschine 5  | M5         |      |
|            | Maschine 6  | M6         |      |
|            | Maschine 7  | M7         |      |
|            |             |            |      |
|            |             |            |      |

- 3. Button Aus einblenden rechts neben dem Wochenplan betätigen.
- 4. Zuweisung einer Maschine / Arbeitsplatzes auf den Mitarbeiter über Auswahl im \_\_\_\_\_ Dropdown-Menü
- 5. Button Drucken aus der Symbolleiste betätigen.

|   | 🗲 кw 2 📫 |          |        |        |   |         |  |
|---|----------|----------|--------|--------|---|---------|--|
|   |          |          | 05.01. | 2015   |   | 06.01.2 |  |
| • | Name 💌   | Name 🔽 🔽 |        | Montag |   |         |  |
| A | Arno     | MF       | F      | M2     | - | F       |  |
| Α | Albert   | MH       | F      | M2     | * | F       |  |
| Α | Adele    | MH       | F      | M3     | = | F       |  |
| Α | Armin    | MH       | F      | M5     |   | F       |  |
| Α | Anne     | SF       | F      | M6     | [ | F       |  |
| B |          |          |        | M7     |   |         |  |
| В | Bernd    | MF       | S      | 7      | - | S       |  |
| В | Bertha   | MH       | S      |        |   | S       |  |

## k. Jahresplan erstellen und drucken

Der gedruckte Jahresschichtplan eignet sich sehr gut als übersichtlicher Jahreskalender.

D&S

....

- 1. Öffnen der Oberfläche Jahresplan erstellen.
- 2. Button AuswahlMitarbeiter betätigen, Mitarbeiter auswählen und Übernehmen.

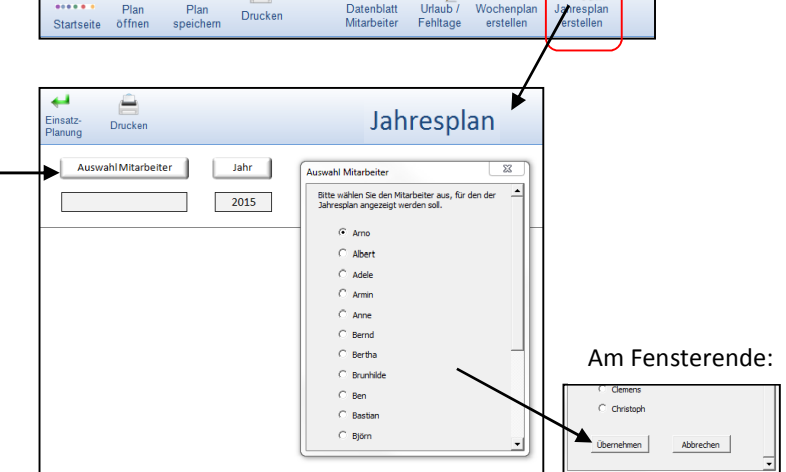

Woch

Jahr

3. Der ausgedruckte Jahresschichtplan ist sehr übersichtlich und kann gut als Jahreskalender zur Planung verschiedener Aktivitäten verwendet werden.

|   | Ja | nuar |      |   | Fel | brua | r    | März |    |   |       | April |    |   |       | Mai |    |   |       | Juni |    |   |       |
|---|----|------|------|---|-----|------|------|------|----|---|-------|-------|----|---|-------|-----|----|---|-------|------|----|---|-------|
| 1 | Do | N    |      | 1 | So  |      |      | 1    | So |   |       | 1     | Mi | F |       | 1   | Fr | S |       | 1    | Мо | F | KW 23 |
| 2 | Fr | Ν    |      | 2 | Мо  | s    | KW 6 | 2    | Мо | Ν | KW 10 | 2     | Do | F |       | 2   | Sa |   |       | 2    | Di | F |       |
| 3 | Sa |      |      | 3 | Di  | S    |      | 3    | Di | Ν |       | 3     | Fr | F |       | 3   | So |   |       | 3    | Mi | F |       |
| 4 | So |      |      | 4 | Mi  | S    |      | 4    | Mi | Ν |       | 4     | Sa |   |       | 4   | Мо | Ν | KW 19 | 4    | Do | F |       |
| 5 | Мо | F    | KW 2 | 5 | Do  | S    |      | 5    | Do | Ν |       | 5     | So |   |       | 5   | Di | Ν |       | 5    | Fr | F |       |
| 6 | Di | F    |      | 6 | Fr  | S    |      | 6    | Fr | Ν |       | 6     | Мо | S | KW 15 | 6   | Mi | Ν |       | 6    | Sa |   |       |
| 7 | Mi | F    | _    | 7 | Sa  |      |      | 7    | Sa |   |       | 7     | Di | S |       | 7   | Do | N |       | 7    | So |   |       |
| 8 | Do | F    |      | 8 | So  |      |      | 8    | So |   |       | 8     | Mi | S |       | 8   | Fr | N |       | 8    | Мо | s | KW 24 |

## 7. Mit dem Schichteinsatz- und Urlaubsplaner arbeiten - Anwendungsfälle

Im folgenden Kapitel werden die üblichen Anwendungsfälle beschrieben, die bei einer Schichteinsatzplanung immer wieder vorkommen. Dazu gehören z.B. das Ersetzen von Mitarbeitern, der Tausch von Mitarbeitern in eine andere Schichtgruppe oder auch die Einführung eines neuen Schichtplans.

## a. Mitarbeiter ersetzen, hinzufügen, entfernen, reduzieren und tauschen

#### Mitarbeiter ersetzen:

1. Monat auswählen, ab wann ein Mitarbeiter durch einen anderen Mitarbeiter ersetzt werden soll.

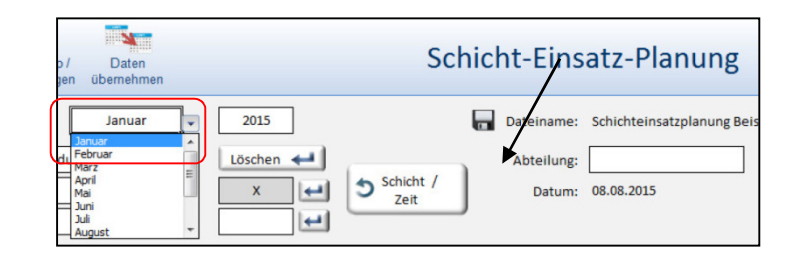

2. Namen überschreiben und bestätigen, ob die Veränderung auch für den gesamten zukünftigen Zeitraum gelten soll. Bei Betätigung des Nein Buttons wird der neue Mitarbeiter <u>nur</u> für den ausgewählten Monat ersetzt.

#### 1 1 Januar, 2015 Januar, 2015 Do Do Ν Ν Arno Α 5 Arno Ν Albert Ν Dieter Adele Ν ∆dele Ν Veränderung für Folgemonate? Soll die Veränderung auch für die folgenden Monate durchgeführt werden? Ja Nein

## Hinweis:

Alle mitarbeiterbezogenen Veränderungen auf der Oberfläche *Schicht-Einsatz-Planung* werden automatisch berücksichtigt auf den Oberflächen *Datenblatt Mitarbeiter* und *Urlaub / Fehlzeiten*.

## Mitarbeiter in einer Gruppe hinzufügen:

- 1. Monat auswählen, Anzahl Mitarbeiter pro Gruppe ändern und bestätigen, ob die Veränderung auch für den gesamten zukünftigen Zeitraum gelten soll.
- Neuen Namen eintragen und bestätigen, ob die Veränderung auch für den gesamten zukünftigen Zeitraum gelten soll. Bei Betätigung des Nein Buttons wird der neue Mitarbeiter <u>nur</u> für den ausgewählten Monat eingetragen.

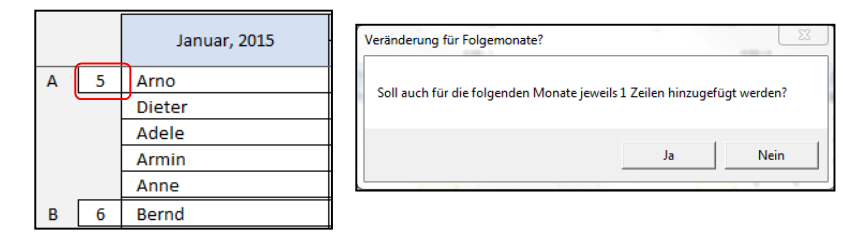

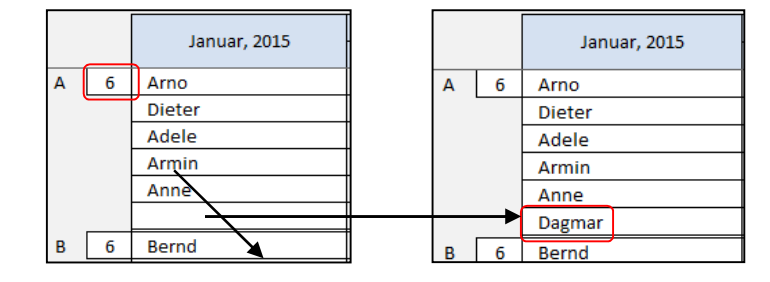

#### Mitarbeiter aus einer Gruppe entfernen:

 Monat auswählen, ausgewählten Mitarbeiter markieren und die Taste Entfernen betätigen. Die Anzahl Mitarbeiter pro Gruppe (hier 6) und der Schichtrhythmus bleiben erhalten.

#### Anzahl Mitarbeiter in einer Gruppe reduzieren:

- 1. Monat auswählen, Anzahl Mitarbeiter pro Gruppe ändern (hier von 6 auf 5). und bestätigen, ob die Veränderung auch für den gesamten zukünftigen Zeitraum gelten soll.
- Im Fenster Anzahl Mitarbeiter reduzieren den entsprechenden Namen auswählen und festlegen, ob die Veränderung auch für den gesamten zukünftigen Zeitraum gelten soll. Abschließend den Entfernen-Button betätigen.

#### Mitarbeiter zwischen Gruppen tauschen:

#### Hinweis:

Programmtechnisch ist ausgeschlossen, dass derselbe Mitarbeitername 2-mal auf der Oberfläche Schicht-Einsatz-Planung eingetragen wird.

- 1. Ersten Mitarbeiter aus Gruppe entfernen
- 2. Mit diesem Namen den "Tauschpartner" in anderer Gruppe überschreiben.
- 3. "Tauschpartner" in freie Zelle eintragen

#### Hinweis:

Sämtliche bestehenden Fehlzeiteneinträge werden in die neue Schichtgruppe mit übertragen. Die Schichteinträge bleiben jedoch bestehen und müssen ggfls. manuell angepasst werden, wenn z.B. ein Tausch der Gruppen erst Mitte des Monats erfolgen soll. In diesem Fall müssten die Schichten aus der ersten Monatshälfte manuell übertragen werden, damit die tatsächliche Schichtabfolge korrekt abgebildet wird.

|   |   | Januar 2015  | 1  | 2  | 3  | 4  | 5  | 6  |
|---|---|--------------|----|----|----|----|----|----|
|   |   | Januar, 2015 | Do | Fr | Sa | So | Мо | Di |
| Α | 6 | Arno         | N  | N  |    |    | F  | F  |
|   |   | Dieter       | Ν  | Ν  |    |    | F  | F  |
|   |   | Adele        | Ν  | Ν  |    |    | F  | F  |
|   |   | Armin        | N  | N  |    |    | F  | F  |
|   |   | Anne         | Ν  | Ν  |    |    | F  | F  |
|   |   |              | Ν  | Ν  |    |    | F  | F  |

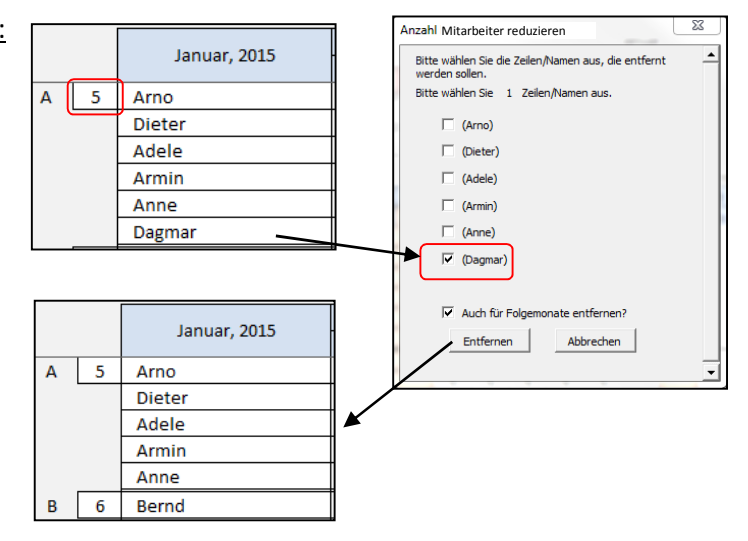

|   |   | Januar 2015  | 1  | 2  | 3  | 4  | 5  | 6  | 7  | 8  | 9  | 10 |
|---|---|--------------|----|----|----|----|----|----|----|----|----|----|
|   |   | Januar, 2015 | Do | Fr | Sa | So | Мо | Di | Mi | Do | Fr | Sa |
| Α | 5 | Arno         | Ν  | Ν  |    |    | F  | F  | F  | F  | F  |    |
|   |   | Dieter       | Ν  | Ν  |    |    | U  | υ  | U  | U  | U  |    |
|   |   | Adele        | Ν  | Ν  |    |    | F  | F  | F  | F  | F  |    |
|   |   | Armin        | Ν  | Ν  |    |    | F  | F  | F  | F  | F  |    |
|   |   | Anne         | Ν  | Ν  |    |    | F  | F  | F  | F  | F  |    |
| В | 6 | Bernd        | F  | F  |    |    | S  | S  | S  | S  | S  |    |
|   |   | Bertha       | Ŧ  | Ŧ  |    |    | Fb | Fb | Fb | Fb | Fb |    |
|   |   | Brunhilde    | F  | F  |    |    | S  | S  | S  | S  | S  |    |

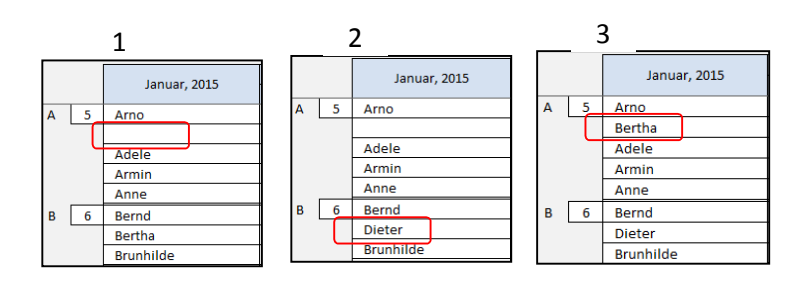

|   |   | Januar 2015  | 1  | 2  | 3  | 4  | 5  | 6  | 7  | 8  | 9  | 10 |
|---|---|--------------|----|----|----|----|----|----|----|----|----|----|
|   |   | Janual, 2015 | Do | Fr | Sa | So | Мо | Di | Mi | Do | Fr | Sa |
| Α | 5 | Arno         | Ν  | N  |    |    | F  | F  | F  | F  | F  |    |
|   |   | Bertha       | Ν  | Ν  |    |    | Fb | Fb | Fb | Fb | Fb |    |
|   |   | Adele        | Ν  | N  |    |    | F  | F  | F  | F  | F  |    |
|   |   | Armin        | Ν  | Ν  |    |    | F  | F  | F  | F  | F  |    |
|   |   | Anne         | Ν  | N  |    |    | F  | F  | F  | F  | F  |    |
| в | 6 | Bernd        | F  | F  |    |    | S  | S  | S  | S  | S  |    |
|   |   | Dieter       | F  | F  |    |    | U  | U  | U  | U  | U  |    |
|   |   | Brunhilde    | F  | F  |    |    | S  | S  | S  | S  | S  |    |

## b. Einführung eines neuen Schichtplans - was ist zu tun?

Am Beispiel eines Schichtplanwechsels von 3 Schichtgruppen in der 5-Tage-Woche auf 4 Schichtgruppen mit vollkontinuierlicher Schichtfahrweise wird die Umsetzung eines neuen Schichtplans im Programm beschrieben.

|   |   |               |   |    |      |    |    |    |    |    | 3  | Scr<br>5 Ta | age | e-W | up<br>ocl | per<br>ne | ו  |    | а    | 4 S<br>b K | chi<br>W | cht<br>8 ir | gru<br>NVC | ipp<br>ollk | en<br>ont | i    |    |    |    |    |    |
|---|---|---------------|---|----|------|----|----|----|----|----|----|-------------|-----|-----|-----------|-----------|----|----|------|------------|----------|-------------|------------|-------------|-----------|------|----|----|----|----|----|
|   |   |               |   |    | KW 6 |    |    |    |    |    |    | KW 7        |     |     |           |           |    |    | KW 8 |            |          |             |            |             |           | KW 9 |    |    |    |    |    |
|   |   | Fobruar 2015  |   | 1  | 2    | 3  | 4  | 5  | 6  | 7  | 8  | 9           | 10  | 11  | 12        | 13        | 14 | 15 | 16   | 17         | 18       | 19          | 20         | 21          | 22        | 23   | 24 | 25 | 26 | 27 | 28 |
|   |   | Februar, 2015 |   | So | Мо   | Di | Mi | Do | Fr | Sa | So | Мо          | Di  | Mi  | Do        | Fr        | Sa | So | Мо   | Di         | Mi       | Do          | Fr         | Sa          | So        | Mo   | Di | Mi | Do | Fr | Sa |
| Α | 1 | Α             |   |    | S    | S  | S  | S  | S  |    |    | N           | Ν   | N   | N         | Ν         |    |    | S    | S          | S        | Ν           | N          | N           | N         |      |    | F  | F  | F  | F  |
| в | 1 | В             |   |    | Ν    | N  | N  | N  | N  |    |    | F           | F   | F   | F         | F         |    |    |      |            | F        | F           | F          | F           | F         | F    | F  |    | S  | S  | S  |
| С | 1 | С             |   |    | F    | F  | F  | F  | F  |    |    | S           | S   | S   | S         | S         |    |    | F    | F          |          | S           | S          | S           | S         | N    | N  | N  |    |    |    |
| D | 1 | D             |   |    |      |    |    |    |    |    |    |             |     |     |           |           |    |    | Ν    | N          | N        |             |            |             |           | S    | S  | S  | Ν  | Ν  | N  |
|   |   |               | - | -  | -    |    | -  |    | -  |    | -  |             |     | -   |           |           |    | -  |      | -          | -        |             | -          | -           |           | -    |    |    |    |    |    |
|   |   |               |   |    |      |    |    |    |    |    |    |             |     |     |           |           |    |    |      |            |          |             |            |             |           |      |    |    |    |    |    |

## Erster Schritt - neuen Grundplan mit dem D&S Schicht- und Personalplaner 1.2 erstellen (siehe Seite 11):

|                   |                                              |                     |                       |                    |              | /                             |    |                     |    |                      |                      |         |                           |
|-------------------|----------------------------------------------|---------------------|-----------------------|--------------------|--------------|-------------------------------|----|---------------------|----|----------------------|----------------------|---------|---------------------------|
| D&S<br>Startseite | Plan Plan Druck                              | en Rück-<br>gängig  | Wieder-<br>herstellen | Kriteri<br>einstel | en<br>Ien se | Jahr<br>Jahres-<br>chichtplan |    |                     |    | Rah                  | men                  | schicht | olanung                   |
|                   |                                              |                     |                       |                    | /            |                               |    |                     |    |                      |                      |         |                           |
| + Sch<br>hin:     | ichtplan<br>zufügen Schichtplan<br>entfernen | Musterplan<br>laden | AN Sch                | iichtolan<br>erten | AN v         | Schichten<br>erschieben       | •  | Kurz-<br>darstellur |    | Lang-<br>darstellung | lo Star<br>io Wochen | tag     |                           |
| Plan 1            | (Musterplan 30)                              | Kurzdarstellung     |                       |                    |              |                               |    |                     | 2  | 8                    |                      | 2       |                           |
| 3                 | Anzahl Gruppen                               | Gruppe              | Mo                    | Di                 | Mi           | Do                            | Fr | Sa                  | So | WAZ                  |                      | 38      | Tarifl./ vereinbarte WAZ  |
| 7                 | Anzahl Tage (Verschiebung)                   | A                   | F                     | F                  | F            | F                             | F  |                     |    | 40                   |                      | 40      | Durchschnttl. WAZ / Plan  |
| 0                 | Anzahl Untergruppen                          | В                   | S                     | S                  | S            | S                             | S  |                     |    | 40                   | ]                    | 1,75    | Freischichten / Laufzeit  |
| 1                 | Anzahl MA / Gruppe                           | С                   | N                     | Ν                  | Ν            | Ν                             | Ν  |                     |    | 40                   | ]                    | 7       | Anzahl freie Sonntage     |
| KW 01             | bis KW 07 Laufzeit (KW)                      |                     |                       |                    |              |                               |    |                     |    |                      | -                    | 8       | Durchschnttl. Schichtzeit |
| Plan 2            | (Musterplan 89)                              | Kurzdarstellung     |                       |                    |              |                               |    |                     |    |                      | -                    |         |                           |
| 4                 | Anzahl Gruppen                               | Gruppe              | Mo                    | Di                 | Mi           | Do                            | Fr | Sa                  | So | WAZ                  |                      | 38      | Tarifl./ vereinbarte WAZ  |
| 7                 | Anzahl Tage (Verschiebung)                   | А                   | F                     | F                  | S            | S                             | Ν  | N                   | Ν  | 50                   |                      | 42      | Durchschnttl. WAZ / Plan  |
| 0                 | Anzahl Untergruppen                          | В                   |                       |                    | F            | F                             | S  | S                   | S  | 46                   |                      | 22,5    | Freischichten / Laufzeit  |
| 1                 | A ahl MA / Gruppe                            | С                   | N                     | N                  |              |                               | F  | F                   | F  | 40                   |                      | 11,25   | Anzahl freie Sonntage     |
| KW 08             | bis Fortlauf Laufzeit (KW)                   | D                   | S                     | S                  | Ν            | Ν                             |    |                     |    | 32                   | ]                    | 8       | Durchschnttl. Schichtzeit |

1. Gewünschte Rahmenschichtpläne laden und die KW 8 einstellen (Start der VK-Schichtfahrweise).

## 2. Jahresschichtplan erstellen und Datei abspeichern (Jahresschichtplan\_Wechsel 3 auf 4 Schicht.jsp).

| D&<br>Startse | Rahmen-<br>ite schichtplan | P  | )<br>lan<br>fnen | sp | Plan<br>eiche | m      | Druck | en | Rü<br>gär | ck-<br>Igig | W<br>her | ♦<br>ieder-<br>steller | F<br>n be | eierta<br>earbei | ge<br>ten | Anal<br>Mo | lyse<br>onat | An | 0<br>alyse<br>Jahr | l<br>be | (E)<br>Entgel<br>erechn | lt<br>en | Jahr  | Exce<br>esplar<br>ortierer | <br>1<br>1 | Ja  | hre    | ess    | ch     | ich   | tp      | lan     |            |
|---------------|----------------------------|----|------------------|----|---------------|--------|-------|----|-----------|-------------|----------|------------------------|-----------|------------------|-----------|------------|--------------|----|--------------------|---------|-------------------------|----------|-------|----------------------------|------------|-----|--------|--------|--------|-------|---------|---------|------------|
|               | Kommentar                  |    |                  |    |               |        |       |    |           |             |          |                        |           |                  |           |            |              |    |                    |         |                         |          | D     | atein                      | ame:       | Jah | ressch | nichtp | olan_\ | Nechs | iel 3 a | auf 4 S | chicht.JSP |
|               | Startjahr                  | 20 | 15               |    | An            | zeigej | jahr  | 20 | 15        | •           | Arb      | eitsw                  | ocher     | n pro .          | lahr      | 52         | ,18          |    | Wöc                | hentl   | iche A                  | Arbeit   | szeit |                            |            |     |        |        |        |       |         |         |            |
|               |                            |    |                  |    |               | KW 2   |       |    |           |             |          |                        | KW 3      |                  |           |            |              |    |                    | KW 4    |                         |          |       |                            |            |     | KW 5   |        |        |       |         |         |            |
| Γ             | Januar 2015                | 1  | 2                | 3  | 4             | 5      | 6     | 7  | 8         | 9           | 10       | 11                     | 12        | 13               | 14        | 15         | 16           | 17 | 18                 | 19      | 20                      | 21       | 22    | 23                         | 24         | 25  | 26     | 27     | 28     | 29    | 30      | 31      |            |
|               | Januar, 2015               | Do | Fr               | Sa | So            | Мо     | Di    | Mi | Do        | Fr          | Sa       | So                     | Мо        | Di               | Mi        | Do         | Fr           | Sa | So                 | Мо      | Di                      | Mi       | Do    | Fr                         | Sa         | So  | Мо     | Di     | Mi     | Do    | Fr      | Sa      |            |
|               | A                          | N  | N                |    |               | F      | F     | F  | F         | F           |          |                        | S         | S                | S         | S          | S            |    |                    | Ν       | Ν                       | N        | Ν     | Ν                          |            |     | F      | F      | F      | F     | F       |         |            |
|               | B                          | F  | F                |    |               | S      | S     | S  | S         | S           |          |                        | Ν         | Ν                | N         | N          | N            |    |                    | F       | F                       | F        | F     | F                          |            |     | S      | S      | S      | S     | S       |         |            |
|               | С                          | S  | S                |    |               | N      | Ν     | N  | N         | Ν           |          |                        | F         | F                | F         | F          | F            |    |                    | S       | S                       | S        | S     | S                          |            |     | N      | Ν      | Ν      | N     | Ν       |         |            |
|               |                            |    | KW 6             |    |               |        |       |    |           | KW 7        |          |                        |           |                  |           |            | KW 8         |    |                    |         |                         |          |       | KW 9                       |            |     |        |        |        |       |         |         |            |
| Γ             | Fobruar 2015               | 1  | 2                | 3  | 4             | 5      | 6     | 7  | 8         | 9           | 10       | 11                     | 12        | 13               | 14        | 15         | 16           | 17 | 18                 | 19      | 20                      | 21       | 22    | 23                         | 24         | 25  | 26     | 27     | 28     |       |         |         |            |
|               | Februar, 2015              | So | Мо               | Di | Mi            | Do     | Fr    | Sa | So        | Мо          | Di       | Mi                     | Do        | Fr               | Sa        | So         | Мо           | Di | Mi                 | Do      | Fr                      | Sa       | So    | Мо                         | Di         | Mi  | Do     | Fr     | Sa     |       |         |         |            |
|               | A                          |    | S                | S  | S             | S      | S     |    |           | Ν           | Ν        | Ν                      | Ν         | N                |           |            | F            | F  | S                  | S       | Ν                       | Ν        | Ν     |                            |            | F   | F      | S      | S      |       |         |         |            |
|               | В                          |    | N                | N  | N             | Ν      | N     |    |           | F           | F        | F                      | F         | F                |           |            |              |    | F                  | F       | S                       | S        | S     | Ν                          | Ν          |     |        | F      | F      |       |         |         |            |
|               | С                          |    | F                | F  | F             | F      | F     |    |           | S           | S        | S                      | S         | S                |           |            | Ν            | Ν  |                    |         | F                       | F        | F     | S                          | S          | Ν   | N      |        |        |       |         |         |            |
|               | D                          |    |                  |    |               |        |       |    |           |             |          |                        |           |                  |           |            | S            | S  | N                  | N       |                         |          |       | F                          | F          | S   | S      | N      | N      |       |         |         |            |
|               |                            |    |                  |    |               |        |       |    |           |             |          |                        |           |                  |           |            |              |    |                    |         |                         |          |       |                            |            |     |        |        |        |       |         |         |            |

Zweiter Schritt – Schicht-Einsatz-Plan neu erstellen mit dem D&S Schichteinsatz- und Urlaubsplaner 1.0

## Hinweis zum Ausprobieren:

Die Datei Jahresschichtplan\_Wechsel 3 auf 4 Schicht.jsp befindet sich im Ordner Testdateien Handbuch.

1. Jahresschichtplan einlesen und in den Februar wechseln.

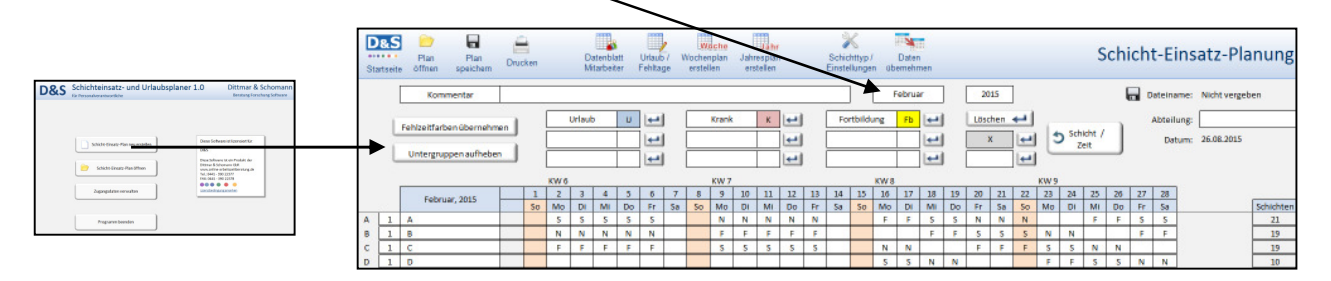

2. Im Monat, in dem der Schichtplanwechsel stattfinden soll (hier Februar) müssen die Anzahl Mitarbeiter pro Schichtgruppe festlegt und die Namen eintragen werden.

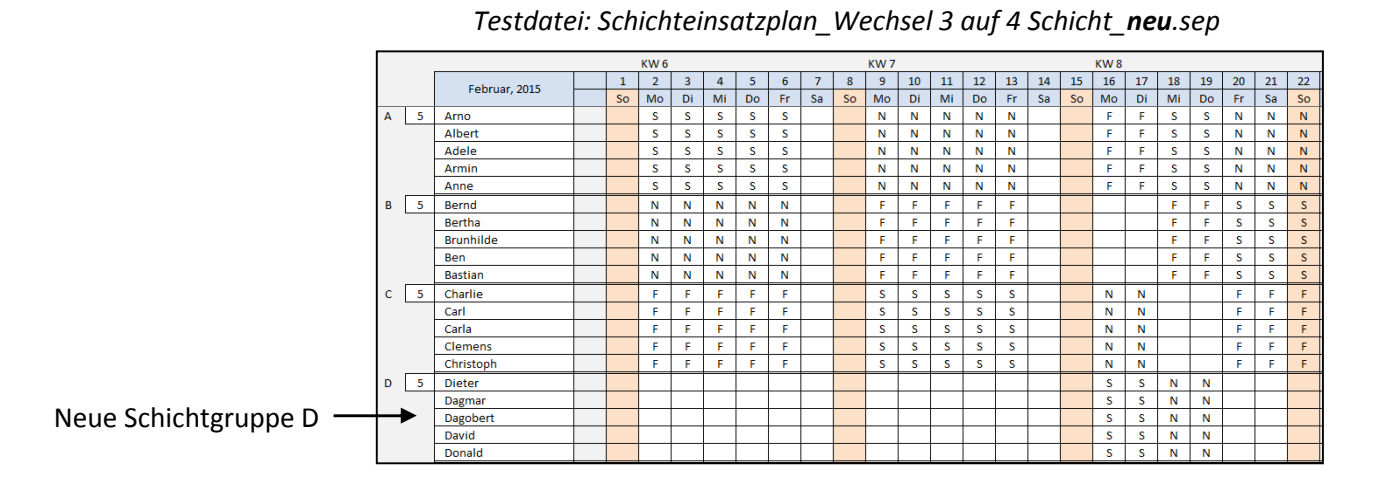

## Dritter Schritt – bisherige Daten aus 3-Schicht mit 5 Tagewoche übernehmen

## Hinweis zum Ausprobieren:

Die Test-Dateien Schichteinsatzplan\_Wechsel 3 auf 4 Schicht\_**alt**.sep und Schichteinsatzplan\_Wechsel 3 auf 4 Schicht\_**neu**.sep befinden sich im Ordner Testdateien Handbuch.

1. Schichteinsatzplan Wechsel 3 auf 4 Schicht neu.sep 23 Datenübernahme bei Planwechsel laden und das Fenster Datenübernahme bei Planwechsel Bitte wählen Sie das Datum des Planwechsels aus. öffnen. Monat Tag Jahr ▼ Februar 16 2015 🔻 -2. Datum des Planwechsels eintragen (hier 16. Februar 2015, vgl. Bild darüber KW 8) Welche Daten sollen aus der alten Datei überno men werden? Urlaub und Abwesenheiter 3. Festlegen, welche Daten aus der alten Datei Datenblatt Mitarbeiter übernommen werden sollen und abschließend den Button Weiter betätigen. Weiter Abbrechen

4. Aus dem Ordner Testdateien Handbuch die Datei Schichteinsatzplan\_Wechsel 3 auf 4 Schicht\_alt.sep laden und abschließend den Button Öffnen betätigen

#### Hinweis:

Das Programm vergleicht die eingetragenen Namen der alten Datei mit denen der neuen Datei und übernimmt bei Namensgleichheit die komplette "historische" Schichtabfolge sowie alle ausgewählten weiteren Daten (Urlaub und Abwesenheiten, Einträge im Datenblatt Mitarbeiter) der alten Datei.

| 🕱 Öffnen                  |                                                    |                     | 23         |
|---------------------------|----------------------------------------------------|---------------------|------------|
| G v 🐌 🕨 Handbuch 🕨        | Testdateien Handbuch 🔹 🔸                           | Testdateien Handbuc | h durchs 🔎 |
| Organisieren 👻 Neuer Ordr | er                                                 | 85 <b>•</b>         |            |
| Microsoft Office E        | ime                                                | Änderungsdatum      | Тур        |
| 1    [                    | Schichteinsatzplan Wechsel 3 auf 4 Schicht_neu.SEP | 26.08.2015 09:14    | SEP-Datei  |
| 🔶 Favoriten 🗮 📋           | Schichteinsatzplan_Wechsel 3 auf 4 Schicht_alt.SEP | 26.08.2015 09:14    | SEP-Datei  |
| Nesktop                   |                                                    |                     |            |
| 🚺 Downloads               |                                                    |                     |            |
| 🔚 Zuletzt besucht         |                                                    |                     |            |
| 😌 Dropbox                 |                                                    |                     |            |
| 🐔 OneDrive                |                                                    |                     |            |
| Marktop                   |                                                    |                     |            |
| 🕞 Bibliotheken            |                                                    |                     |            |
| 🖬 Bilder 👻 4 🔤            | III                                                |                     | •          |
| Dateiname                 | Schichteinsatzplan_Wechsel 3 auf 4 Schicht_alt.5 💌 | SEP                 | -          |
|                           | Tools 👻                                            | Öffnen 😽 🗛          | bbrechen   |

KW 6 KW 1 3 4 5 6 7 8 9 10 11 12 13 14 15 16 17 18 19 20 21 22 23 24 25 26 27 28 Februar, 2015 Mo Di Mi Do Fr Sa So Mo Di Mi Do Fr Sa So Mo Di Mi Do Fr Sa So Mo Di Fr Sa So S N N N A 5 Arno S S S S S S Fb Fb F F F F S S Fb Fb Fb S S S Alber S S Ν N N N N F F S S N N N F F S S υυυυυχχυ U U U Adele Κ N N N N N U S S S S S N N N N N N N S Armi S F S S F S Anne S S S S S N NNNN F F S S N N N S S F F B 5 Bernd Ν N N N N F K K F F F F S s S N Ν F F N N N N Ν F F F F F F F S S Ν Ν F Berth S Fb Brunhilde Fb Fb FFFFFF F F S S S N N F F N N N N F F Fb Fb F Ν F F S S S N N Ben Bastia N N N F F F F F S Ν F Ν Fb S Ν F C 5 Charlie F F F F F S S S N N F F F S S S S Ν N Carl F F F S N N F F F S S N N S S S U U U U U U U U U Ν F S S Ν Carla Ν F F Ν F F F F F Clemens S S S S S S S S S N N F F F S S Ν Ν F F F Christoph F Ν Ν Ν F S S Ν S D 5 Dieter N N F F S S Ν Ν S S S S Ν Ν F F S S N Ν Dagma Ν Ν Ν Dagober S S Ν F F S S Ν David S S Ν Ν F S S Ν Donald S S N

## Testdatei: Schichteinsatzplan\_Wechsel 3 auf 4 Schicht\_neu.sep nach der Datenübernahme

## c. Änderung von Schichtzeiten durch Übergabe-, Waschzeiten, bezahlte Pausen

Sämtliche Merkmale der bestehenden Schichttypen bzw. Fehlzeiten können verändert werden.

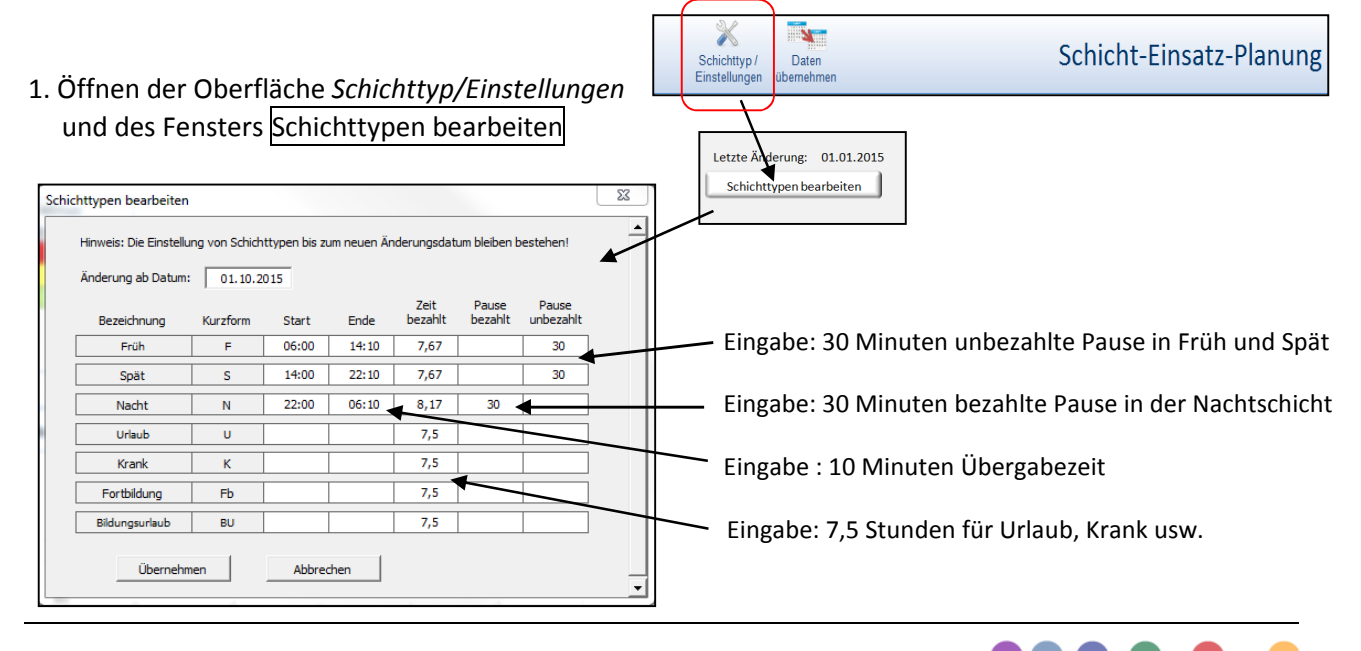

#### d. Jahreswechsel - was ist zu tun?

Bei den meisten Betrieben werden am Ende des Jahres (31.Dezember) die Arbeitszeitkonten und die verbleibenden Urlaubstage abgerechnet. Im Folgenden wird beschrieben, was zum Ende des Jahres programmseitig zu tun ist, um auch für das nächste Jahr eine ordentliche Schichteinsatzplanung zu gewährleisten.

#### 1. Datei speichern als Sicherungskopie:

Bevor man eine Speicherdatei für das neue Jahr einrichtet, sollte unbedingt vorher noch eine Sicherungskopie zum Jahresabschluss erstellt werden. Aufruf des Fensters Speichern unter durch Betätigen des Buttons *Plan speichern*.

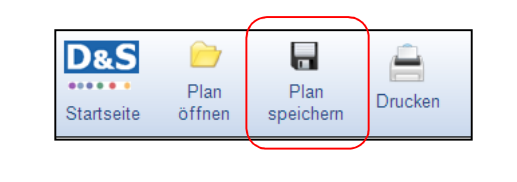

41

Dateiname: Schichteinsatzplanung 31-12-2016.SEP Dateityp: SEP-Dateien

2. Spalten Stunden Saldo und Urlaub verbleibend aus Datenblatt Mitarbeiter ausdrucken:

Aus dem *Datenblatt Mitarbeiter* werden zum Jahresende (Stand 31.12.) die Spalten *Stunden Saldo* und der *Urlaub verbleibend* (Tage) benötigt.

Diese Daten müssen bei jedem Mitarbeiter im neuen Jahr als *Reststunden Vorjahr* bzw. *Resturlaub Vorjahr* manuell eingegeben werden. Eine automatische Übertragung ins neue Jahr gibt es nicht!

| Schicht-<br>gruppe | Mitarbeiter<br>• | Stunden Saldo | Urlaub<br>verbleibend<br>(Tage) |
|--------------------|------------------|---------------|---------------------------------|
|                    | 15               | 75,4          | 54                              |
| Α                  | Arno             | -4,04         | 2                               |
| Α                  | Albert           | -1,64         | 3                               |
| Α                  | Adele            | -2,04         | 2                               |
| Α                  | Armin            | -1,64         | 8                               |
| Α                  | Anne             | 30,76         | 4                               |
| В                  | Bernd            | 5,96          | 2                               |
| В                  | Bertha           | 5,96          | 2                               |

Tipp: Ausdrucken des Datenblatt Mitarbeiter oder kurz den Blattschutz aufheben und kopieren.

#### 3. Verarbeitungszeitraum erweitern mit Folgejahr:

Dieser Schritt wird in der Regel meist vor Ende des Jahres durchgeführt. Spätestens wenn die Urlaubsplanung für das kommende Jahr ansteht (meist im November), muss der Verarbeitungszeitraum angepasst werden, damit man in der Schicht-Einsatz-Planung ins nächste Jahr schalten kann.

| Jahresplan | Schichttyp /  | Daten      |
|------------|---------------|------------|
| erstellen  | Einstellungen | übernehmen |
|            |               |            |

| Einstellung Verarbeitungszeitraum: | von  | bis (inkl.) |               |
|------------------------------------|------|-------------|---------------|
|                                    | 2015 | 2017        | aktualisieren |
|                                    |      |             |               |

4. Schicht-Einsatz-Planung auf das neue Jahr einstellen:

Nach der Erweiterung des Verarbeitungszeitraums kann nun auch auf der Oberfläche *Schicht-Einsatz-Planung* bei Bedarf das Folgejahr ausgewählt.

5. Reststunden und Resturlaub aus dem Vorjahr eintragen:

Ab dem 1. Januar sollten dann auch die notierten Daten *Stunden Saldo* und der *Urlaub verbleibend* aus dem Vorjahr (siehe Punkt 2.) bei jedem Mitarbeiter im neuen Jahr als *Reststunden Vorjahr* bzw. *Resturlaub Vorjahr* eingegeben werden.

| Schicht-<br>gruppe | Mitarbeiter<br>• | Reststunden<br>Vorjahr | Sonderurlaub<br>/Sonstiges<br>(Tage) |
|--------------------|------------------|------------------------|--------------------------------------|
|                    | 15               | -5,68                  | 5                                    |
| Α                  | Arno             | -4,04                  | 2                                    |
| Α                  | Albert           | -1,64                  | 3                                    |
| Α                  | Adele            |                        |                                      |
| Α                  | Armin            |                        |                                      |
| Α                  | Anne             |                        |                                      |
| В                  | Bernd            |                        |                                      |
| В                  | Bertha           |                        |                                      |

Januar

Fb

-

-

ung

## <u>Tipp:</u>

Damit die zu verarbeitende Datenmenge gering bleibt, kann nun das vorletzte Jahr aus dem Verarbeitungszeitraum entfernt werden (siehe Punkt 3.)

| Einstellung Verarbeitungszeitraum:    |              | von<br>2016 | Ţ        | bis (inkl.)<br>2017 | aktualisieren |
|---------------------------------------|--------------|-------------|----------|---------------------|---------------|
|                                       | 2015         |             | <u>_</u> |                     |               |
| Einstellung Grenzen Arbeitszeitkonto: | 2017<br>2018 |             | =        |                     |               |

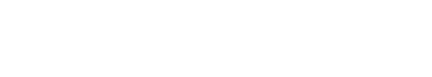

2016

2017

2018

2019

2020 2021

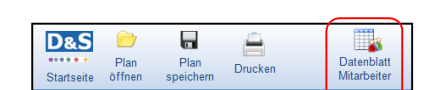

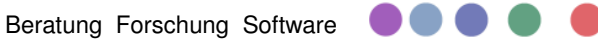

## e. Regelungen zur Altersfreizeit (AFZ) eingeben und prüfen

In einigen Tarifverträgen (z.B. TV Chemie) oder betrieblichen Vereinbarungen gibt es Regelungen zur Altersfreizeit (AFZ). Im Datenblatt Mitarbeiter können für jeden Mitarbeiter die entsprechenden Regelungen eingegeben und in der Schichteinsatzplanung gesteuert werden.

#### 1. Eingabe AFZ-Regelungen

Eingangswerte sind das Startdatum sowie der AFZ-Anspruch in Stunden pro Woche bzw. Tage pro Jahr. Aus diesen Eingabewerten wird der Anspruch-AFZ gesamt in Stunden und Tagen für den Auswertungszeitraum berechnet. Eine weitere automatische Anpassung erfolgt nicht und muss wie im folgenden Punkten beschrieben manuell erfolgen.

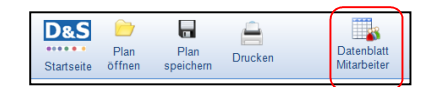

Fenster Datenblatt Mitarbeiter

| Schicht-<br>gruppe | Mitarbeiter | Vertragi.<br>WAZ | Zusätzliche<br>Zeit je<br>Schicht | Stunden je<br>Fehltag | Startdatu<br>m AFZ | Anspruch<br>AFZ<br>Stunden<br>(Woche) | Anspruch<br>AFZ Tage<br>(Jahr) | Anspruch<br>AFZ<br>Stunden<br>gesamt | Anspruch<br>AFZ Tage<br>gesamt | Schichten<br>IST | Stunden<br>IST | Stunden<br>SOLL | Schichten<br>Saldo | Stunden<br>Saldo |
|--------------------|-------------|------------------|-----------------------------------|-----------------------|--------------------|---------------------------------------|--------------------------------|--------------------------------------|--------------------------------|------------------|----------------|-----------------|--------------------|------------------|
|                    | 15          | 40               | 0                                 |                       |                    | 3,5                                   | 10                             | 180                                  | 22,5                           | 3915             | 31320,00       | 31320           | 0                  | 0                |
| Α                  | Arno        | 40               |                                   |                       |                    |                                       |                                | 0                                    | 0                              | 261              | 2088,00        | 2088            | 0                  | 0                |
| Α                  | Albert      | 40               |                                   |                       | 15.06.2015         | 3,5                                   |                                | 100                                  | 12,5                           | 261              | 2088,00        | 2088            | 0                  | 0                |
| Α                  | Adele       | 40               |                                   |                       |                    |                                       |                                | 0                                    | 0                              | 261              | 2088,00        | 2088            | 0                  | 0                |
| Α                  | Armin       | 40               |                                   |                       | 01.01.2015         |                                       | 10                             | 80                                   | 10                             | 261              | 2088,00        | 2088            | 0                  | 0                |

#### 2. Steuerung der Altersfreizeiten

Neuen Fehlzeitentyp (im Beispiel Altersfreizeit AFZ ) anlegen.

|   | 1 | Fehlzeitfarhen übernehm | an I | _  |      | Jrlau   | 2    | U    |    |
|---|---|-------------------------|------|----|------|---------|------|------|----|
|   | 1 | renzentarben übernenni  | "    |    | Alte | ersfrei | zeit | AFZ  | Ŀ  |
|   | L | Untergruppen aufheber   |      | C  |      |         |      |      | -  |
|   |   |                         |      |    |      |         |      | KW 2 |    |
|   |   | Januar 2015             |      | 1  | 2    | 3       | 4    | 5    | 6  |
|   |   | Janual, 2015            |      | Do | Fr   | Sa      | So   | Mo   | Di |
| A | 5 | Arno                    |      | Ν  | N    |         |      | F    | F  |
|   |   | Albert                  |      | N  | AFZ  |         |      | F    | F  |
|   |   | Adele                   |      | Ν  | N    |         |      | F    | F  |
|   |   | Armin                   |      | Ν  | N    |         |      | AFZ  | F  |
|   |   | Anne                    |      | N  | N    |         |      | F    | F  |

| Einstellung Schichttypen:   |                |          |           |       |              |
|-----------------------------|----------------|----------|-----------|-------|--------------|
| Letzte Änderung: 01.01.2015 |                |          | Schichtty | pen   |              |
| Schichttypen bearbeiten     | Bezeichnung    | Kurzform | Start     | Ende  | Zeit bezahlt |
|                             | Früh           | F        | 6:00      | 14:00 | 8            |
|                             | Spät           | S        | 14:00     | 22:00 | 8            |
|                             | Nacht          | N        | 22:00     | 6:00  | 8            |
|                             | Urlaub         | U        |           |       |              |
|                             | Krank          | К        |           |       |              |
|                             | Fortbildung    | Fb       |           | (     |              |
|                             | Altersfreizeit | AFZ      |           |       | 8            |

Unter Einstellung Schichttypen Eingabe Zeit bezahlt: z.B. 8 Stunden.

Kontrolle der Anzahl der AFZ-Tage über den Vergleich der Spalten Altersfreizeit (AFZ) und Anspruch AFZ Tage gesamt.

|                    |             |            | Abwesenheiten |                     |                         |   |                                |  |  |  |  |
|--------------------|-------------|------------|---------------|---------------------|-------------------------|---|--------------------------------|--|--|--|--|
| Schicht-<br>gruppe | Mitarbeiter | Urlaub (U) | Krank (K)     | Fortbildung<br>(Fb) | Altersfreizeit<br>(AFZ) |   | Anspruch<br>AFZ Tage<br>gesamt |  |  |  |  |
|                    | 15          | 0          | 0             | 0                   | 3                       |   | 22,5                           |  |  |  |  |
| Α                  | Arno        |            |               |                     |                         |   | 0                              |  |  |  |  |
| Α                  | Albert      |            |               |                     | 2                       |   | 12,5                           |  |  |  |  |
| Α                  | Adele       |            |               |                     |                         | 1 | 0                              |  |  |  |  |
| Α                  | Armin       |            |               |                     | 1                       | 1 | 10                             |  |  |  |  |

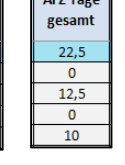

Alternativ kann die Kontrolle auch über eine Reduzierung der Stunden-SOLL erfolgen. Beide Kollegen müssen aufgrund ihres Anspruches auf Altersfreizeit <u>tatsächlich</u> weniger Stunden im Jahr ableisten: Albert: 2088 Std. It. Vertrag abzgl. 100 Anspruch AFZ gesamt = 1988 Stunden Armin: 2088 Std. It. Vertrag abzgl. 80 Anspruch AFZ gesamt = 2008 Stunden

Da der Schichtplan mehr Stunden verplant (Stunden IST = 2088 Std.) als das geforderte SOLL ergibt sich zwangsläufig ein Stundensaldo im Plusbereich (hier 100 bzw. 80 Std.)

| Schicht-<br>gruppe | Mitarbeiter | Vertragl.<br>WAZ | Zusätzliche<br>Zeit je<br>Schicht | Stunden je<br>Fehltag | Startdatu<br>m AFZ | Anspruch<br>AFZ<br>Stunden<br>(Woche) | Anspruch<br>AFZ Tage<br>(Jahr) | Anspruch<br>AFZ<br>Stunden<br>gesamt | Anspruch<br>AFZ Tage<br>gesamt | Schichten<br>IST | Stunden<br>IST | Stunden<br>SOLL | Schichten<br>Saldo | Stunden<br>Saldo |
|--------------------|-------------|------------------|-----------------------------------|-----------------------|--------------------|---------------------------------------|--------------------------------|--------------------------------------|--------------------------------|------------------|----------------|-----------------|--------------------|------------------|
|                    | 15          | 40               | 0                                 |                       |                    | 3,5                                   | 10                             | 180                                  | 22,5                           | 3915             | 31320,00       | 31140           | 22,5               | 180              |
| Α                  | Arno        | 40               |                                   |                       |                    |                                       |                                | 0                                    | 0                              | 261              | 2088,00        | 2088            | 0                  | 0                |
| Α                  | Albert      | 40               |                                   |                       | 15.06.2015         | 3,5                                   |                                | 100                                  | 12,5                           | 261              | 2088,00        | 1988            | 12,5               | 100              |
| Α                  | Adele       | 40               |                                   |                       |                    |                                       |                                | 0                                    | 0                              | 261              | 2088,00        | 2088            | 0                  | 0                |
| Α                  | Armin       | 40               |                                   |                       | 01.01.2015         |                                       | 10                             | 80                                   | 10                             | 261              | 2088,00        | 2008            | 10                 | 80               |

#### Hinweis:

Unter *Einstellung Schichttypen* muss die Eingabe *Zeit bezahlt* dann für den Fehlzeitentyp AFZ zwingend **0** Stunden sein.

| Bezeichnung         Schichttypen         Ende         Zeit bezr           Früh         F         6:00         14:00         8           Spät         S         14:00         22:00         8                                           | stellung Schichttypen:      |                |          |       |       |              |  |  |  |  |
|----------------------------------------------------------------------------------------------------|-----------------------------|----------------|----------|-------|-------|--------------|--|--|--|--|
| Schichttypen bearbeiten         Bezeichnung         Kurzform         Start         Ende         Zeit bez.           Früh         F         6:00         14:00         8           Spät         S         14:00         22:00         8 | Letzte Änderung: 01.01.2015 | Schichttypen   |          |       |       |              |  |  |  |  |
| Früh         F         6:00         14:00         8           Spät         S         14:00         22:00         8                                                                                                    | Schichttypen bearbeiten     | Bezeichnung    | Kurzform | Start | Ende  | Zeit bezahlt |  |  |  |  |
| Spät S 14:00 22:00 8                                                                                                    |                             | Früh           | F        | 6:00  | 14:00 | 8            |  |  |  |  |
|                                                                                                    |                             | Spät           | S        | 14:00 | 22:00 | 8            |  |  |  |  |
| Nacht N 22:00 6:00 8                                                                                                    |                             | Nacht          | N        | 22:00 | 6:00  | 8            |  |  |  |  |
| Urlaub U                                                                                                    |                             | Urlaub         | U        |       |       |              |  |  |  |  |
| Krank K                                                                                                    |                             | Krank          | К        |       |       |              |  |  |  |  |
| Fortbildung Fb                                                                                                    |                             | Fortbildung    | Fb       |       | (     |              |  |  |  |  |
| Altersfreizeit AFZ 0                                                                                                    |                             | Altersfreizeit | AFZ      |       |       | 0            |  |  |  |  |

## Betriebliche Besonderheit: AZV- Tage (Arbeitszeitverkürzungstage)

In manchen Betrieben gibt es Regelungen, bei der die vereinbarte Wochenarbeitszeit auf z.B. 38 Stunden gesenkt wurde, aber immer noch tatsächlich 40 Stunden pro Woche gearbeitet werden. Die Kollegen bauen so Stunden auf, die ihnen dann als sogenannte AZV-Tage zur freien Verfügung (wie zusätzliche Urlaubstage) stehen.

Neuen Fehlzeitentyp (im Beispiel AZV) anlegen und auf der Oberfläche *Einstellungen / Schichttyp* als *Bezahlte Zeit* 0 Stunden eintragen.

|   | ſ | Fehlzeitfarben übernehm |  |      | Urlauk | U    | 1   |      |    |
|---|---|-------------------------|--|------|--------|------|-----|------|----|
|   |   | remzentarben abernemm   |  | AZ-\ | /erkür | zung | AZV | -    |    |
|   | l | Untergruppen aufheber   |  | C    |        |      |     |      | 1  |
|   |   |                         |  |      |        |      |     | KW 2 |    |
|   |   | Januar 2015             |  | 1    | 2      | 3    | 4   | 5    | 6  |
|   |   | Januar, 2015            |  | Do   | Fr     | Sa   | So  | Мо   | Di |
| Α | 5 | Arno                    |  | Ν    | N      |      |     | F    | F  |
|   |   | Albert                  |  | Ν    | N      |      |     | AZV  | F  |
|   |   | Adele                   |  | Ν    | N      |      |     | F    | F  |
|   |   | Armin                   |  | Ν    | AZV    |      |     | F    | F  |
|   |   | Anne                    |  | N    | N      |      |     | F    | F  |

#### Hinweis:

Die Anzahl *AZV-Tage* verringert sich, wenn an Urlaubstagen kein Stundenaufbau (U-Tag = 7,6 anstatt 8 Std.) stattfindet.

| Schicht-<br>gruppe | Mitarbeiter | Vertragl.<br>WAZ | Zusätzliche<br>Zeit je<br>Schicht | Stunden je<br>Fehltag | Schichten<br>IST | Stunden IST | Stunden<br>SOLL | Schichten<br>Saldo | Stunden<br>Saldo |
|--------------------|-------------|------------------|-----------------------------------|-----------------------|------------------|-------------|-----------------|--------------------|------------------|
|                    | 15          | 38               | 0                                 |                       | 3915             | 31320,00    | 29754           | 195,75             | 1566             |
| Α                  | Arno        | 38               |                                   |                       | 261              | 2088,00     | 1983,6          | 13,05              | 104,4            |
| Α                  | Albert      | 38               |                                   |                       | 261              | 2088,00     | 1983,6          | 13,05              | 104,4            |
| Α                  | Adele       | 38               |                                   |                       | 261              | 2088,00     | 1983,6          | 13,05              | 104,4            |
| Α                  | Armin       | 38               |                                   |                       | 261              | 2088,00     | 1983,6          | 13,05              | 104,4            |
| Α                  | Anne        | 38               |                                   |                       | 261              | 2088,00     | 1983,6          | 13,05              | 104,4            |